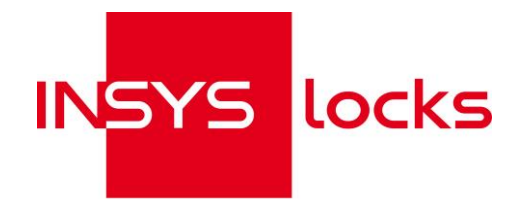

# CombiLock 200 simplex CombiLock 200 pro CombiLock 200 pro RFID

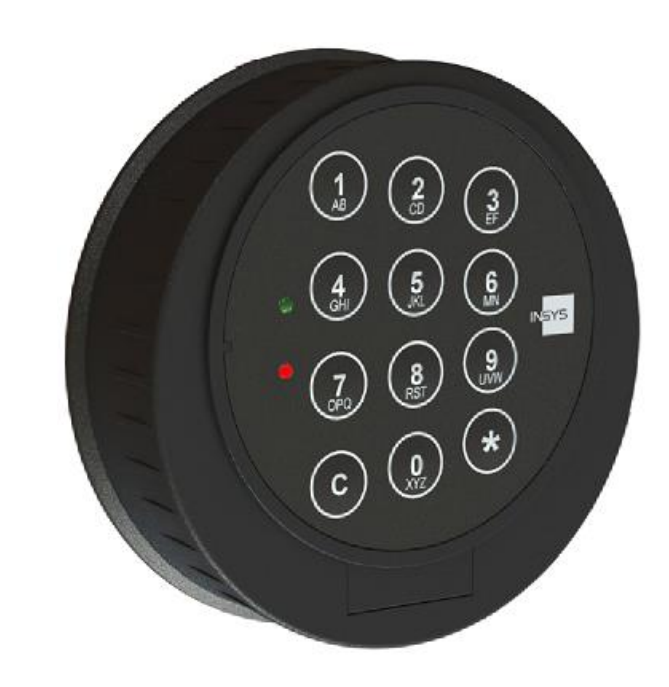

Handbuch Manual

## Impressum / Imprint

Copyright © Dezember 2015 INSYS MICROELECTRONICS GmbH

Jede Vervielfältigung dieses Handbuchs ist nicht erlaubt. Für Kritik und Anregungen sind wir jederzeit dankbar. Alle Rechte an dieser Dokumentation und an den Geräten liegen bei INSYS MICROELECTRONICS GmbH Regensburg.

Any duplication of this manual is prohibited. We appreciate comments and suggestions. All rights on this documentation and the devices are with INSYS MICROELECTRONICS GmbH Regensburg.

#### Warenzeichen und Firmenzeichen / Trademarks

Die Verwendung eines hier nicht aufgeführten Waren- oder Firmenzeichens ist kein Hinweis auf die freie Verwendbarkeit desselben.

Windows<sup>™</sup> ist ein Warenzeichen von Microsoft Corporation.

The use of a trademark not specified below is not an indication that it is freely available for use. Windows<sup>™</sup> is a registered trademark of Microsoft Corporation.

Herausgeber / Publisher INSYS MICROELECTRONICS GmbH Hermann-Köhl-Str. 22 93049 Regensburg, Germany

| Telefon / Phone: | +49 941 58692 0           |
|------------------|---------------------------|
| Telefax / Fax:   | +49 941 58692 45          |
| E-Mail / e-mail: | info@insys-locks.de       |
| Internet:        | http://www.insys-locks.de |

## **Zulassungen / Approvals**

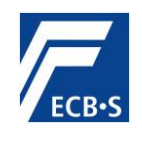

EN 45011 0908 / HSL14-01B

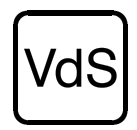

**DIN EN 1300** M113331 Hochsicherheitsschloss – Klasse 2 G105127 Sperreinrichtung CombiLock - Klasse C G113054 Überfallmelder CombiLock - Klasse C

High Security Lock - Class 2 Blocking Device CombiLock - Class C Hold Up Alarm Signal Device CombiLock - Class C

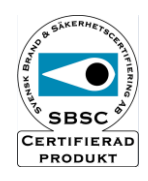

14-398 Hochsicherheitsschloss – Klasse B High Security Lock – Class 2

## Inhaltsverzeichnis – Table of Contents

| Imp  | ressum / Imprint                    | 2  |
|------|-------------------------------------|----|
| Zula | assungen / Approvals                | 3  |
| Deu  | tsch German                         |    |
| Inha | altsverzeichnis – Table of Contents | 4  |
| Inha | altsverzeichnis                     | 5  |
| 1    | Zu dieser Anleitung                 | 6  |
| 2    | Allgemeine Bedienung CombiLock      | 10 |
| 3    | Bedienung CombiLock 200 simplex     | 10 |
| 4    | Bedienung CombiLock 200 pro         | 13 |
| 5    | Bedienung CombiLock 200 pro RFID    |    |
| 6    | Störungsabhilfe                     | 23 |
| 7    | Montageanleitung                    | 25 |
| 8    | Technische Daten                    | 42 |
| 9    | Entsorgung                          | 43 |

#### Englisch English

| Tabl | e of Contents                            | .44  |
|------|------------------------------------------|------|
| 1    | General Information on This Manual       | .45  |
| 2    | General Operating Instructions CombiLock | .49  |
| 3    | Operating Instructions CombiLock simplex | . 50 |
| 4.   | Operating Instructions CombiLock 200 pro | . 52 |
| 5    | Operation CombiLock 200 pro RFID         | . 57 |
| 6    | Trouble Shooting                         | .62  |
| 7    | Assembly Instructions                    | .63  |
| 8    | Technical Data                           | .81  |
| 9    | Disposal                                 | . 82 |
|      |                                          |      |
| Sup  | port / Hotline                           | .83  |

#### Inhaltsverzeichnis Handbuch

#### Deutsch

German

| 1                                                                           | Zu dieser Anleitung                                                                                                    | 6                                                  |
|-----------------------------------------------------------------------------|----------------------------------------------------------------------------------------------------|----------------------------------------------------|
| 1.1<br>1.2<br>1.3<br>1.4<br>1.5<br>1.6<br>1.7<br>1.8                        | Inhalt und Nutzung<br>Textauszeichnungen und Formatierung<br>Bestimmungsgemäßer Gebrauch<br>Gefahren durch elektrische Energie<br>Verantwortung des Betreibers<br>Personalanforderungen<br>Umweltschutz<br>Hinweise zum Anlegen von Codes                                                                                                    | 6<br>7<br>7<br>7<br>8<br>8                         |
| 2                                                                           | Allgemeine Bedienung CombiLock                                                                                                    | 10                                                 |
| 2.1                                                                         | Öffnen und Schließen                                                                                                    | 10                                                 |
| 3                                                                           | Bedienung CombiLock 200 simplex                                                                                                    | 11                                                 |
| 3.1<br>3.2<br>3.3                                                           | Anlegen / Ändern des Codes 2 CombiLock simplex 200<br>Löschen des Codes 2<br>Zusatzfunktionen CombiLock 200 simplex                                                                                                    | 11<br>11<br>11                                     |
| 4                                                                           | Bedienung CombiLock 200 pro                                                                                                    | 13                                                 |
| 4.1<br>4.2<br>4.3<br>4.4<br>4.5<br>4.6<br>4.7<br>4.8<br>4.9<br>4.10<br>4.11 | Ändern CODE des Masters<br>Anlegen / Ändern CODE des Benutzers<br>Löschen CODE des Benutzers<br>Aktivieren einer Codeverknüpfung<br>Löschen einer Codeverknüpfung<br>Öffnen mit angelegter Codeverknüpfung<br>Öffnungsverzögerung und Freigabezeit.<br>Öffnungs-, Alarmverzögerung und Freigabezeit<br>Löschen Öffnungs-, Alarmverzögerung und Freigabezeit<br>Schloss sperren. | 13<br>13<br>14<br>14<br>14<br>15<br>15<br>16<br>16 |
| 4.12<br>4.13<br>4.14                                                        | Datum und Uhrzeit einstellen<br>Zusatzfunktionen CombiLock 200 pro                                                                                                    | 17<br>17<br>17                                     |
| 5                                                                           | Bedienung CombiLock 200 pro RFID                                                                                                    | 18                                                 |
| 5.1<br>5.2<br>5.3<br>5.4                                                    | Allgemein<br>Öffnungsvorgang und RFID Freigabe<br>Programmierungen zur RFID Freigabe<br>PC Software CombiComm (optional)                                                                                                    | 18<br>19<br>20<br>22                               |
| 6                                                                           | Störungsabhilfe und Wartung                                                                                                    | 23                                                 |
| 6.1<br>6.2<br>6.3                                                           | Optische und akustische Signal-Ausgaben<br>Spezielle Signal-Ausgaben CombiLock 200 pro RFID<br>Wartung                                                                                                    | 23<br>24<br>24                                     |
| 7                                                                           | Montageanleitung                                                                                                    | 25                                                 |
| 7.1<br>7.2<br>7.3<br>7.4<br>7.5                                             | Gesamteinbau-Übersicht<br>Montage-Reihenfolge<br>Einbau<br>Installation mit Sperrelement<br>Übersicht Installation CombiLock 200 pro RFID                                                                                                    | 25<br>26<br>32<br>33<br>41                         |
| 8                                                                           | Technische Daten                                                                                                    | 42                                                 |
| 9                                                                           | Entsorgung                                                                                                    | 43                                                 |

# 1 Zu dieser Anleitung

### 1.1 Inhalt und Nutzung

Dieses Handbuch enthält Informationen zu Öffnungs- und Schließvorgängen sowie zur Montage des Hochsicherheitsschlosssystems CombiLock 200 simplex / pro / pro RFID und soll Sie bei der Montage sowie beim Öffnen und Schließen der Wertbehältnisse unterstützen. Es beschreibt die Abläufe für die Systeme CombiLock 200 simplex / pro / pro RFID der VdS-Klasse 2.

#### **1.2** Textauszeichnungen und Formatierung

#### 1.2.1 Sicherheitshinweise

|                                                                                                    | Gefahr                                                                                                    |
|----------------------------------------------------------------------------------------------------|----------------------------------------------------------------------------------------------------|
| Unmittelbare Lebensgefah<br>verletzung und von Gesun<br>Folgen, die sich aus der M<br>Anleitung zur Vermeidung o  | ir / Gefahr der schweren Körper-<br>dheitsschäden.<br>lissachtung ergeben können.<br>der Behebung der Gefahr. |
|                                                                                                    | Warnung                                                                                                    |
| Mittelbare Lebensgefahr /<br>verletzung und von Gesun<br>Folgen, die sich aus der M<br>Anleitung zur Vermeidung o | Gefahr der schweren Körper-<br>dheitsschäden.<br>lissachtung ergeben können.<br>der Behebung der Gefahr.      |
|                                                                                                    | Vorsicht                                                                                                    |
| <b>Verletzungsgefahr.</b><br><b>Folgen, die sich aus der M</b><br>Anleitung zur Vermeidung o                      | l <b>issachtung ergeben können.</b><br>der Behebung der Gefahr.                                               |
|                                                                                                    | Vorsicht                                                                                                    |
| Gefahr eines Sachschader                                                                                          | 18                                                                                                    |

#### 1.2.2 Symbole

- Visuelles Signal
- Akustisches Signal
- Information über Zustand oder Hintergrund
- 🕅 Überprüfung erforderlich
- PID Persönliche Identifikation (bei Version CombiLock 200 pro / RFID: Nummer von 1 bis 9 und 0 für Master)

#### 1.3 Bestimmungsgemäßer Gebrauch

Warnung

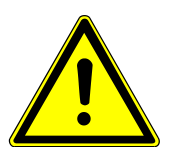

Gefahr des Einschließens von Personen. Lebensgefahr durch Nahrungs- / Luftmangel. Stellen Sie vor dem Schließen jedes Schlosses sicher, dass sich keine Personen in dem zu verschließenden Behältnis / Raum befinden.

Verwenden Sie das Hochsicherheitsschlosssystem ausschließlich zum Öffnen und Schließen Ihres Wertbehältnisses sowie zur Verwaltung der Öffnungs- und Schließvorgänge.

### 1.4 Gefahren durch elektrische Energie

In der Montageanleitung beschriebene Arbeiten, für die Gehäuse von Einheiten des Systems geöffnet werden müssen, dürfen ausschließlich von Elektrofachkräften (Definition siehe S. 8), die von INSYS MICROELECTRONICS oder berechtigten Partnerunternehmen geschult und autorisiert wurden, durchgeführt werden.

#### Vorsicht

Gefahr von Kurzschluss der elektronischen Komponenten. Gefahr der Beschädigung des Systems

Beachten Sie die Anweisungen zur Reinigung des Systems.

Führen Sie Arbeiten an Hardwarekomponenten durch wie in der Montageanleitung beschrieben. Eigenmächtige Umbauten und Änderungen sind verboten.

#### 1.5 Verantwortung des Betreibers

Wenn das Hochsicherheitsschlosssystem im gewerblichen Bereich eingesetzt wird, unterliegt der Betreiber des Systems den gesetzlichen Pflichten zur Arbeitssicherheit.

Neben den Sicherheitshinweisen in dieser Anweisung müssen die für den Einsatz des Systems am Einsatzort gültigen Sicherheits-, Unfallverhütungs- und Umweltschutzvorschriften eingehalten werden.

## 1.6 Personalanforderungen

#### 1.6.1 Qualifikationen

Benutzer des Hochsicherheitsschlosssystems CombiLock 200 simplex / pro müssen fähig und auch sprachlich in der Lage sein, diese Bedienungsanleitung zu lesen und zu verstehen, um sich mit den in ihr beschriebenen Montage- und Bedienvorgängen vertraut machen zu können und die sichere Montage sowie den sicheren Betrieb des Systems zu gewährleisten.

Die verschiedenen in dieser Anleitung beschriebenen Aufgaben stellen unterschiedliche Anforderungen an die Qualifikation der Personen, die mit diesen Aufgaben betraut sind.

Warnung

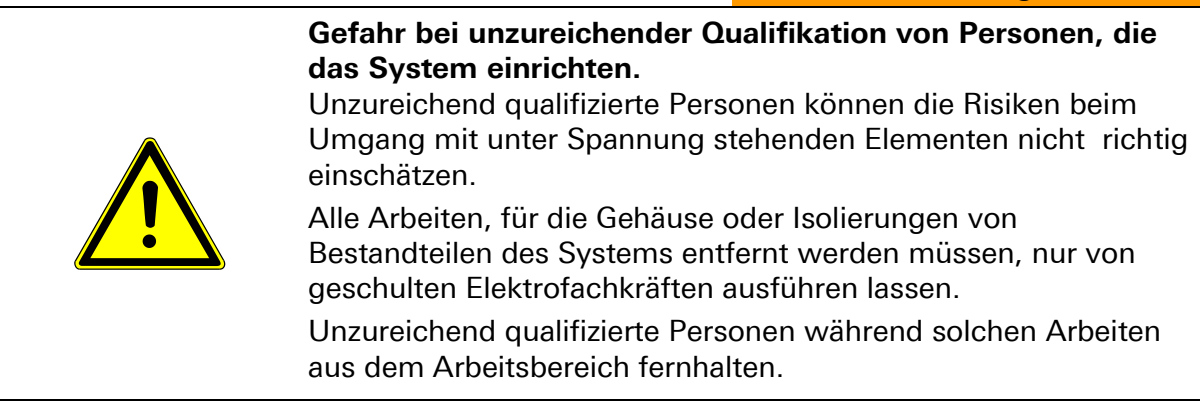

Ausschließlich von INSYS MICROELECTRONICS oder einem Partnerunternehmen autorisierte und am System geschulte Elektrofachkräfte dürfen Arbeiten ausführen, bei denen die Hardware-Komponenten des Systems geöffnet werden müssen oder die Hardware-Konfiguration verändert wird.

#### 1.6.2 Definition "Elektrofachkraft"

Eine Elektrofachkraft ist aufgrund ihrer fachlichen Ausbildung, Kenntnisse und Erfahrungen sowie der Kenntnis der einschlägigen Normen und Bestimmungen in der Lage, Arbeiten an elektrischen Anlagen auszuführen und mögliche Gefahren selbständig zu erkennen und zu vermeiden.

Sie ist speziell für das Arbeitsumfeld, in dem sie tätig ist, ausgebildet und kennt die relevanten Normen und Bestimmungen.

#### 1.7 Umweltschutz

Der Betreiber hat dafür Sorge zu tragen, dass alle am Einsatzort gesetzlich relevanten, den Umweltschutz betreffenden Aspekte während des gesamten Lebenszyklus des Produktes beachtet werden.

Siehe auch Kapitel "Entsorgung" auf Seite 43.

#### 1.8 Hinweise zum Schutz des Schlosses und zu Codes

#### Vorsicht

Bei offener Tür des Safes / Wertbehältnisses sind auch sicherheitsempfindliche Teile des Schlosssystems ungeschützt. Gefahr von Sabotageversuchen.

Unbefugte sollten keine Zugriffsmöglichkeit auf sicherheitsempfindliche Teile eines Hochsicherheitsschlosssystems haben, wenn die Tür des Safes, in die das Schloss verbaut ist, offen ist.

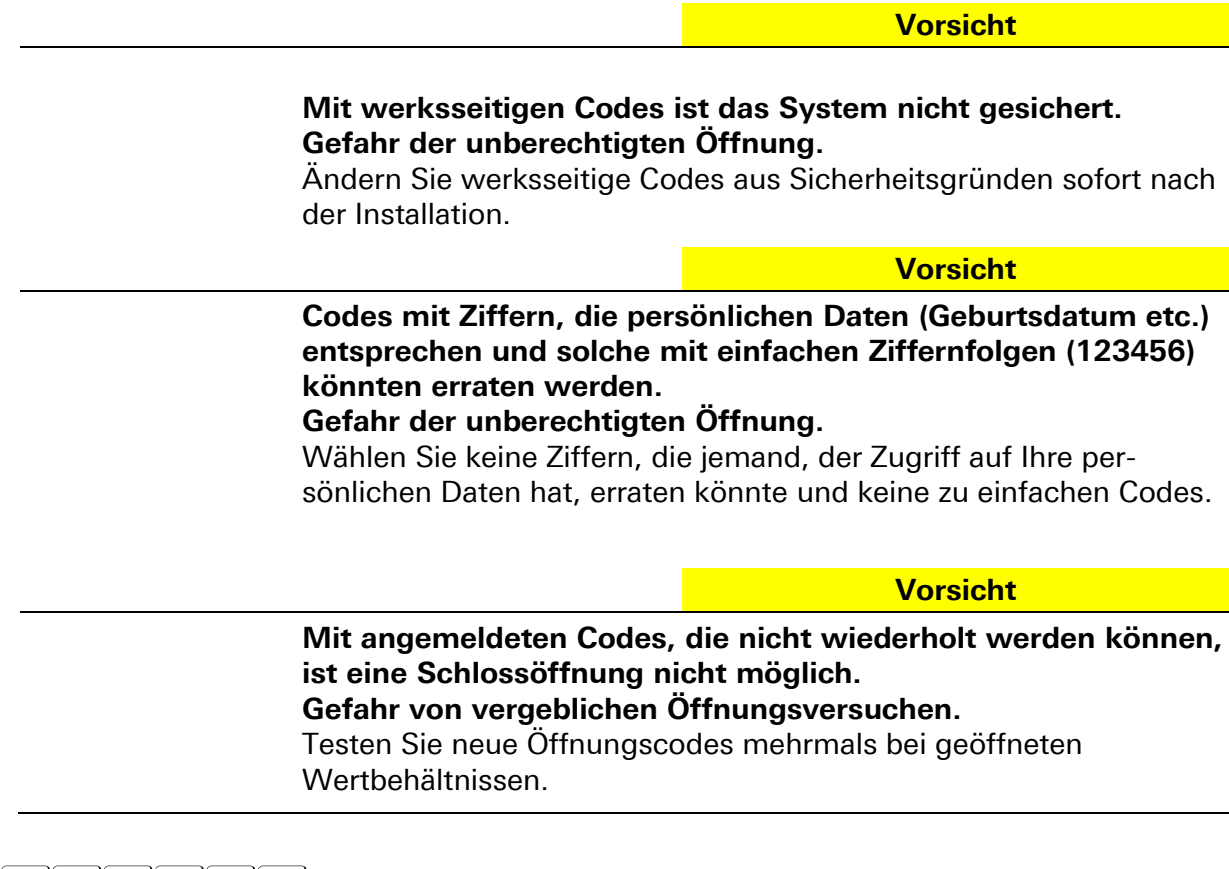

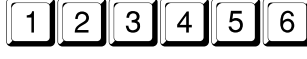

1 2 3 4 5 6 lautet der Öffnungscode ab Werk. Bitte sofort ändern.

#### Allgemeine Bedienung CombiLock 2

#### Öffnen und Schließen 2.1

#### 2.1.1 Öffnen des Elektronikschlosses mit Code

0

Nur bei Version CombiLock 200 pro / RFID: PID 1 bis 9 für einen der Benutzer 1-9

PID I für Master

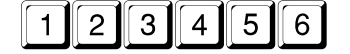

lautet der Öffnungscode ab Werk. Nach Stromunterbrechung, z.B. Batteriewechsel, nach Öffnung der Tastaturklappe und nach mind. 4 nicht korrekten Codeeingaben: Code 2x eingeben.

Nach Codeeingabe das Elektronikschloss innerhalb von 10 Sekunden mittels Tastaturdrehung öffnen, sonst verschließt das Elektronikschloss automatisch.

 $\overline{\mathbf{n}}$ Nach 4 falschen Codeeingaben in Folge tritt eine Sperrzeit von 10 Sek. ein. Siehe auch >Optische und akustische Signalausgaben<.

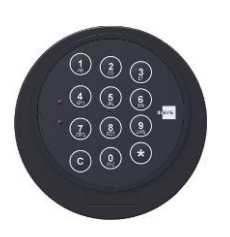

Elektronikschloss Elektronikschloss ZU OFFEN

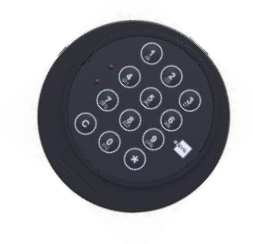

#### 2.1.2Verschließen des Elektronikschlosses

Das Elektronikschloss verriegelt automatisch 10 Sekunden nach der Öffnung. Für den endgültigen Verschluss des Tresors muss die Tastatur wieder in die Ausgangsstellung gedreht werden.

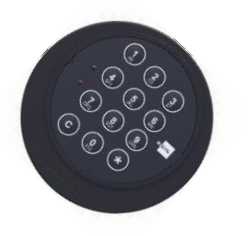

Elektronikschloss OFFEN

Elektronikschloss ZU

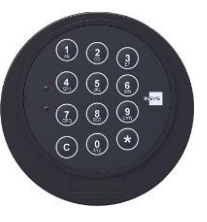

Prüfen Sie nach dem Sichern des Tresors, ob das Elektronikschloss richtig verschlossen ist, indem Sie mehrmals versuchen, die Tastatur zu drehen. Sie darf sich nicht drehen lassen.

#### 2.1.3 Abbruch während einer Eingabe

## С

## 3 Bedienung CombiLock 200 simplex

### 3.1 Anlegen / Ändern des Codes 2 CombiLock simplex 200

(nur bei offenem Elektronikschloss):

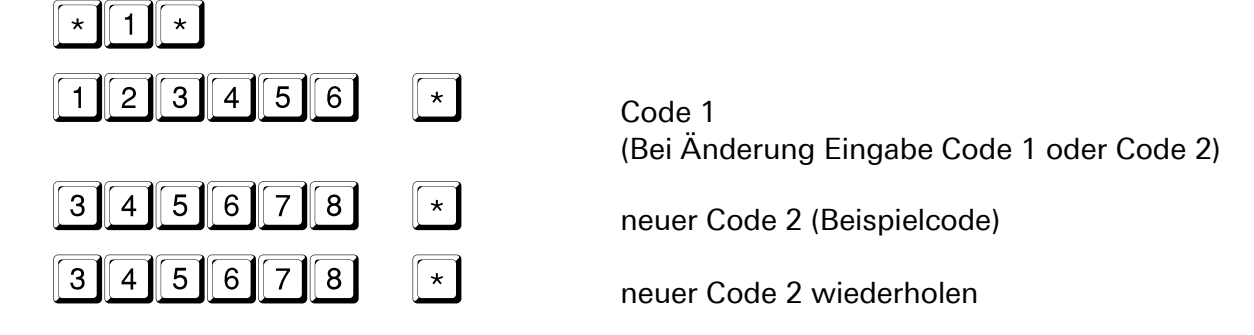

## 3.2 Löschen des Codes 2

(nur bei offenem Elektronikschloss):

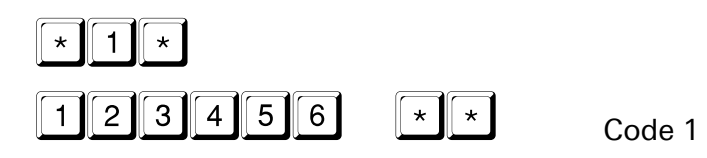

## 3.3 Zusatzfunktionen CombiLock 200 simplex

Zum Öffnen mit Öffnungsverzögerung muss der Code nach Ablauf der Öffnungsverzögerung erneut eingegeben werden. Erfolgt die zweite Codeeingabe nicht innerhalb der vorgegebenen Freigabe, muss das Öffnen mit Öffnungsverzögerung von Anfang an wiederholt werden.

| Öffnungsverzögerung | <b>1 - 3</b> Minuten> Freigabe  | 1 Minute  |
|---------------------|---------------------------------|-----------|
| Öffnungsverzögerung | <b>4 - 10</b> Minuten> Freigabe | 2 Minuten |
| Öffnungsverzögerung | 11 - 99 Minuten> Freigabe       | 3 Minuten |

| Funktionsablauf mit Öffnungsverzögerung auf 5 Min. eingestellt (Beispiel) |                                               |                                                                                      |                                                         |
|---------------------------------------------------------------------------|-----------------------------------------------|--------------------------------------------------------------------------------------|---------------------------------------------------------|
| Code 1 c<br>Code 2 e                                                      | oder<br>eingeben                              | Während Freigabezeit<br>erneut Code 1 oder<br>Code 2 eingeben                        | Nach 2. Code-Eingabe<br>innerhalb von 10 Sek.<br>öffnen |
|                                                                           | 7                                             |                                                                                      |                                                         |
|                                                                           | Öffnungsverzögerung<br>von 5 Min. eingestellt | Freigabezeit dauert 2 Min.,<br>wenn Öffnungsverzögerung<br>von 4-10 Min. eingestellt | Zeitraum 10 Sek.<br>nicht einstellbar                   |

### 3.3.1 Öffnungsverzögerung einschalten

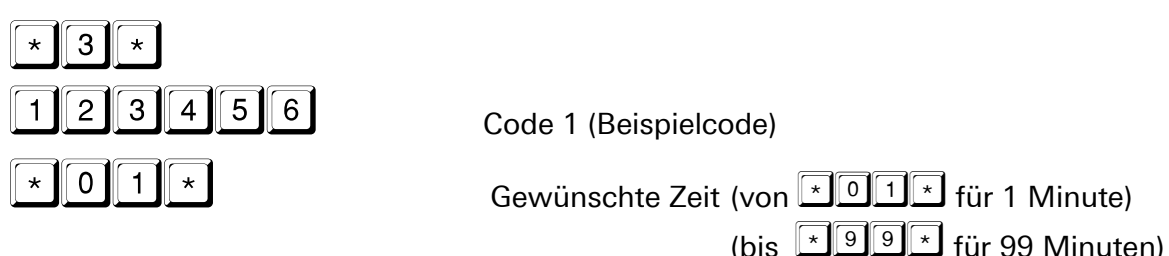

#### 3.3.2 Öffnungsverzögerung ausschalten

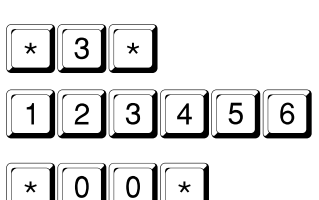

Code 1 (Beispielcode)

## 3.3.3 Öffnen mit Öffnungsverzögerung

| 3        | 4 | 5 | 6 | 7 | 8 |  |
|----------|---|---|---|---|---|--|
| <u> </u> |   |   |   |   |   |  |

15 x 🎜 dann 🖗 grün

3 4 5 6 7 8

Code 1 oder 2 (Beispielcode)

Warten auf

Öffnungsverzögerung abgelaufen, Anfang der Freigabe

Code 1 oder 2 noch einmal eingeben

Wird während der Freigabe C gedrückt oder ein falscher Code eingegeben oder, wiederholen Sie das Öffnen mit Öffnungsverzögerung von Anfang an.

# 4 Bedienung CombiLock 200 pro

## 4.1 Ändern CODE des Masters

(innerhalb von 10 Sek. nach Öffnung beginnen):

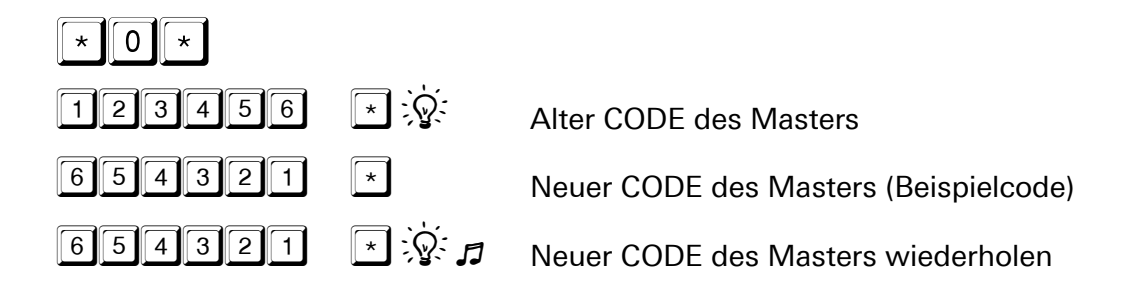

## 4.2 Anlegen / Ändern CODE des Benutzers

(innerhalb von 10 Sek. nach Öffnung beginnen): Es können max. 9 CODES angelegt werden

Es k

Prüfen Sie den neuen Code mehrmals bei geöffnetem Wertbehältnis.

| * 1 *  |       |                                                                                       |
|--------|-------|---------------------------------------------------------------------------------------|
| 1 *    |       | PID 1 bis 9 für Benutzer 1 bis Benutzer 9                                             |
| 654321 | × \$  | CODE des Masters (Beispielcode)<br>oder bei Änderung Eingabe alter CODE des Benutzers |
| 345678 | *     | Neuer CODE des Benutzers (Beispielcode)                                               |
| 345678 | * 🔆 🎜 | Neuer CODE des Benutzers wiederholen                                                  |

## 4.3 Löschen CODE des Benutzers

(innerhalb von 10 Sek. nach Öffnung beginnen):

Wenn eine Codeverknüpfung aktiviert ist, können nicht alle CODES der Benutzer gelöscht werden, es muss mindestens 1 CODE für einen Benutzer programmiert sein.

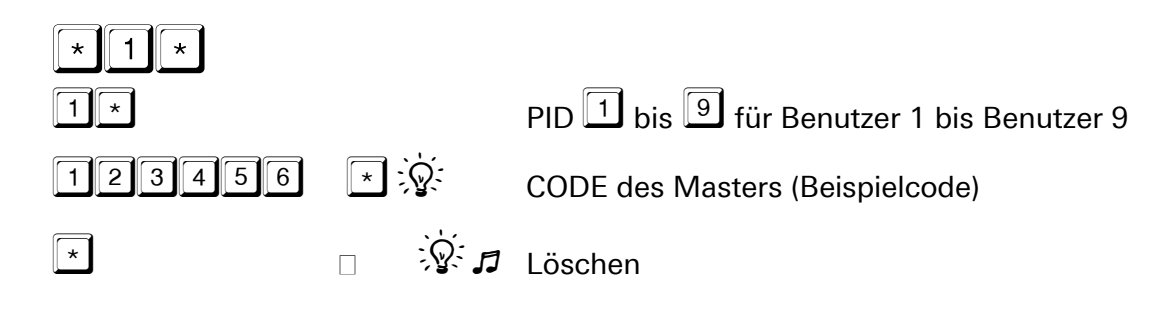

## 4.4 Aktivieren einer Codeverknüpfung

(innerhalb von 10 Sek. nach Öffnung beginnen):

Nach der Aktivierung dieser Funktion kann das Elektronikschloss nur durch die Eingabe von 2 PIDs und 2 CODES geöffnet werden.

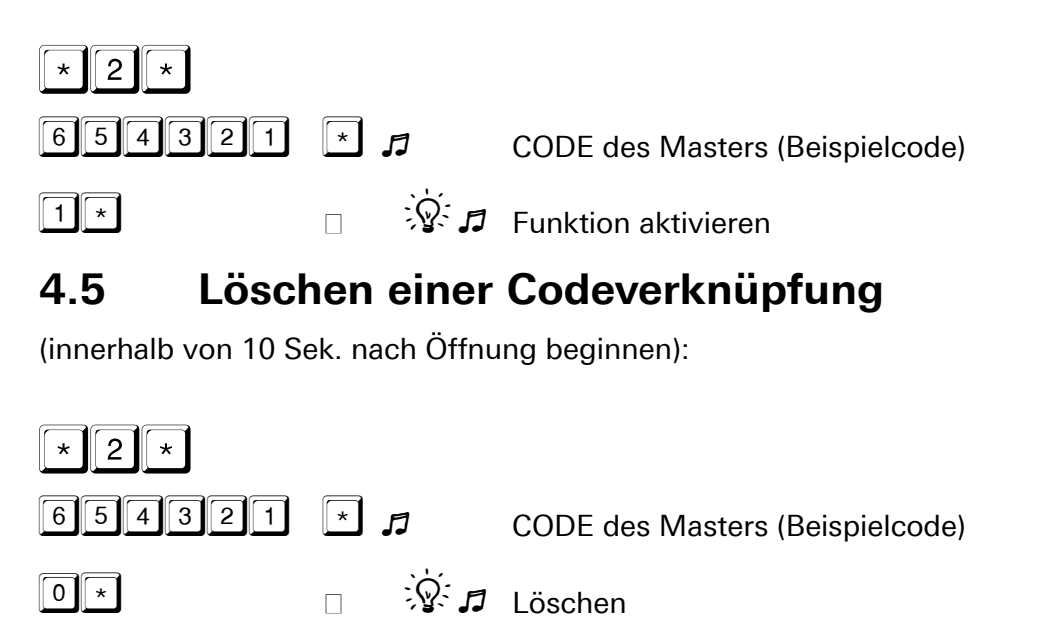

## 4.6 Öffnen mit angelegter Codeverknüpfung

(4-Augen-Prinzip)

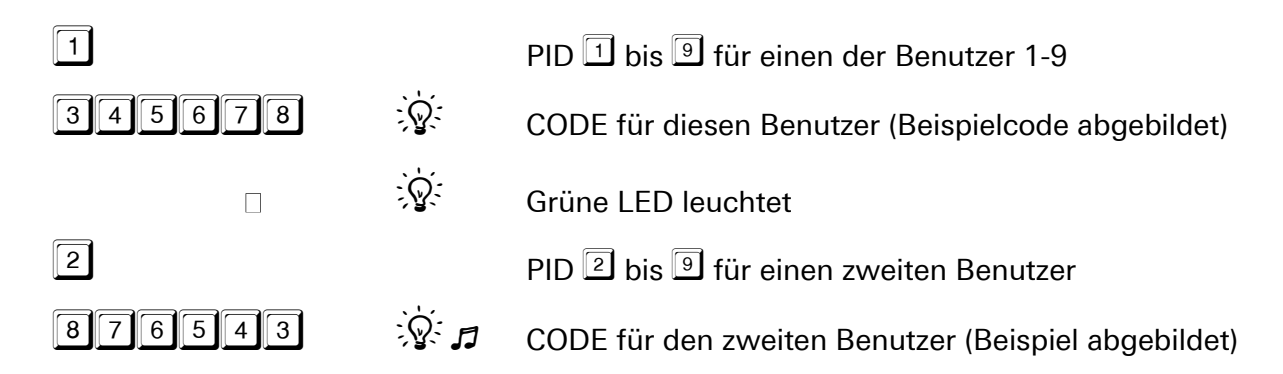

## 4.7 Öffnungsverzögerung und Freigabezeit

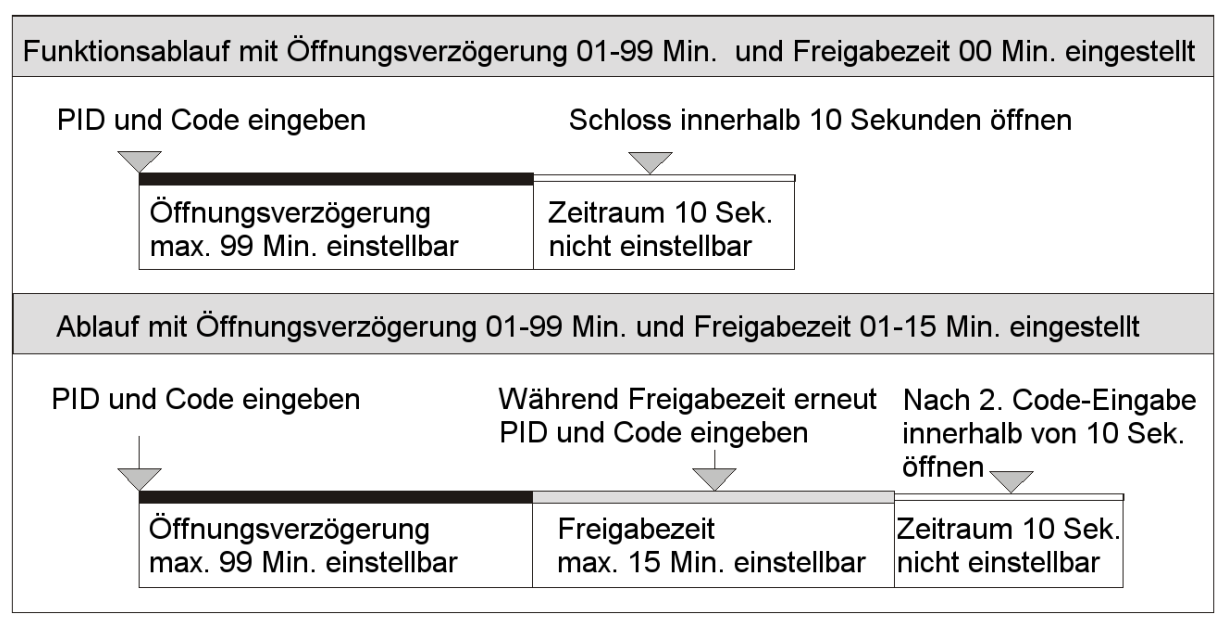

## 4.8 Öffnungs-, Alarmverzögerung und Freigabezeit

Mit der Einstellung innerhalb von 10 Sek. nach Öffnung beginnen. Diese Parameter sind jeweils auch einzeln einstellbar.

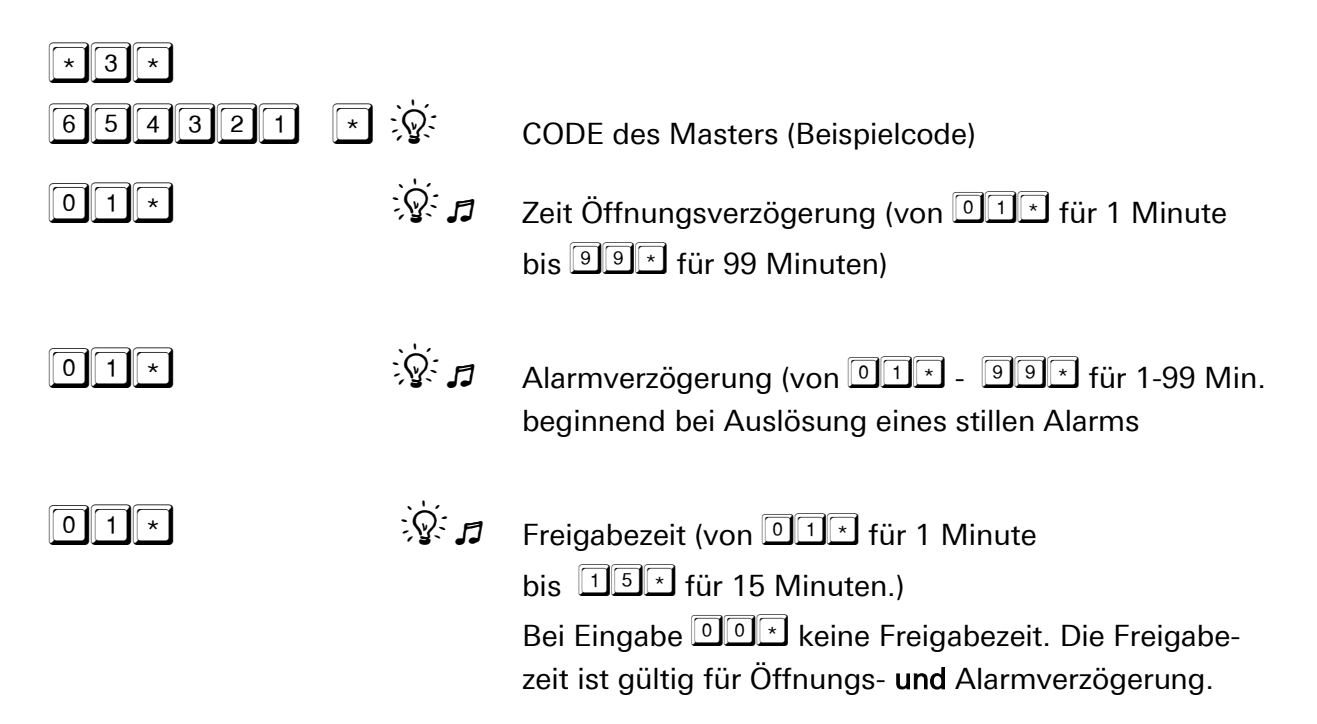

\* 3 \*

### 4.9 Löschen Öffnungs-, Alarmverzögerung und Freigabezeit

(innerhalb von 10 Sek. nach Öffnung beginnen, jeweils auch einzeln löschbar):

| 654321 * | ] À         | CODE des Masters (Beispielcode) |
|----------|-------------|---------------------------------|
| 00*      | ÿ.1         | Löschen Öffnungsverzögerung     |
| 00*      | », <b>1</b> | Löschen Alarmverzögerung        |
| 00*      | \$<br>1     | Löschen Freigabezeit            |

### 4.10 Öffnen mit Öffnungsverzögerung und Freigabezeit

| 1      |             | 1 z.B. Benutzer-Nr.1 bis 9 Benutzer-Nr. 9                   |
|--------|-------------|-------------------------------------------------------------|
| 345678 | <u>`</u>    | Benutzercode (Beispielcode)                                 |
|        | Grün 🔆      | blinkt alle 5 Sekunden                                      |
|        | 15 x 🎜      | Öffnungsverzögerung abgelaufen,<br>Anfang der Freigabezeit. |
| 1      |             | 1 z.B. Benutzer-Nr.1 bis 9 Benutzer-Nr. 9                   |
| 345678 | \$ <b>1</b> | Benutzercode (Beispielcode)                                 |
|        |             | Somoss zur Omnung neigegeben.                               |

### 4.11 Schloss sperren

(nur bei verschlossenem Elektronikschloss):

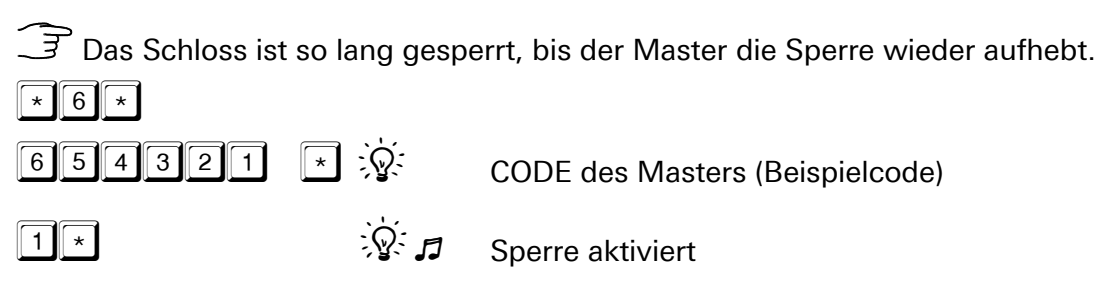

#### 4.12 Schloss freigeben

(nur bei verschlossenem Elektronikschloss):

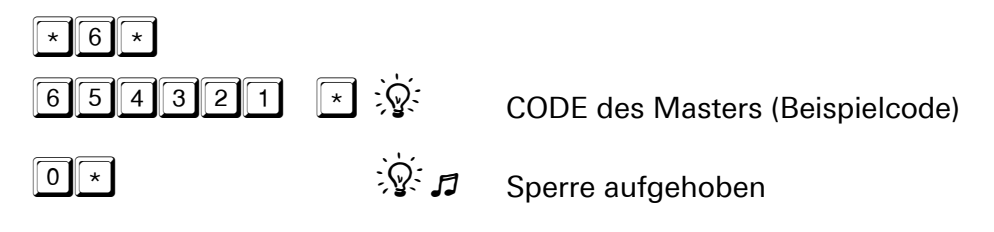

#### 4.13 Datum und Uhrzeit einstellen

 Datum und Uhrzeit ohne Punkt eingeben. Eingabe Wochentag: 1=Montag / 2=Dienstag / 3=Mittwoch / 4=Donnerstag 5=Freitag / 6=Samstag / 7=Sonntag
 \* 8 \*
 6 5 4 3 2 1
 CODE des Masters (Beispielcode)

| 280213 | *            | Datum z.B. 28.02.15           |
|--------|--------------|-------------------------------|
| 1500   | *            | Uhrzeit z.B. 15:00 Uhr        |
| 4 *    | \$. <b>1</b> | Wochentag z.B. 4 = Donnerstag |

### 4.14 Zusatzfunktionen CombiLock 200 pro

Nachfolgend aufgeführte Funktionen können nur mit einer Erweiterungseinheit CombiXT und einem Parametrier-Set CombiComm ausgeführt werden:

| Funktion                                                  | Erforderliches Zubehör |                 |
|-----------------------------------------------------------|------------------------|-----------------|
|                                                           | Sperreinrichtung       | Parametrier-Set |
|                                                           | CombiXT                | CombiComm       |
| Ereignisspeicher (256 Ereignisse mit Datum u.<br>Uhrzeit) | -                      | •               |
| Stiller Alarm                                             | •                      | -               |
| Externe Freigabe                                          | •                      | -               |
| Auf-/Zu-Signal                                            | •                      | -               |
| Netzanschluss                                             | •                      | _               |

- Erforderlich
- Nicht erforderlich

#### 4.14.1 Optionale Programmiermöglichkeiten

für CombiLock 200 pro mit PC-Software des optionalen Parametrier-Sets CombiComm.

| Zeitprogramme                                                 |
|---------------------------------------------------------------|
| Codeverknüpfung (4-Augenprinzip)                              |
| IO-Funktionen (z.B. Stiller Alarm, Auslesen Ereignisspeicher) |
| Öffnungsverzögerung / Freigabezeit                            |
| Datum / Uhrzeit                                               |

CombiXT und das Parametrier-Set CombiComm können erworben werden bei Firma INSYS MICROELECTRONICS GmbH. Adresse siehe Impressum.

## 5 Bedienung CombiLock 200 pro RFID

#### 5.1 Allgemein

**CombiLock 200 pro RFID** beinhaltet die Funktionalität der Variante **CombiLock 200 pro** in Verbindung mit kontaktlosen Transpondern als zusätzliches Identifikationsmedium zur herkömmlichen PIN - Eingabe.

Als Transponder stehen Plastikkarten sowie Schlüsselanhänger zur Verfügung.

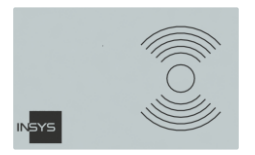

**RFID Transponderkarte (Beispiel)** 

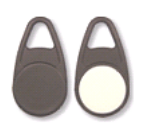

RFID Transponder – Schlüsselanhänger (Beispiel)

Es können für jeden Benutzer (Benutzer1 bis Benutzer9) jeweils eine RFID Transponderkarte bzw. ein RFID - Schlüsselanhänger als zusätzliches Freigabemedium im System angelernt werden.

Der Benutzer benötigt zum Öffnen des Systems, sobald ihm ein RFID Transponder zugeordnet wurde, zusätzlich zur Eingabe seines Öffnungscodes noch einen RFID Tag. Dem Systemmaster (Mastercode) kann kein Transponder zugeordnet werden.

## 5.2 Öffnungsvorgang und RFID Freigabe

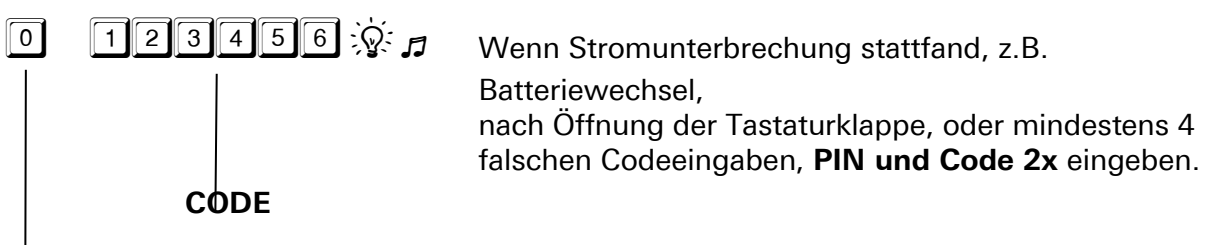

PIN für Master = 0, für Benutzer 1 bis 9 = 1 bis 9

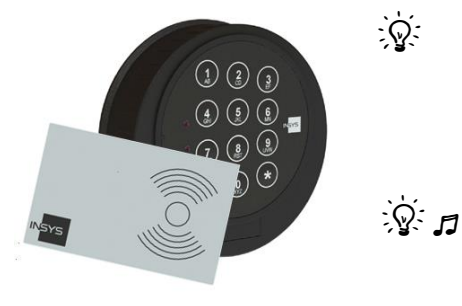

Nach der Eingabe des Öffnungscodes:

Die grüne LED leuchtet für ca. 10 Sekunden, der Transponder kann jetzt eingelesen werden (RFID-Freigabe).

RFID - Transponderkarte bzw. RFID – Schlüsselanhänger der Ziffer 0 annähern. Wird der Transponder richtig erkannt, erlischt die grüne LED und das Schloss öffnet.

Nach Codeeingabe das Elektronikschloss innerhalb von 10 Sekunden mittels Tastaturdrehung öffnen, sonst verschließt das Elektronikschloss automatisch.

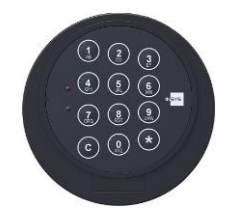

Schloss ZU Schloss OFFEN

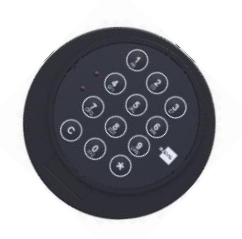

| Optische- und akustische Signalausgaben während der PIN- und CODE-Eingabe |                                                                                                    |
|---------------------------------------------------------------------------|----------------------------------------------------------------------------------------------------|
| े Rotes LED Signal nach Eingabe <b>PIN</b>                                | <ul> <li>Schloss ist gesperrt:</li> <li>Ein Zeitprogramm ist aktiv.</li> <li>Schloss ist durch den Master gesperrt.</li> <li>Schloss ist durch angeschlossene Einbruchmeldeanlage gesperrt.</li> </ul> |
| 12-Ton-Signal nach Eingabe CODE.                                          | Eingegebener CODE ist falsch.<br>PIN und CODE neu eingeben.                                                                                                    |
| 12-Ton-Signal nach Einlesen des<br>RFID-Transponders                      | <ul> <li>Falscher RFID Transponder</li> <li>RFID Transponder kann nicht gelesen werden</li> </ul>                                                                                                    |
| Grüne LED 🖗 blinkt im Sekundentakt.                                       | Das Elektronikschloss innerhalb von 10<br>Sekunden durch Drehen der Tastatur<br>öffnen.                                                                                                    |

### 5.3 Programmierungen zur RFID Freigabe

#### 5.3.1 Zuordnen eines RFID Transponders zu Benutzer

(innerhalb von 10 Sek. nach Öffnung beginnen): Es können max. 9 RFID Tags (Karte bzw. Schlüsselanhänger) angelegt werden.

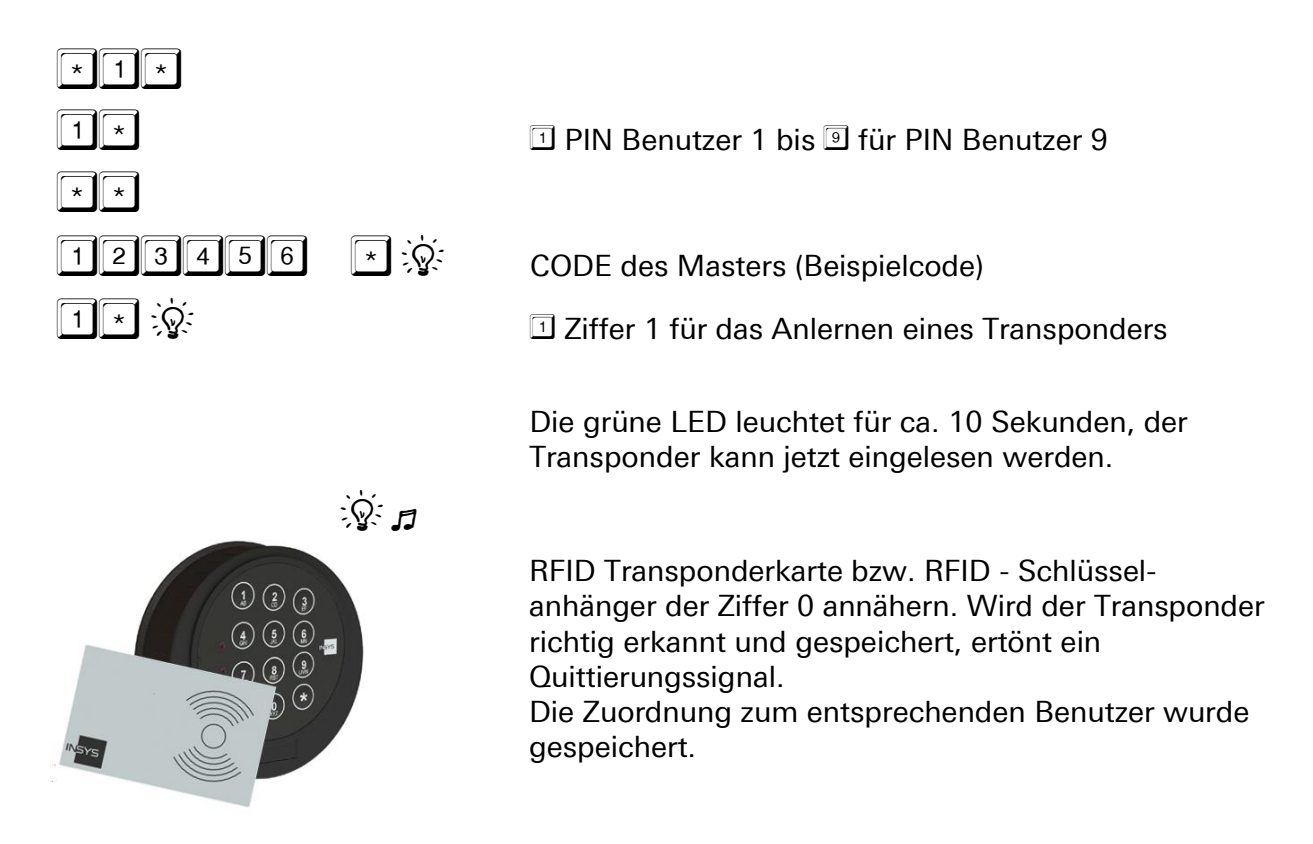

### 5.3.2 Löschen der RFID Zuordnung

(innerhalb von 10 Sek. nach Öffnung beginnen):

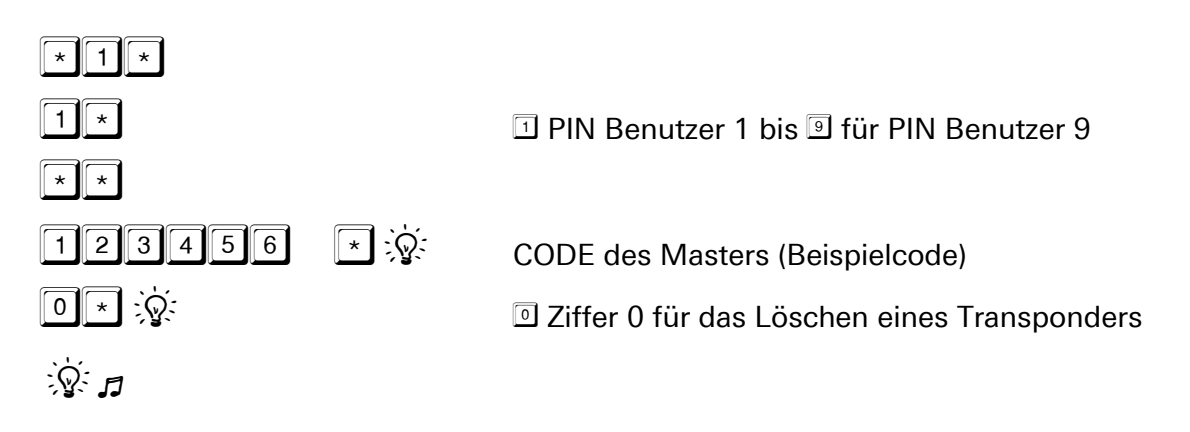

### 5.3.3 Prüfen der Zuordnung eines RFID Transponders

(innerhalb von 10 Sek. nach Öffnung beginnen):

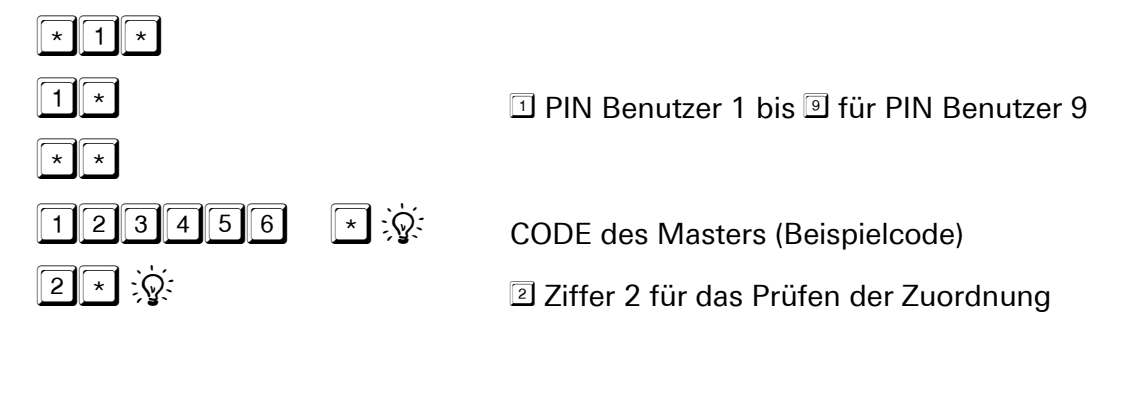

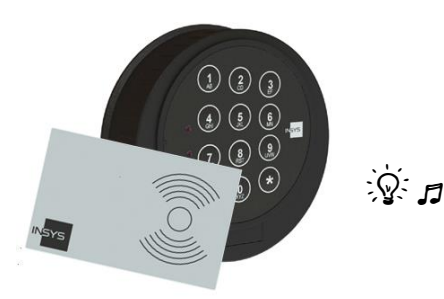

RFID Transponderkarte bzw. RFID-Schlüsselanhänger der Ziffer 0 annähern. Wird der Transponder richtig erkannt und gespeichert, ertönt ein Quittierungssignal.

### 5.4 PC Software CombiComm (optional)

Die Programmierungen der RFID – Freigabe (Zuordnung und Löschen) werden im Schloss protokolliert und können mittels der PC-Software CombiComm ausgelesen und verwaltet werden.

Des Weiteren wird jede zusätzliche RFID-Freigabe eines Benutzers während des Öffnungsvorganges protokolliert.

Die Zuordnung eines RFID Transponders zu bestimmten Benutzern kann mittels CombiComm ausgelesen und überprüft werden.

CombiLock 200 pro RFID wird ab CombiComm Version 1.2.1.0. unterstützt.

| CombiComm - CombiLock pro/h                     | RFID B                                                                                                    |
|-------------------------------------------------|----------------------------------------------------------------------------------------------------|
| Datei Info<br>Comm Drucker<br>Sprache Ende      | IN <mark>SYS</mark> locks                                                                                                    |
|                                                 |                                                                                                    |
| Einstellungen<br>Matrix Kunden<br>Zeitprogramme | I/O-Funktionen                                                                                                    |
| Voche<br>Übersicht<br>Protokoll Übersicht       | Ende der Öffnungsverzögerung     00     Minuten (00-99)       Freigabezeit     00     Minuten (00-15)                                                                                                    |
| Kommunikation<br>Lesen Senden Protokoll         | Datum: 22.11.2015   Zeit: 14:28:47   Wochentag: Mittwoch     Image: With the second second |
| •                                               | III.                                                                                                    |

## 6 Störungsabhilfe und Wartung

## 6.1 Optische und akustische Signal-Ausgaben

| Signalausgabe                                            | Grund                                                                               | Bemerkung                                                                                                    |
|----------------------------------------------------------|-------------------------------------------------------------------------------------|----------------------------------------------------------------------------------------------------|
| <b>∫</b> 2 x                                             | Elektronikschloss<br><b>aus</b>                                                     | Zum Einschalten C 2 Sek. drücken                                                                                                    |
| grün 1 x                                                 | Richtige<br>Codeeingabe                                                             |                                                                                                    |
| ିହି <sup>:</sup> rot und 12 x 🎜                          | Falsche<br>Codeeingabe                                                              | Nach 4 falschen Codeeingaben<br>hintereinander, tritt eine Sperrzeit<br>von 10 Sek. ein. Jede weitere<br>Fehleingabe verlängert die Sperrzeit<br>um 10 Sek. Die Sperrzeit kann nicht<br>abgebrochen werden! Nach Ablauf<br>der Sperrzeit<br><b>2x gültige Codes</b> eingeben. |
| ີ່ grün und 2 x 🎜                                        | Änderung OK                                                                         | Code-Änderung oder Ein-<br>Ausschalten der Zusatzfunktionen<br>ordnungsgemäß durchgeführt                                                                                                    |
| ेर्ष्ट्र rot und 12 x 🎜                                  | Änderung<br>ungültig                                                                | Code-Änderung oder Ein-<br>Ausschalten der Zusatzfunktionen<br>fehlerhaft durchgeführt. Vorgang<br>wiederholen.                                                                                                    |
| َنُ grün blinkt alle 5<br>Sek.                           | Öffnungsverzöge<br>rung läuft.                                                      | Während die Öffnungsverzögerung<br>läuft, reagiert das Elektronikschloss<br>auf keine Tasteneingabe.                                                                                                    |
| 15 x 🎜 dann 🖗 grün                                       | Freigabe läuft<br>(Öffnungs-<br>verzögerung<br>abgelaufen).                         | Freigabezeiten siehe<br><b>Öffnen mit Öffnungsverzögerung</b>                                                                                                    |
| rot blinkt alle 5 Sek.                                   | Sperrzeit läuft.                                                                    | Sperrzeit kann nicht abgebrochen werden!                                                                                                    |
| َهُ grün und 2 x                                         | Sperrzeit<br>abgelaufen.                                                            | Elektronikschloss kann nun mit dem richtigen Code geöffnet werden.                                                                                                    |
| w rot und grün blinken<br>abwechselnd 10 x und<br>10 x ₽ | Batterie –<br>Warnung.                                                              | 2 x 1,5 Volt MICRO-Batterien<br>Typ AAA Alkaline (keine Akkus)<br>sollten kurzfristig ausgetauscht<br>werden.                                                                                                    |
| grün und 1 x ♬ ,<br>danach<br>♀ rot und 1 x ♬            | Tastatur wurde<br>manipuliert oder<br>getauscht,<br>Batteriefach<br>wurde geöffnet. | Um das Elektronikschloss zu öffnen,<br>muss der Code nochmals<br>eingegeben werden.                                                                                                    |

## 6.2 Spezielle Signal-Ausgaben CombiLock 200 RFID

| Optische- und akustische Signalausgaben während der PIN- und CODE-Eingabe |                                                                                                    |
|---------------------------------------------------------------------------|----------------------------------------------------------------------------------------------------|
| ିହି Rotes LED Signal nach Eingabe <b>PIN</b>                              | <ul> <li>Schloss ist gesperrt:</li> <li>Ein Zeitprogramm ist aktiv.</li> <li>Schloss ist durch den Master gesperrt.</li> <li>Schloss ist durch angeschlossene Einbruchmeldeanlage gesperrt.</li> </ul> |
| 12-Ton-Signal nach Eingabe CODE.                                          | Eingegebener CODE ist falsch.<br>PIN und CODE neu eingeben.                                                                                                    |
| 12-Ton-Signal nach Einlesen des<br>RFID-Transponders                      | <ul> <li>Falscher RFID Transponder</li> <li>RFID Transponder kann nicht gelesen werden</li> </ul>                                                                                                    |
| Grüne LED 🖗 blinkt im Sekundentakt.                                       | Das Elektronikschloss innerhalb von 10<br>Sekunden durch Drehen der Tastatur<br>öffnen.                                                                                                    |

Wir übernehmen keinerlei Haftung für Funktionsstörungen bedingt durch fehlerhaftes Bedienen, Gewaltanwendung, unsachgemäße Behandlung und kommen nicht für Sachoder Vermögensschäden auf, die beispielsweise auf das nicht ordnungsgemäße Verschließen des Tresors zurückzuführen sind.

Sollte sich trotz richtigen Vorgehens gemäß dieser Anleitung Ihr Tresor nicht öffnen lassen, setzen Sie sich bitte mit dem Hersteller des Tresors in Verbindung.

## 6.3 Wartung

Das Schlosssystem ist in normaler Büroumgebung wartungsfrei. Keine Schmier- oder andere Stoffe in das Elektronikschloss einbringen.

Wir empfehlen, nach ca. 10.000 Schließungen eine Sicherheits- und Funktionsprüfung durch von Firma INSYS MICROELECTRONICS geschultes Personal durchführen zu lassen.

Bei Batteriebetrieb gegebenenfalls Batteriewechsel bei Bedarf (Batteriesignal). Um die Batterien zu wechseln, öffnen Sie die Bedieneinheit (siehe unten).

#### Bedieneinheit öffnen

Um die Bedieneinheit CombiControl CL38 zu öffnen, führen Sie den mitgelieferten Öffner (Abb. nur funktionsgleich) in die Bohrung oben auf dem Gehäuse (siehe Illustration) und drücken ihn mit wohldosiertem Kraftaufwand gleichzeitig nach unten und in Richtung Vorderseite des Gehäuses.

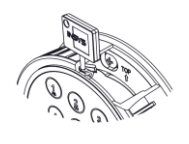

Mit einem Fingernagel oder mit einer Plastikkarte können Sie die runde Klappe an der Vorderseite nach unten aufklappen, so dass sie nur noch an der Unterseite am Scharnier hängt.

#### Bedieneinheit schließen

Schließen Sie die aufklappbare Vorderseite, bis die Klappe hörbar einrastet.

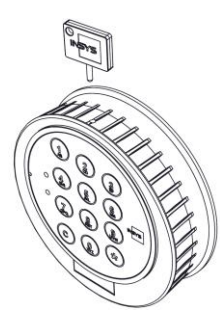

## 7 Montageanleitung

für CombiLock 200 simplex, - pro und CombiLock 200 RFID

Die Montage des Elektronikschlosses mit Tastatur ist gemäß dieser Montageanleitung vorzunehmen.

Die Montageanleitung ist ein Teil der VdS-Anerkennung und die Nichtbeachtung führt zum Verlust dieser Anerkennung.

Vorsicht

# Unebene Auflagenflächen können Funktionsausfall verursachen.

Achten Sie darauf, dass das Schloss an eine ebene Fläche verbaut wird.

Vorsicht

#### Zu große Kraftaufwendung kann zu Beschädigungen führen.

Verwenden Sie zur Befestigung des Befestigungsringes / der Bedieneinheit kein größeres Drehmoment als 1 Nm und zur Befestigung des Schlosses kein größeres als 10 Nm.

Das Elektronikschloss ist gegen Angriffe von außen zu schützen.

### 7.1 Gesamteinbau-Übersicht

Es gibt zwei unterschiedlich dicke Varianten der Spindel, A und B.

Spindel Variante A (links im Bild) besteht aus 2 Halbschalen und Manschetten.

Spindel Variante B (rechts) besteht aus einem Rohr.

Querschnitte / Cross sections

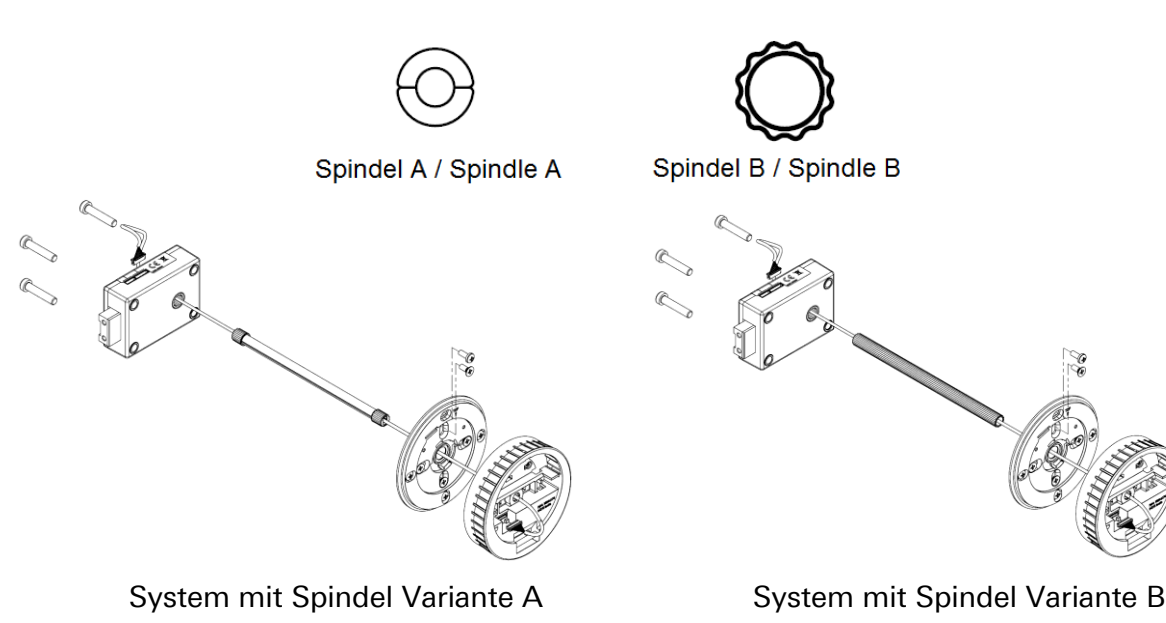

Der Befestigungsring wird mit 4 Zylinderschrauben M4x8 an der Tresortür fixiert.

Das Schloss wird mit 3 Zylinderschrauben befestigt.

## 7.2 Montage-Reihenfolge

#### 7.2.1 Bohrungen prüfen / einbringen

Prüfen Sie, ob die Tresortür die erforderlichen Bohrungen für die Spindel und den Befestigungsring sowie für das Schloss aufweist. Siehe auch Skizzen und Text der Abschnitte 7.2.5 und 7.2.7.

Wenn nicht und falls es sich bei Ihrem System um ein System mit **Spindel Variante A** handelt:

Bringen Sie unter Beachtung der Skizze und des Texts in Punkt 7.2.5 eine Bohrung mit Ø min. 8,2 mm – max. 12 mm in die Tresortür ein.

Falls es sich bei Ihrem System um ein System mit **Spindel Variante B** handelt:

Bringen Sie unter Beachtung der Skizze und des Texts in Punkt 7.2.5 eine Bohrung mit  $\emptyset$  min.  $\emptyset$  10,5 und max.  $\emptyset$  13 mm (in Abb.  $\emptyset$  11 mm) in die Tresortür ein.

Bringen Sie weitere Bohrungen, falls erforderlich, auch bereits zu diesem Zeitpunkt ein oder wie angegeben, wenn die Abschnitte 7.2.5 und 7.2.7 an der Reihe sind.

Falls Ihr System die Spindel Variante A beinhaltet, überspringen Sie Punkt 7.2.4. Falls es Spindel Variante B beinhaltet, überspringen Sie Punkt 7.2.2 und 7.2.3.

#### 7.2.2 Spindel Variante A kürzen und entgraten

Kürzen Sie die Spindel so, dass sie mindestens so lang wie die Tresortür dick ist (Dicke Tresortür = T [Tiefe] mm) und dass sie mit ihren Enden tief genug im Schloss sowie in der Mitte der Bedieneinheit befestigt werden kann (bei Variante A mit schwarzen Adaptern insgesamt ca. 15,9 mm), Spindellänge [Adapter schwarz] = T mm + 15,9 mm.

Die Spindel Variante A mit grauen Adaptern (ab Oktober 2015) ist auf 14,4 mm zusätzlich zur Tiefe der Tresortür zu kürzen.

Spindellänge [Adapter grau] = T mm + 14,4 mm.

Falls die ab April 2015 verfügbare Tastatur CombiControl CL38 noch nicht Bestandteil Ihres Systems ist, ergibt sich für Systeme mit der älteren Version von CombiControl die Spindellänge = T mm + 19 mm.

Die Spindel wird ab Werk entgratet geliefert. Durch das Kürzen der Spindel entstehen Grate an den Sägestellen. Kürzen Sie Spindel Variante A auf die oben angegebene Länge, falls nötig, und entgraten Sie die Sägestellen manuell.

Vorsicht

Wenn die Spindel mit Sägestellen, die einen Grat aufweisen, in den Adapter geführt wird, werden möglicherweise die Auflageflächen beschädigt, so dass die montierte Spindel ein Verdrehspiel erzeugen könnte.

Achten Sie gegebenenfalls darauf, die Sägestellen sorgfältig zu entgraten.

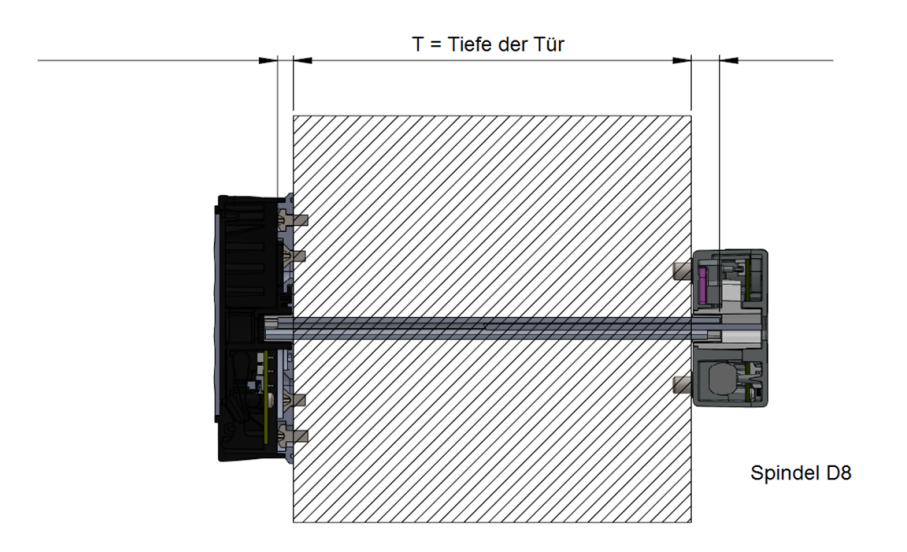

#### 7.2.3 Spindel Variante A vormontieren und einbauen

Die Illustrationen unten zeigen, wo sich die untere und die obere Auflagefläche im Adapter befinden. Die untere Spindelhälfte soll mit der ab Werk entgrateten Seite plan auf der unteren Auflagefläche aufliegen.

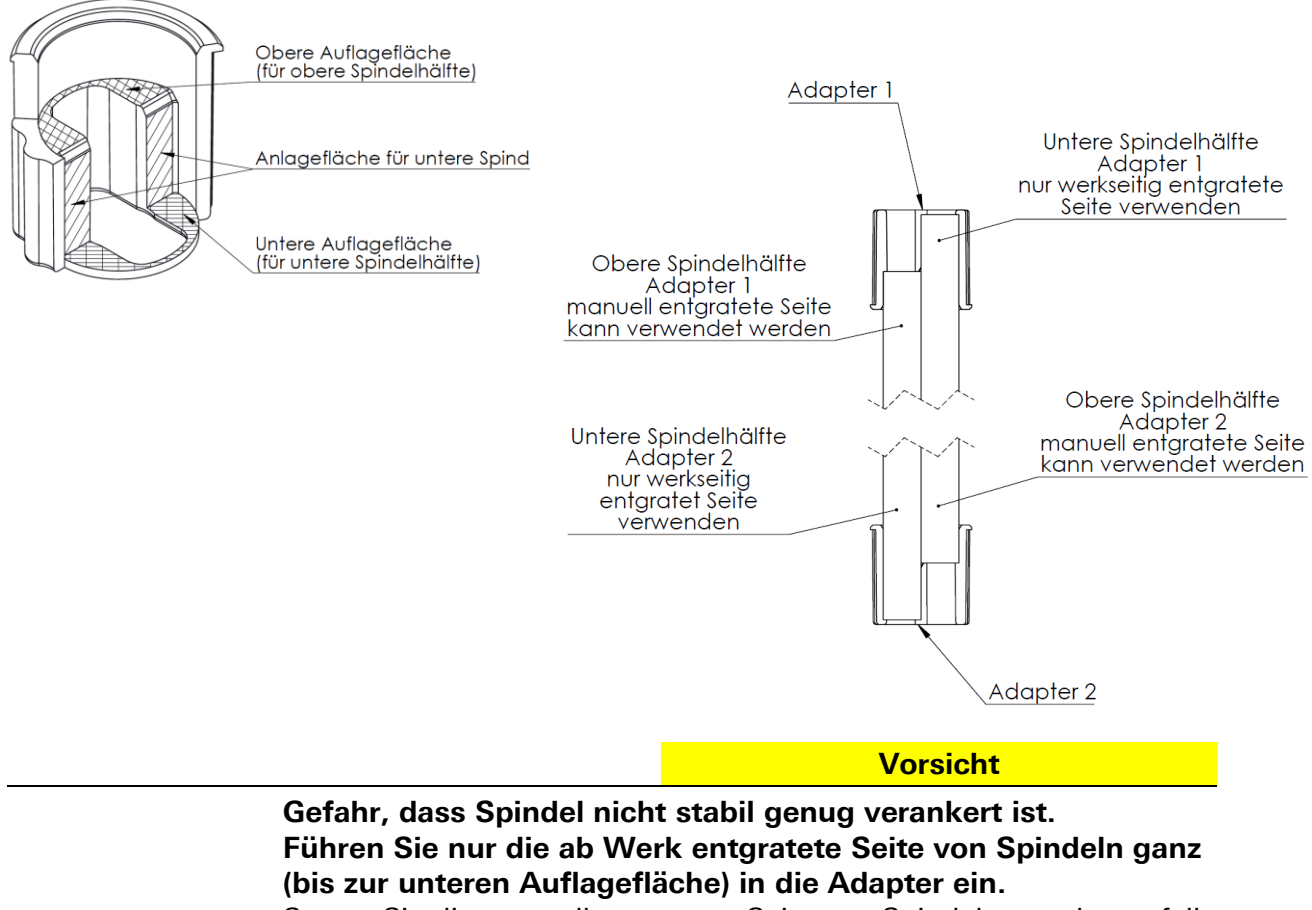

Setzen Sie die manuell entgratete Seite von Spindeln gegebenenfalls ausschließlich als ,obere Spindelhälfte' auf der oberen Auflagefläche ein, niemals auf der unteren Auflagenfläche. 1. Legen Sie das Kabel aus dem Nachrüstsatz in die Spindelhälften.

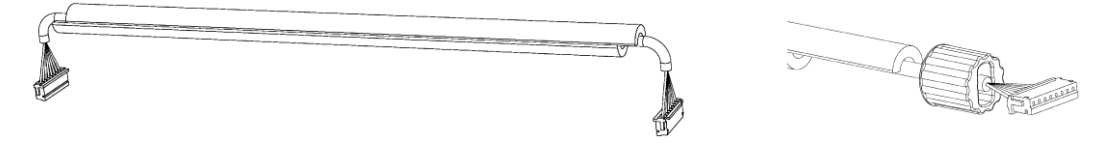

2. Führen Sie das Kabel in den Spindelhälften durch die Tresortür.

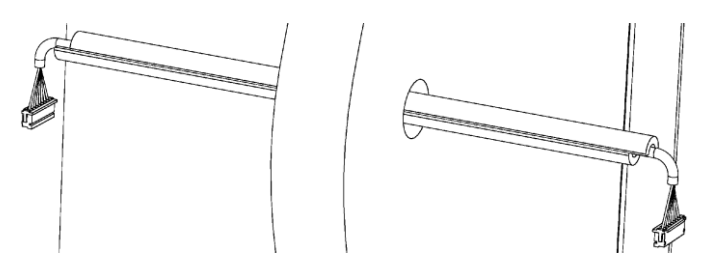

3. Bringen Sie jeweils einen Adapter auf beiden Kabelenden an.

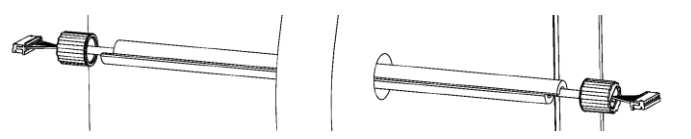

Achten Sie auf die Ausrichtung.

4. Drücken Sie die jeweils untere Spindelhälfte (ab Werk entgratet!) bis zum Anschlag in den Adapter.

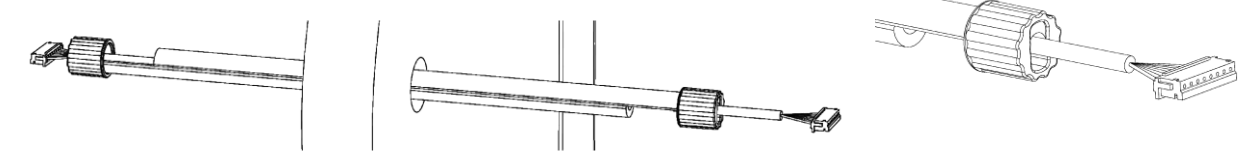

5. Drücken Sie die beiden vormontierten Spindelhälften bis zum Anschlag ineinander.

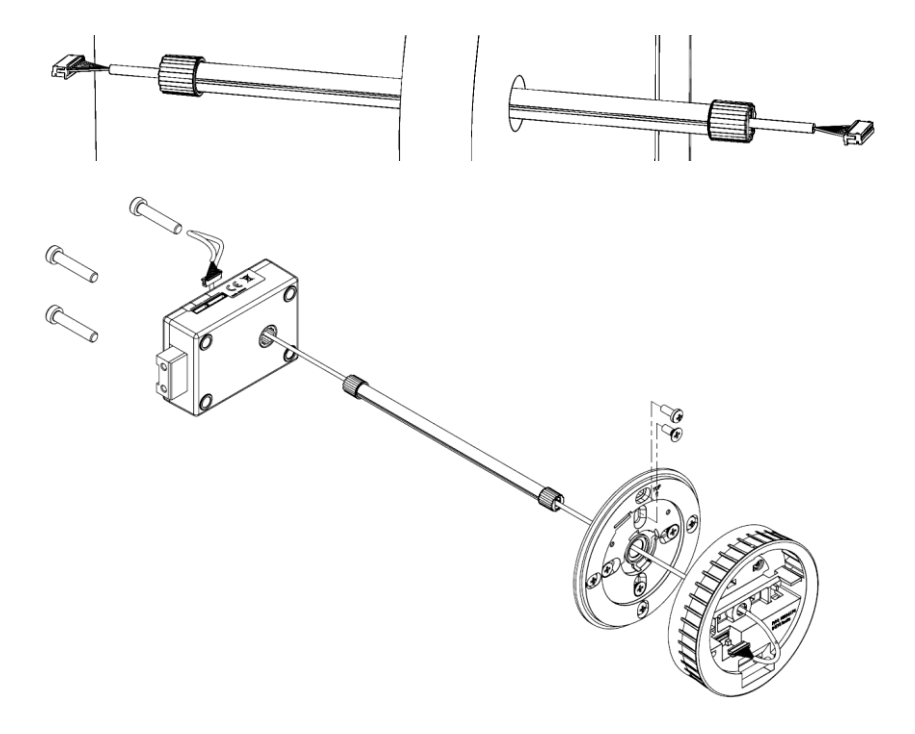

Sie haben die Spindel erfolgreich zusammengebaut.

#### 7.2.4 Spindel Variante B kürzen und einbauen

Vorsicht

Falls die Spindel kürzer ist als angegeben, kann dies bei Spindel Variante B Manipulation ermöglichen. Achten Sie darauf, dass die Spindel nicht kürzer ist als angegeben.

Kürzen Sie die Spindel:

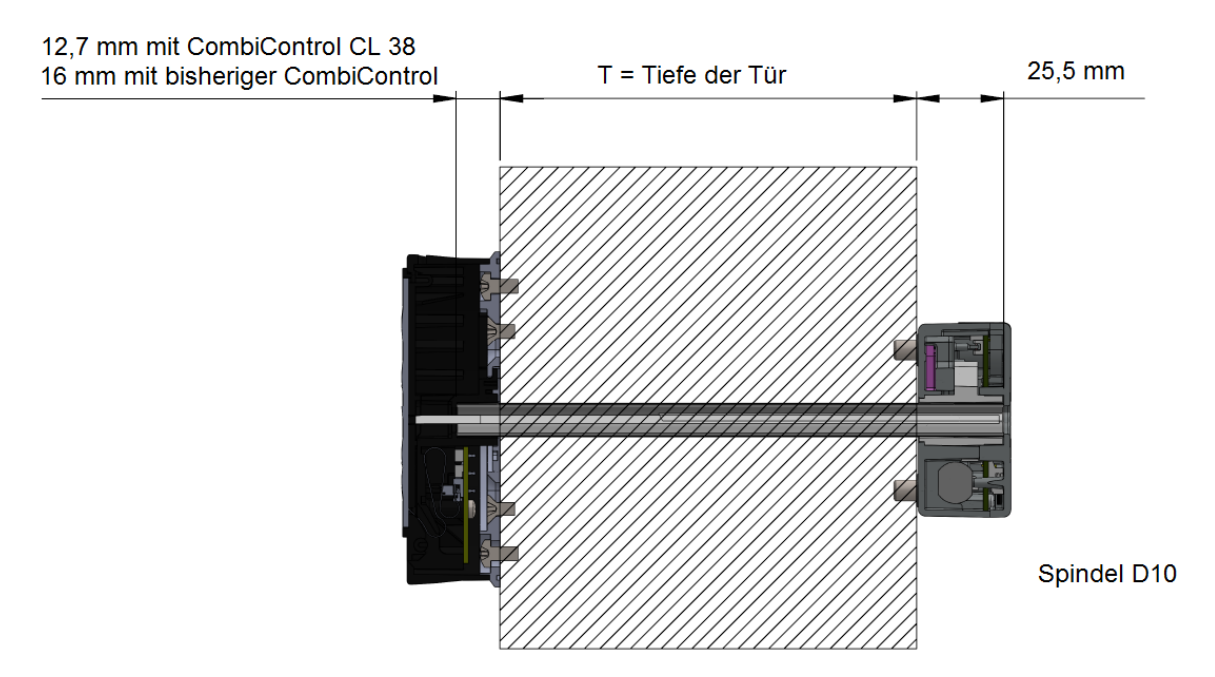

- auf Tiefe Tresortüre (Tiefe Tresortür = T mm) + Eintauchtiefe Schloss / Bedieneinheit (bei Spindel Variante B und Bedieneinheit CombiControl CL38 insgesamt etwa 38,2 mm, erforderliche Spindellänge also T + 38,2 mm).

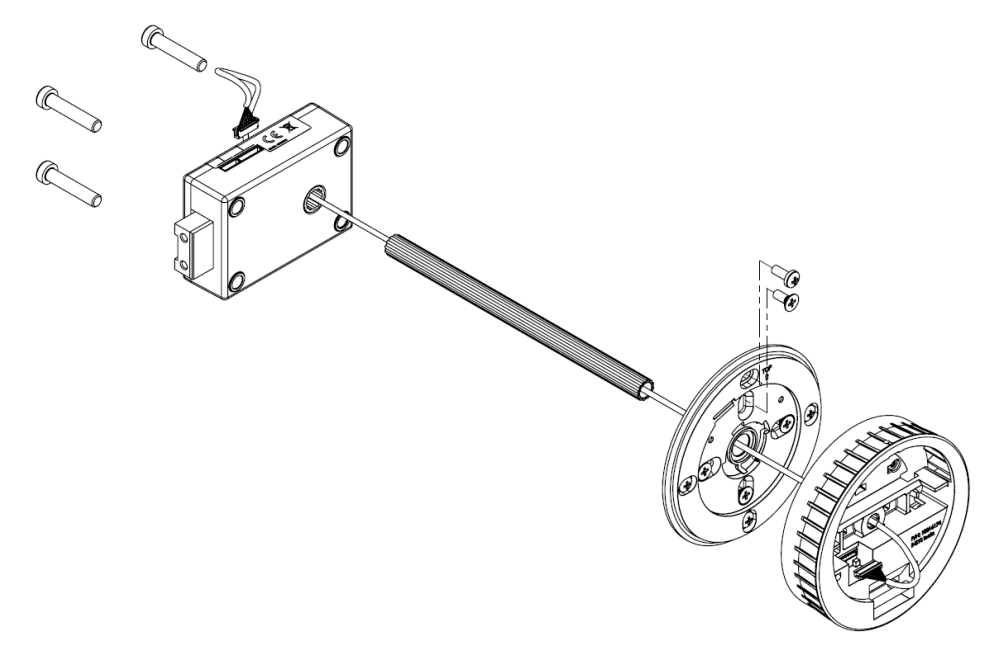

Mit der Vorgängerversion von CombiControl musste Spindel Variante B auf T mm + 41,5 mm (siehe oben) gekürzt werden.

#### 7.2.5 Befestigungsring montieren

Befestigungsring für Tastatur CombiControl nach Skizze montieren.

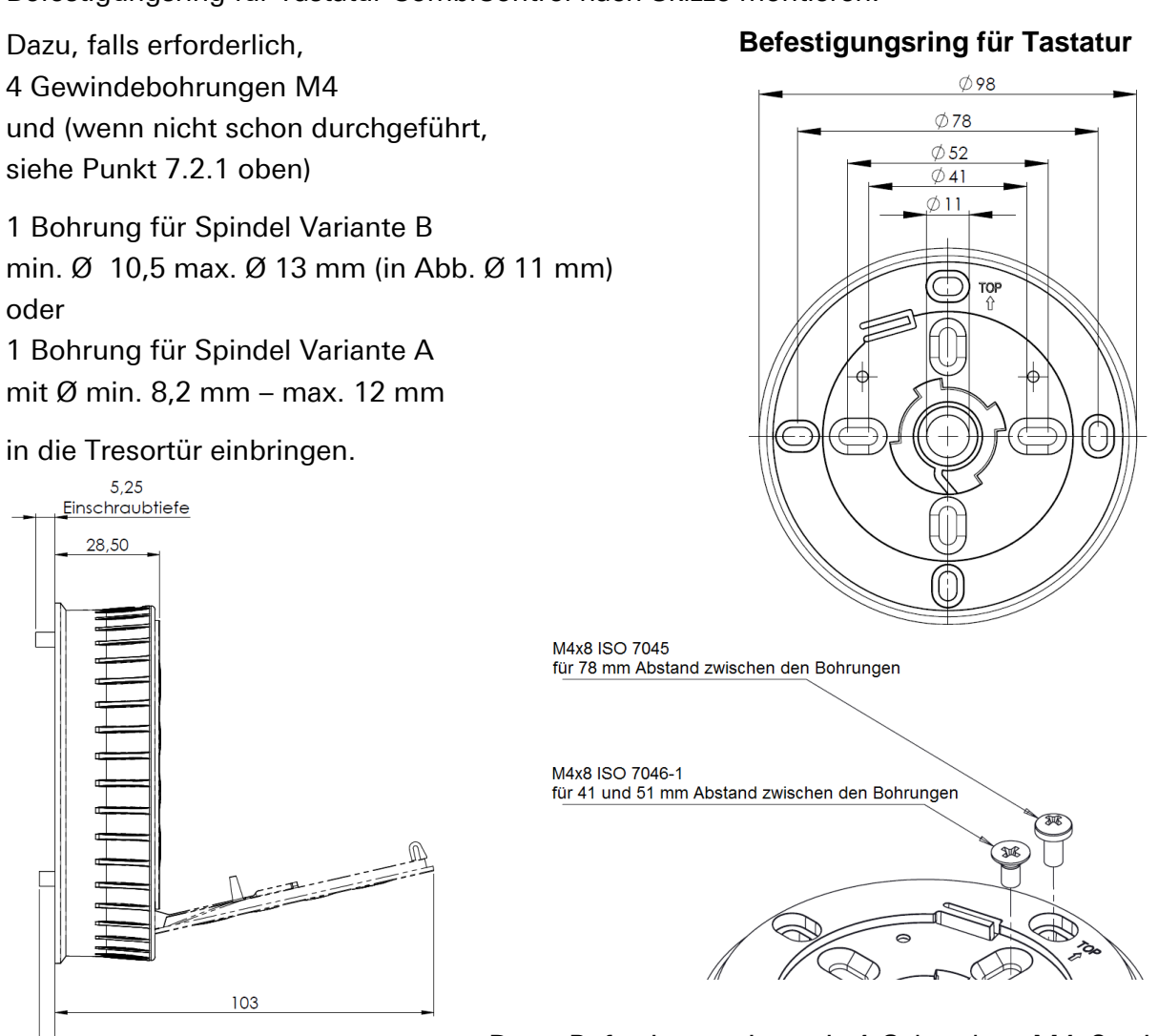

Dann Befestigungsring mit 4 Schrauben M4x8 mit max. Drehmoment von 1 Nm so anschrauben, dass keine Beschädigungen auftreten.

Die Mittenachse der Tastatur ist deckungsgleich mit der Mittenachse des Schlosses.

#### 7.2.6 Tastatur aufsetzen

4,25 Einschraubtiefe

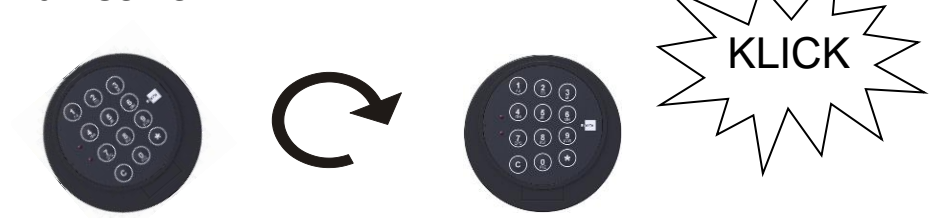

Tastatur in einem Winkel von ca. 20 ° auf den Befestigungsring aufstecken und anschließend in Uhrzeigerrichtung nach rechts drehen, bis sie richtig ausgerichtet ist. Siehe Abbildungen oben. Mit vertikal ausgerichtetem Ziffernblatt ist die Tastatur anschließend nicht freigegeben, sondern verriegelt.

Um die Tastatur zu entriegeln (beispielsweise um sie auszutauschen), öffnen Sie sie (siehe Abschnitt ,Bedieneinheit öffnen' auf Seite 24) und entriegeln Sie sie (siehe Abschnitt ,Tastatur entriegeln' auf Seite 31).

Handbuch V.1.09A

#### 7.2.7 Tastatur entriegeln

Mit vertikal ausgerichtetem Ziffernblatt ist die Tastatur anschließend nicht freigegeben, sondern verriegelt. Um die Tastatur zu entriegeln (beispielsweise um sie auszutauschen), öffnen Sie sie (siehe Abschnitt ,Bedieneinheit öffnen' auf Seite 24).

Entriegeln Sie sie, indem Sie die Plastik-Nase, die das Gehäuse gegen Verdrehung gegen den Basisring sperrt, mit einem kleinen Schraubendreher nach oben drücken, um das Gehäuse anschließend nach links drücken zu können.

Die Tastatur ist entriegelt.

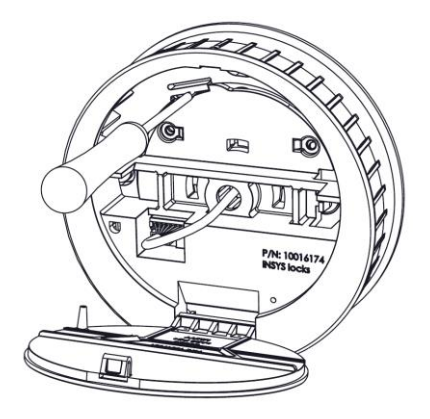

#### 7.2.8 Bohrungen für Schloss einbringen

#### Vorsicht

Unebene Auflagenflächen können Funktionsausfälle verursachen.

Achten Sie darauf, dass das Schloss an eine ebene Fläche verbaut wird.

3 Bohrungen M6 zur Befestigung des Elektronikschlosses gemäß nachfolgender Skizze einbringen.

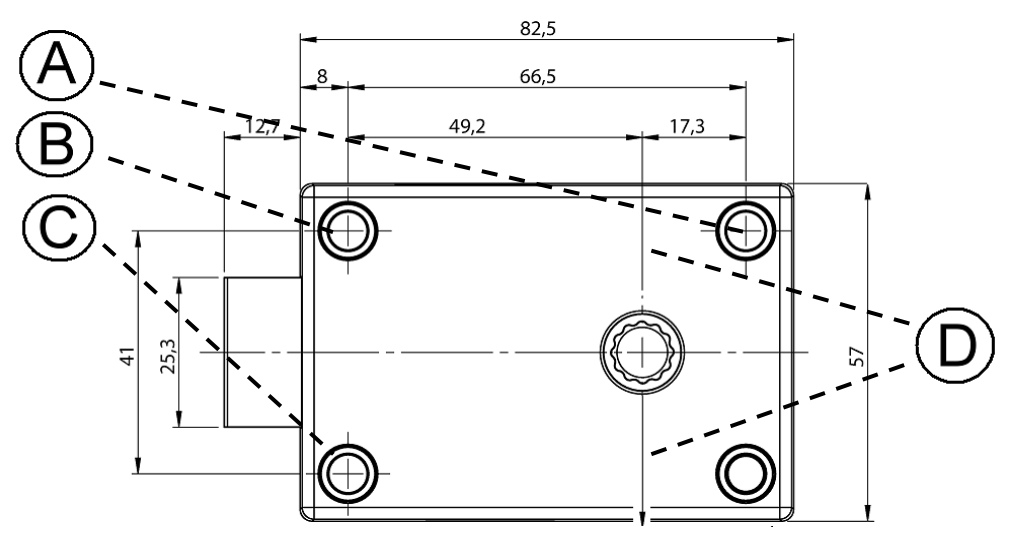

- A) Bohrung für die Befestigung des Schlosses
- B) Bohrung für die Befestigung des Schlosses
- C) Bohrung für die Befestigung des Schlosses
- D) Mittenachse Elektronikschloss

## 7.3 Einbau

Siehe auch Gesamteinbau-Übersicht oben.

Vorsicht

# Zu große Kraftaufwendung kann zu Beschädigungen führen.

Verwenden Sie zur Befestigung des Befestigungsringes / der Bedieneinheit kein größeres Drehmoment als 1 Nm und zur Befestigung des Schlosses kein größeres als 10 Nm.

- Prüfen, ob Bohrungen in Tresortür vorhanden und passend sind. Gegebenenfalls Bohrungen einbringen, anfangs vor allem für Spindel Variante A (Ø min. 8,2 mm, max. 12 mm). Weitere Bohrungen gegebenenfalls jeweils vor Schritt 3 und 6 (siehe unten) einbringen.
- 2. Halbschalen gleichmäßig / Rohr kürzen. Spindel Variante A aus Halbschalen zusammensetzen. Dabei Verbindungskabel mit Stecker durch die Spindel führen. Spindel durch Tresortür führen. Dann Adapter anbringen und zusammenstecken.
- 3. Tastatur-Verbindungskabel mit Stecker durch die Spindel Variante B und die Mittenachse des Elektronikschlosses führen.
- 4. Spindel in die Tastatur einstecken und zu dem verriegelten Elektronikschloss ausrichten.
- 5. Verriegeltes Elektronikschloss auf die Spindel schieben.
- 6. Schloss mit 3 Stahlschrauben M6x30, DIN 6912 (niedrige Form) oder entsprechendem Zollgewinde so befestigen, dass dauerhaft fester Halt gewährleistet ist.

Um Funktionsstörungen zu vermeiden, die Befestigungsschrauben mit einem Drehmoment von höchstens 10 Nm anziehen. Im Bedarfsfall zusätzlich flüssiges Schraubensicherungsmittel mittlerer Festigkeitsklasse verwenden.

Einbaumöglichkeiten:

Elektronikschloss in rechtem Winkel zur Tastatur anbringen (4 Einbaupositionen, jeweils um 90° versetzt).

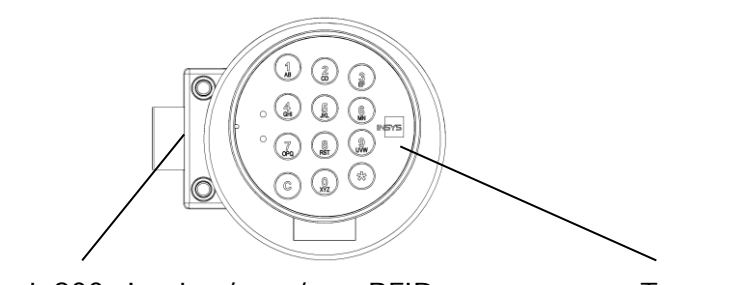

INSYS Lock 200 simplex / pro / pro RFID

Tastatur

Einbaubeispiel Schlosssystem CombiLock 200 simplex / pro / pro RFID

Nach dem Einbau darf der Schlossriegel nicht unter mechanischer Spannung und unter mechanischem Druck stehen.

### 7.4 Installation mit Sperrelement

Das Sperrelement CombiXT ist optional und nicht im Lieferumfang des Standardsystems enthalten.

#### Systemübersicht mit Sperreinrichtung CombiXT

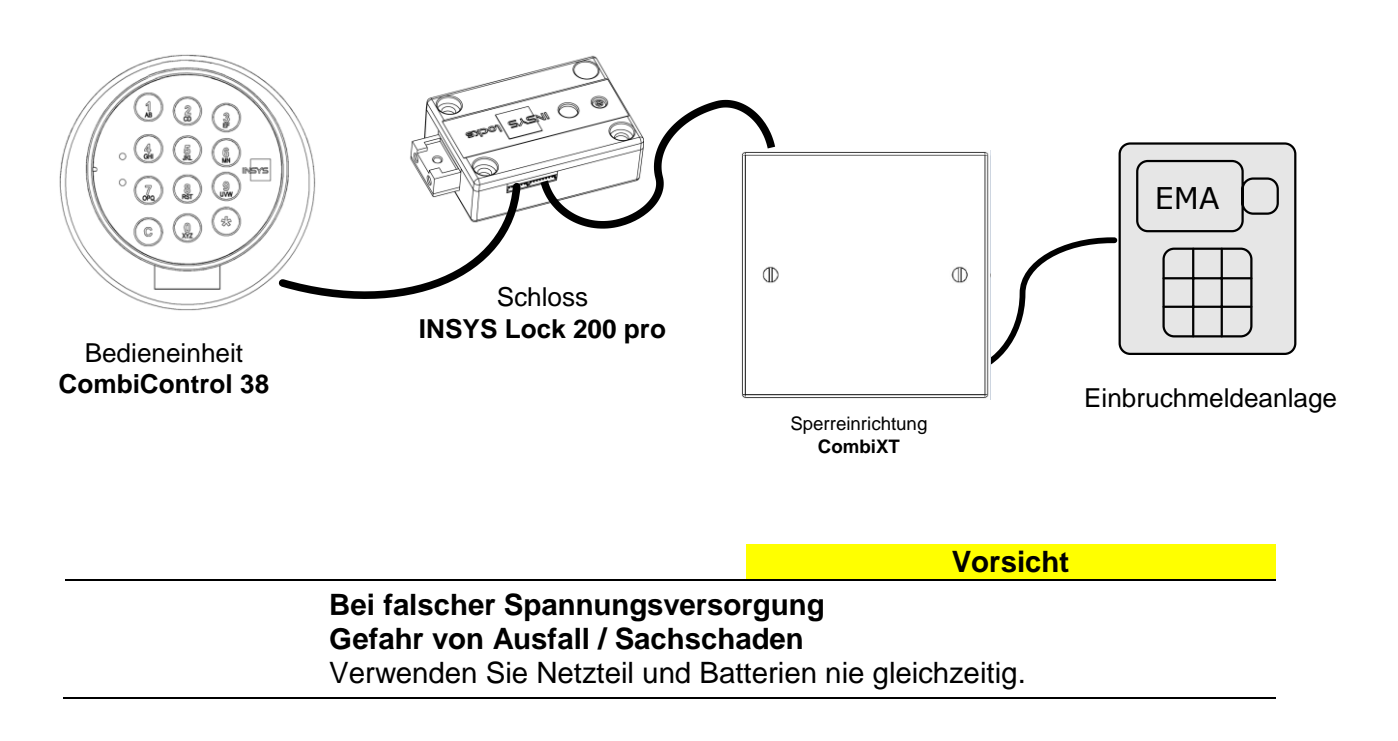

#### Installationsschritte für Einbau von CombiXT

- Montage des CombiXT Gehäuses (siehe Kapitel 3)
- Anschluss von CombiXT an das Schloss INSYS Lock 200 pro (siehe Kapitel 4)
- Anschluss von CombiXT an die Einbruchmeldeanlage (siehe Kapitel 5)
- Aktivieren des Sperreinrichtung an der Bedieneinheit CombiControl (siehe Kapitel 6)
- Funktionstest der Sperreinrichtung (siehe Kapitel 7)

#### 7.4.1 Montage Sperrelement CombiXT

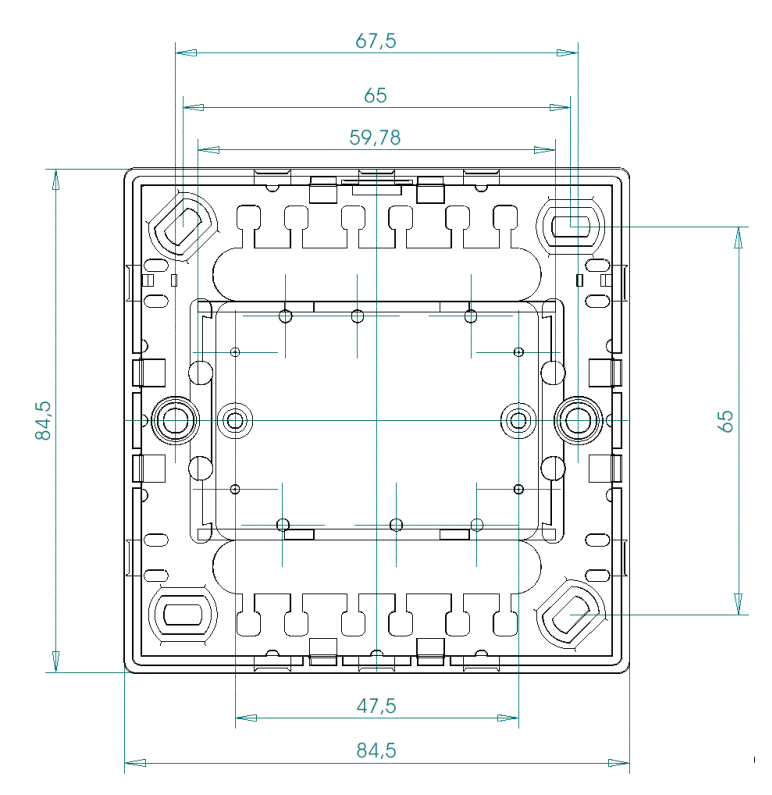

CombiXT wird im gesicherten Bereich mittels der beiden im Lieferumfang enthaltenen Schrauben M3x10 mit einem max. Drehmoment von 1 Nm befestigt.

#### 7.4.2 Anschluss CombiXT an Schloss

Das Sperrelement CombiXT wird über die Buchse **BU1** (siehe Abb. zu 7.4.3 unten) mittels des im Lieferumfang enthaltenen Adapterkabels an die 6-polige Buchse am Schloss angeschlossen.

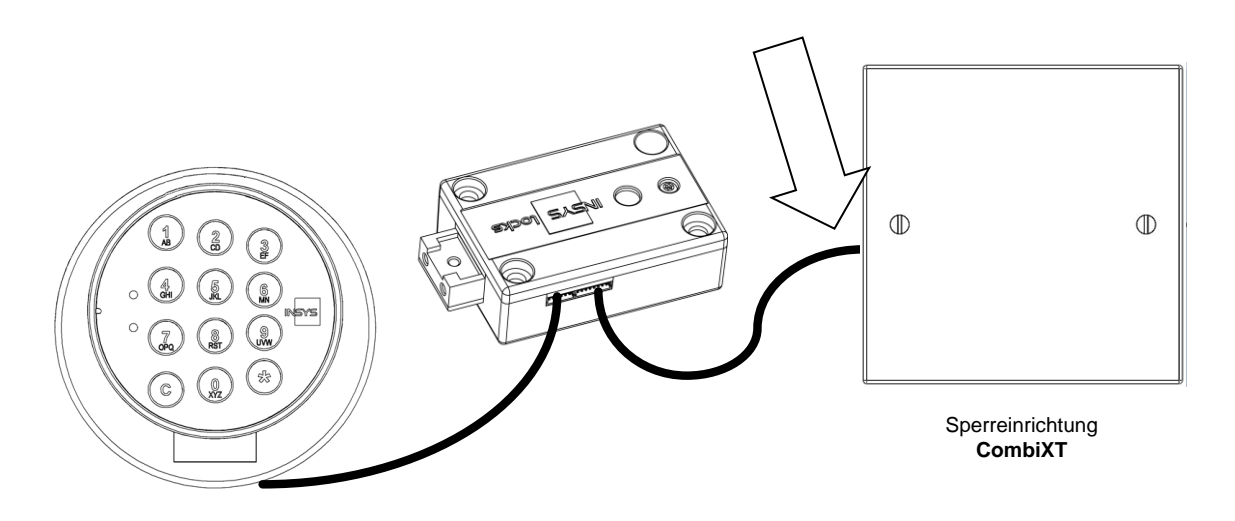

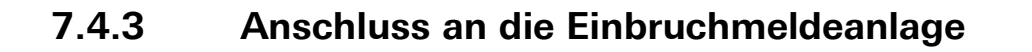

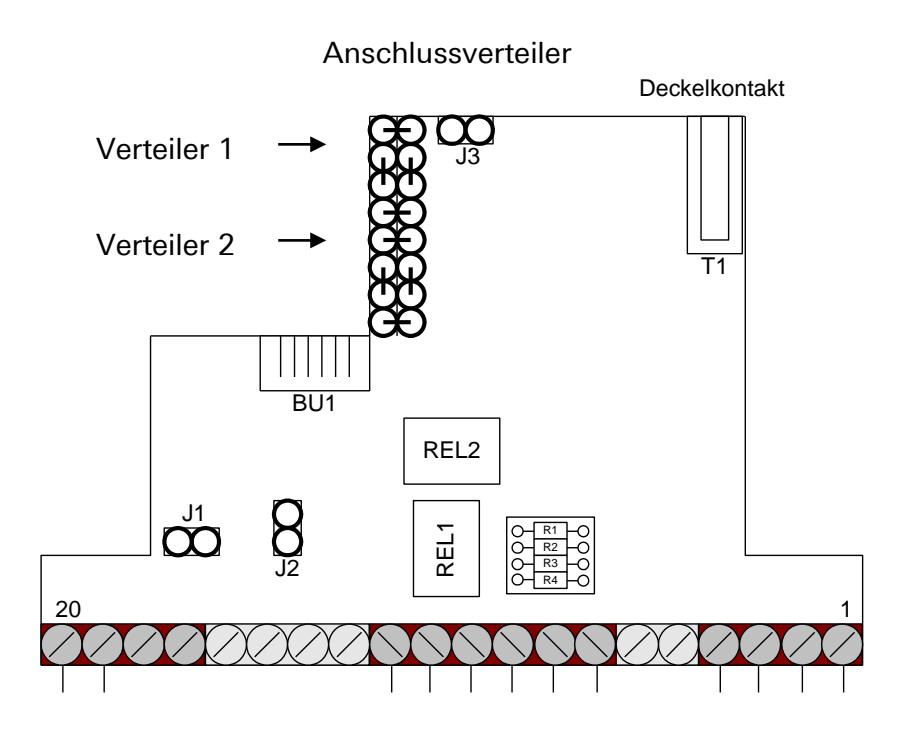

| Klemme | Beschreibung                                             |
|--------|----------------------------------------------------------|
| 1      | SABO1 (Sabotagelinie)                                    |
| 2      | SABO2                                                    |
| 3      | GND                                                      |
| 4      | 12VDC                                                    |
| 5      |                                                          |
| 6      |                                                          |
| 7      | Zustandsrelais : NO (Schloss offen)                      |
| 8      | Zustandsrelais : NC (Schloss zu )                        |
| 9      | Zustandsrelais : C                                       |
| 10     | Alarmrelais : NO (Stiller Alarm)                         |
| 11     | Alarmrelais : NC                                         |
| 12     | Alarmrelais : C                                          |
| 13     |                                                          |
| 14     |                                                          |
| 15     |                                                          |
| 16     |                                                          |
| 17     |                                                          |
| 18     |                                                          |
| 19     | Freigabekontakt                                          |
| 20     | GND                                                      |
| BU1    | Buchse für das Adapterkabel zum Anschluss an das Schloss |

#### Freigabekontakt

Wird der Freigabekontakt geschlossen, so wird das Schloss freigegeben. Im anderen Fall wird das Schloss gesperrt, d.h. das Schloss lässt sich nicht öffnen.

| Kontakt geschlossen: | Schloss freigegeben                |
|----------------------|------------------------------------|
|                      | (Klemme 19 und 20 gebrückt)        |
| Kontakt offen:       | Schloss gesperrt (Öffnen gesperrt) |
|                      | (Klemme 19 und 20 offen)           |

#### Hinweis:

Liefert die Einbruchmeldeanlage nur spannungsführende Signale (12V) als Freigabekontakt, so muss der Jumper J1 gesetzt werden.

#### Alarmkontakt:

Wird beim Öffnen des Schlosses ein Alarmcode (=Öffnungscode, letzte Ziffer+1) an der Bedieneinheit CombiControl eingegeben, so wird ein stiller Alarm auf dem Ausgangsrelais ausgelöst.

Der Kontakt schließt für ca. 1 Sekunde.

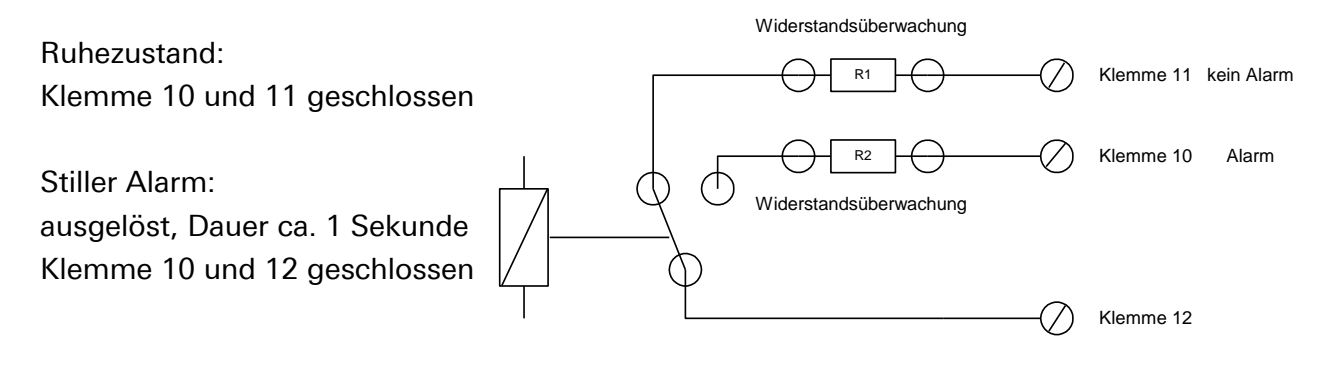

#### Zustandskontakt

Der aktuelle Zustand des entsprechenden Schlosses (Offen / Zu) wird mittels des Relais Zustand angezeigt.

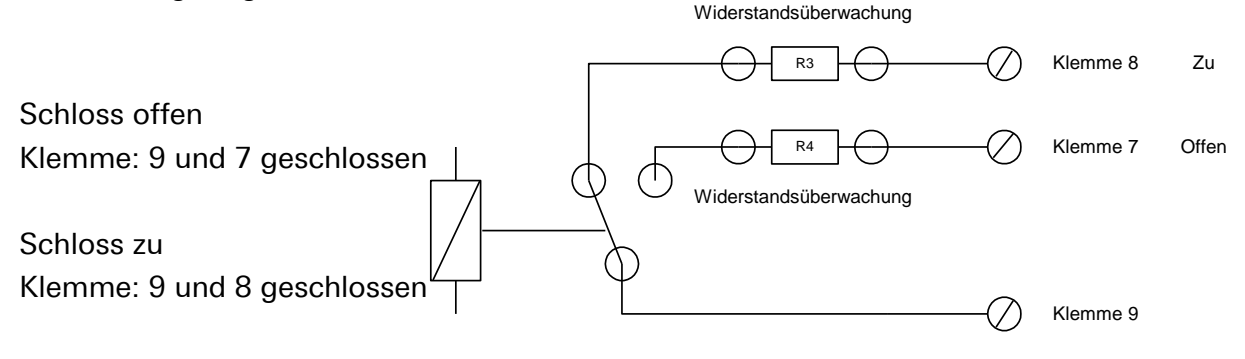
#### Sabotagelinie

Über einen Deckelkontakt ist eine Sabotagelinie realisiert. Es besteht die Möglichkeit noch zusätzliche Elemente in die Sabotagelinie mit aufzunehmen. Falls keine weiteren Sabotageelemente angeschlossen werden, ist der Jumper J3 neben dem Deckelkontakt gesteckt. Ein Widerstand zur Überwachung der Sabotagelinie kann anstelle des Jumpers eingelötet werden.

Im Ruhezustand ist die Sabotagelinie geschlossen.

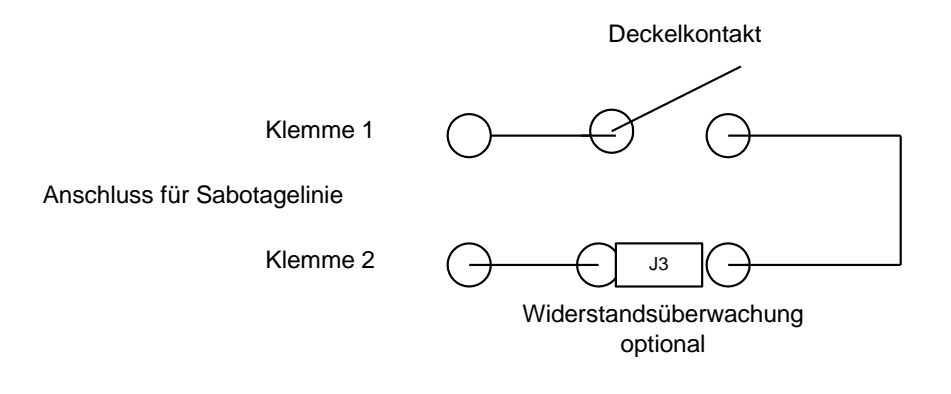

#### Anschlussverteiler

#### für Riegelwerks- und Türkontakte

Es können optional noch jeweils 2 Riegelwerkskontakte und 2 Türkontakte an dem Sperrelement aufgelegt werden. Die Kontakte können mit einem Widerstand zur Widerstandsüberwachung versehen werden. Die Leitungen müssen aufgelötet werden.

Anschlussbeispiel:

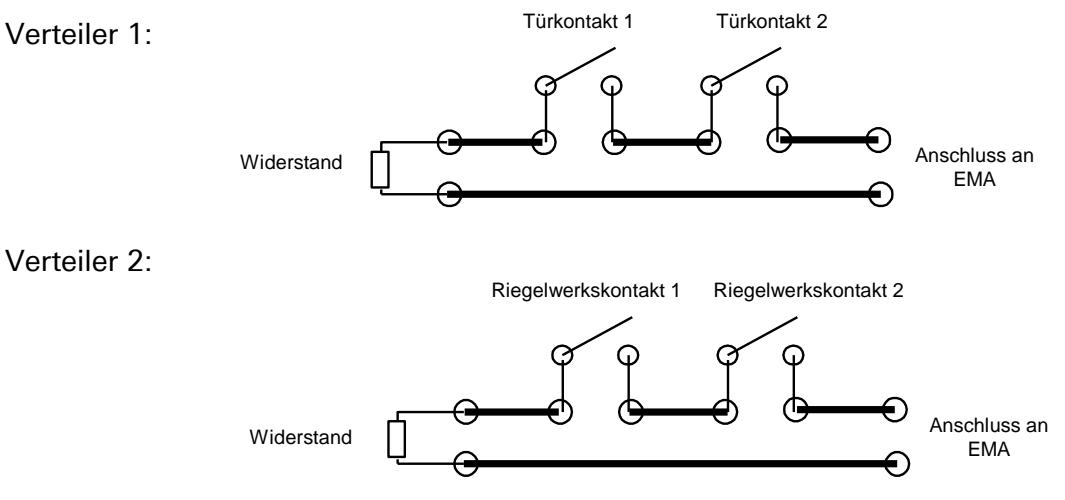

#### Hinweis:

Der Anschlussverteiler dient nur als Verteiler für den Anschluss der entsprechenden Kontakte an die Einbruchmeldeanlage. Er hat keine andere Funktionalität für das Schloss bzw. das System.

#### Versorgungsspannung

Vorsicht

Bei falscher Spannungsversorgung Gefahr von Ausfall / Sachschaden Verwenden Sie Netzteil und Batterien nie gleichzeitig.

Der Anschluss der Versorgungsspannung erfolgt an den Schraubklemmen 3 und 4. Klemme 4 : 12VDC Klemme 3 : GND

#### Achtung: Stabilisierte Gleichspannung mit 12V verwenden! Richtige Polung beachten!

#### 7.4.4 Aktivieren Sperrelement an Bedieneinheit

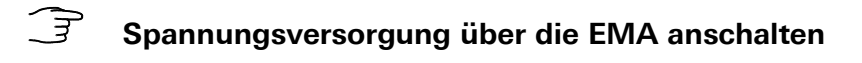

Schloss öffnen

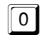

123456

Eingabe der Benutzernummer

Eingabe des Codes Schloss öffnet, Tastatur muss gedreht werden

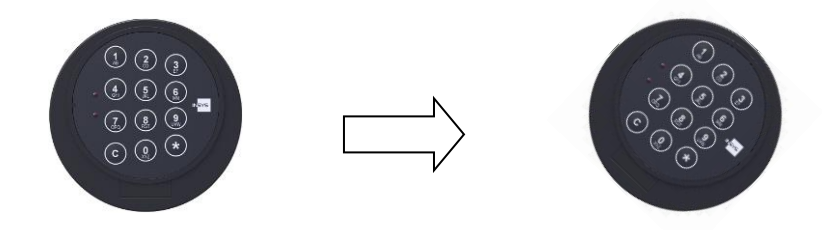

| 3 | Aktivieren | des Sperrelem | nents CombiX1 |
|---|------------|---------------|---------------|
|   |            | -             |               |

| *9*      | Eingabe der Programmnummer                       |
|----------|--------------------------------------------------|
| 123456 * | Eingabe des Mastercodes                          |
| 99*      | Aktivierung CombiXT                              |
| 01*      | Einstellung Zeit Alarmverzögerung (01-99 Min.)   |
|          | Freigabezeit wird automatisch auf 5 Min. gesetzt |

#### 7.4.5 Deaktivierung des Sperrelements CombiXT

| *9*    |      | Eingabe der Programmnummer |
|--------|------|----------------------------|
| 123456 | × \$ | Eingabe des Mastercodes    |
| 00*    |      | Löschen = 00 *             |

Automatisches Löschen der Alarmverzögerung

#### 7.4.6 Funktionstest der Sperreinrichtung

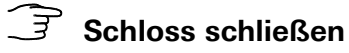

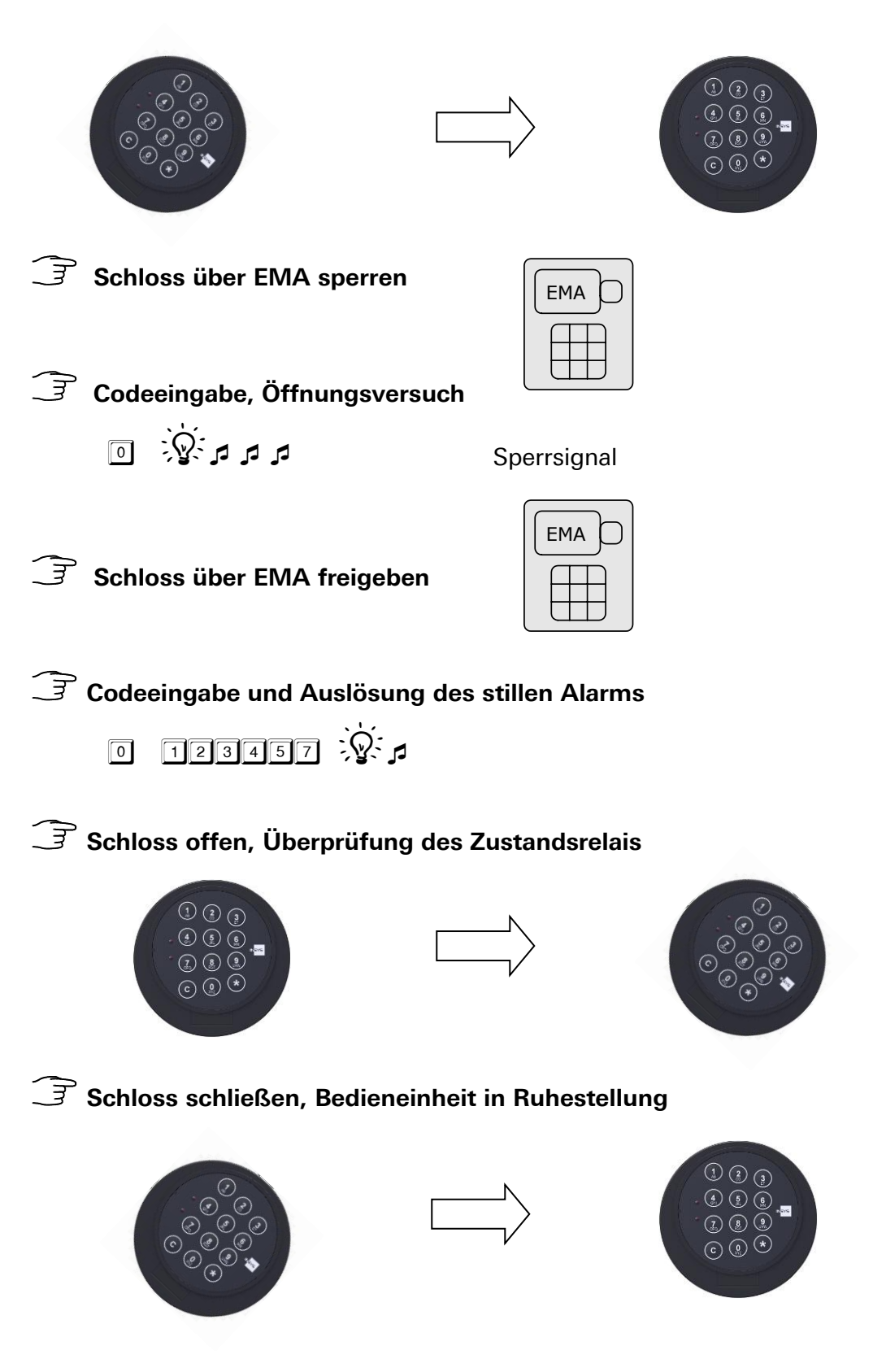

Das Elektronikschloss verriegelt automatisch 10 Sekunden nach der Öffnung. Für den endgültigen Verschluss des Tresors muss die Tastatur wieder in die Ausgangsstellung gedreht werden.

Vorsicht

# 7.5 Übersicht Installation CombiLock 200 pro RFID

Die Erweiterungseinheit PowerXT ist optional und nicht im Lieferumfang des Standardsystems enthalten.

Nur Elektrofachkräfte, die von INSYS oder berechtigten Partnerfirmen geschult und autorisiert wurden, dürfen Montagearbeiten durchführen.

Gefahr von Kurzschluss der elektronischen Komponenten. Gefahr der Beschädigung des Systems. Führen Sie die Montagearbeiten nur wie abgebildet durch. Eigenmächtige Umbauten und Änderungen sind verboten.

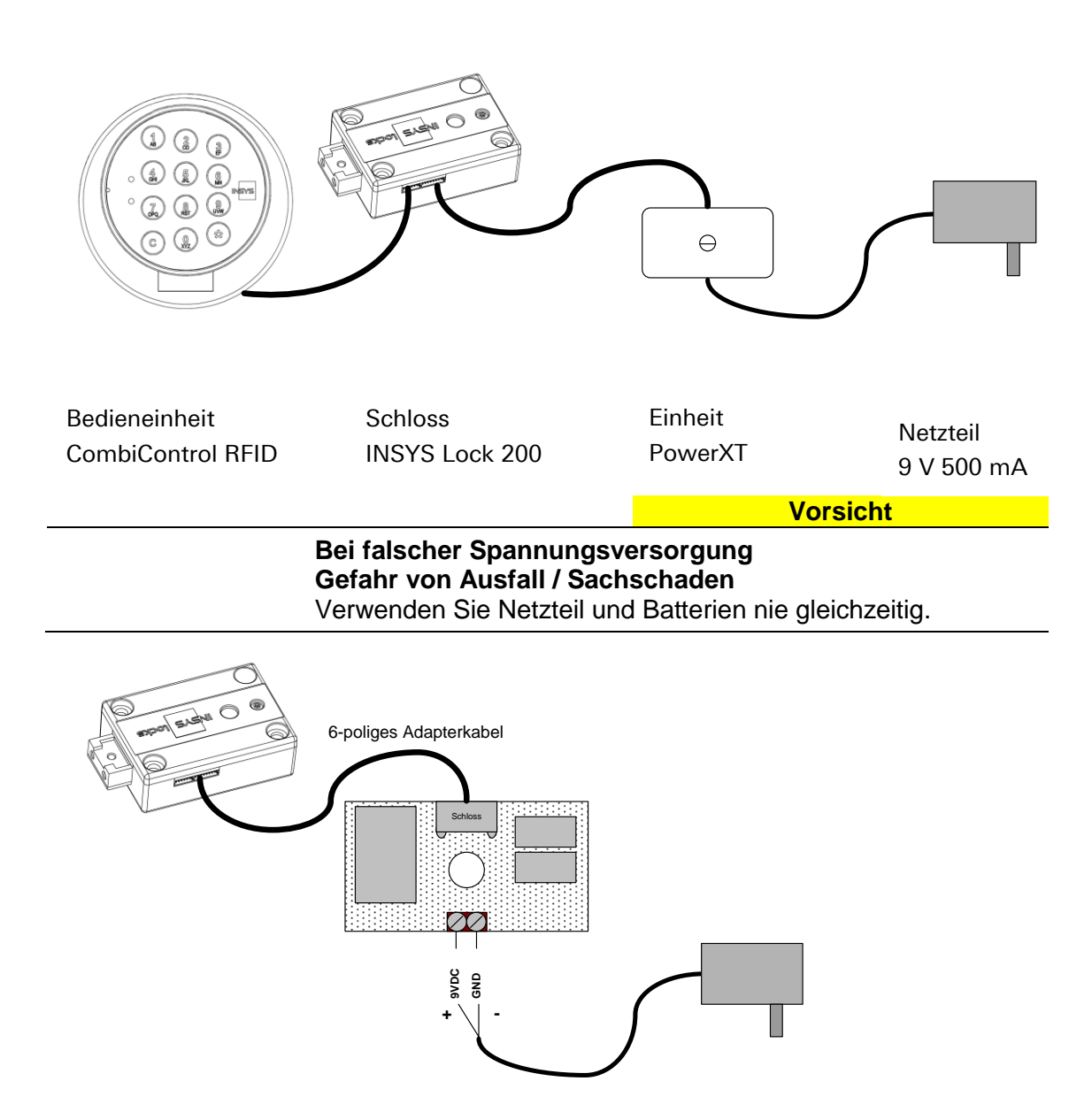

41

# 8 Technische Daten

Die Komponenten des Systems reagieren nicht mit handelsüblichen, nicht ätzenden Werkstoffen.

#### Bedieneinheit CombiControl CL38

Spannungsversorgung3 VStromverbrauchca.1 μABatteriefach integriert, 2 x 1,5 V AAkein DisplayMaße98 mm (Durchmesser) x 28,5 mm (Tiefe)Gewichtca. 104 gUmwelt0 bis 50°C, 75 % relative LuftfeuchtigkeitUmweltklasse II nach VdSSchutzartIP 30

#### Schloss INSYS Lock 200 simplex / pro / RFID

Spannungsversorgung3 VStromaufnahme Ruhezustandca.1 μA (simplex)Stromaufnahme Ruhezustandca.5 μA (pro)Stromverbrauch im Schaltmoment ca. 100 mAMaße82,5 mm x 57 mm x 27,5 mm (L x B x H)Gewichtca. 365 gUmwelt0 bis 50°C, 75 % relative LuftfeuchtigkeitUmweltklasse II nach VdSSchutzartIP 30

#### Sperrelement CombiXT

| 12VDC                        |
|------------------------------|
|                              |
| ca. 20 mA                    |
| ca. 35 mA                    |
| 100 x 60 x 25 mm (L x B x H) |
| ca. 85 g                     |
| 0-50°C, 75% r.F              |
|                              |
| IP 30                        |
|                              |

# 9 Entsorgung

Entsorgen Sie **Plastik-, Elektronikteile und Kabel**, indem Sie sie zu einem zertifizierten Entsorgungsfachbetrieb in Ihrer Nähe bringen oder sie an diese Adresse senden:

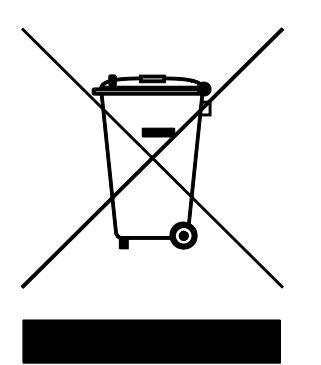

Frankenberg Metallhandel Niederlassung Coburg Gärtnersleite 8 D 96450 Coburg, Deutschland Telefon: +49 9561 235344 Fax: +49 9561 235319 E-Mail: info@recycling-coburg.de Internet: http://www.recycling-coburg.de

Senden Sie **Schlösser**, gekennzeichnet als "zur Entsorgung", für eine ordnungsgemäße Rücknahme und Verwertung an diese Adresse:

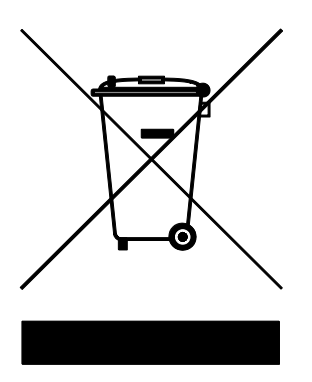

INSYS MICROELECTRONICS GmbH Hermann-Köhl-Str. 22 93049 Regensburg, Deutschland Telefon: +49 941 58692 220 Telefax: +49 941 58692 45 E-Mail: support@insys-locks.de Internet: http://www.insys-locks.de

# **Table of Contents**

#### Manual

| Man                                                       | ual                                                                                                    | English       | Englisch                                     |
|-----------------------------------------------------------|----------------------------------------------------------------------------------------------------|---------------|----------------------------------------------|
| 1<br>1.1<br>1.2<br>1.3<br>1.4<br>1.5<br>1.6<br>1.7<br>1.8 | General Information on This Manual<br>Content and Usage<br>Text Marks and Formatting<br>Intended Use<br>Danger Due to Electric Energy<br>Responsibility of the Operating Company<br>Personnel Requirements<br>Protection of the Environment<br>Notes on Programming Codes     |               |                                              |
| 2<br>2.1                                                  | General Operating Instructions CombiLock<br>Opening and Closing                                                                                                    |               | 49<br>49                                     |
| 3<br>3.1<br>3.2<br>3.3                                    | Operating Instructions CombiLock simplex<br>Programming / Changing the Code 2 CombiLock sim<br>Deleting Code 2<br>Additional Functions CombiLock 200 simplex                                                                                                    | nplex 200     |                                              |
| 4.<br>4.1<br>4.2<br>4.3<br>4.4<br>4.5<br>4.6<br>4.7       | Operating Instructions CombiLock 200 pro<br>Changing the Master CODE<br>Programming / Changing a User CODE<br>Deleting User CODE<br>Activating the Dual Code Function<br>Deleting the Dual Code Function<br>Opening with Dual Code<br>Timed Delay and Belease Period          |               |                                              |
| 4.8<br>4.9<br>4.10<br>4.11<br>4.12<br>4.13<br>4.14        | Setting Timed -, Alarm Delay and Release Period<br>Deleting the Timed Delay, the Alarm Delay and the F<br>Opening with Timed Delay, Alarm Delay and Release<br>Disabling the Lock<br>Enabling the Lock<br>Setting the Time and Date<br>Additional Functions CombiLock 200 pro | Release Perio | 54<br>55<br>55<br>55<br>55<br>56<br>56<br>56 |
| 5<br>5.1<br>5.2<br>5.3<br>5.4                             | Operation CombiLock 200 pro RFID<br>General Information<br>Opening with Additional RFID Release<br>Programming the RFID Release<br>PC-Software CombiComm (Optional)                                                                                                    |               |                                              |
| 6<br>6.1<br>6.2<br>6.3                                    | Trouble Shooting and Maintenance<br>Optic and Acoustic Signals<br>Special Signals CombiLock 200 pro RFID<br>Maintenance                                                                                                    |               |                                              |
| 7<br>7.1<br>7.2<br>7.3<br>7.4<br>7.5                      | Assembly Instructions<br>Assembly - Overview<br>Assembly Sequence<br>Mounting the Lock<br>Installation with Blocking Device<br>Survey Installation CombiLock 200 pro RFID                                                                                                    |               |                                              |
| 8                                                         | Technical Data                                                                                                    |               | 81                                           |
| J                                                         | บเจมบงสเ                                                                                                    |               |                                              |

# 1 General Information on This Manual

## 1.1 Content and Usage

This manual contains information on how to open and close the locks and on how to assemble the high security lock system CombiLock 200 simplex / - pro / - pro RFID. Its purpose is to assist you in opening and closing safes and in assembling the high security lock system. The procedures described in this manual are the ones required for system CombiLock 200 simplex / - pro and pro RFID, VdS class B.

## 1.2 Text Marks and Formatting

#### 1.2.1 Safety Warnings

Danger Imminent mortal danger / Danger of severe injuries / health hazard. Consequences which might arise from not being aware of the danger. Instructions on how to avoid the danger or remove its cause. Warning Possibility of mortal danger / Danger of severe injuries / health hazard. Consequences which might arise from not being aware of the danger. Instructions on how to avoid the danger or remove its cause. Caution Danger of getting injured. Consequences which might arise from not being aware of the danger. Instructions on how to avoid the danger or remove its cause. Caution Danger of property damage. Consequences which might arise from not being aware of the danger. Instructions on how to avoid the danger or remove its cause.

#### 1.2.2 Icons

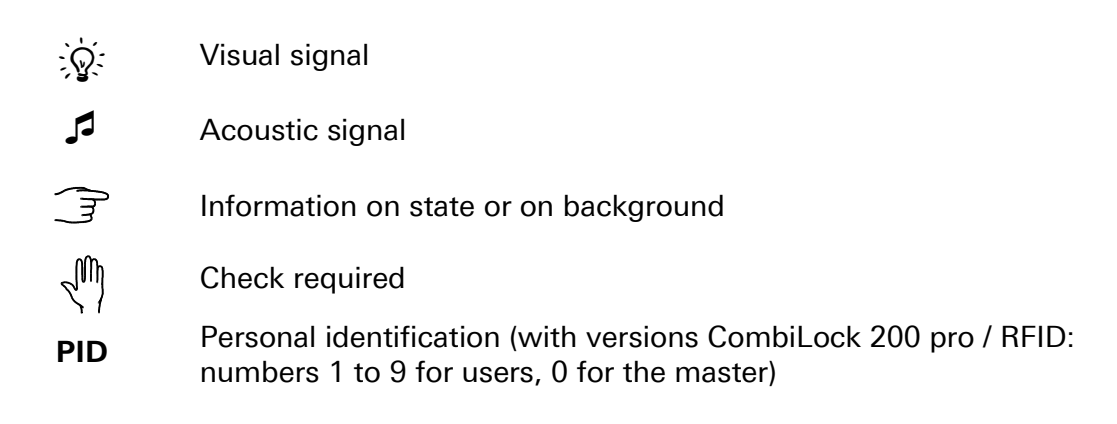

### 1.3 Intended Use

|                                              |                                                                                    | Warning                                    |
|----------------------------------------------|------------------------------------------------------------------------------------|--------------------------------------------|
|                                              | Danger of locking persons in.<br>Mortal danger due to possible lack of air / food. |                                            |
| Before closing a lock, make sure that nobody |                                                                                    | sure that nobody is inside the container / |
|                                              | room you are about to lock.                                                        |                                            |

Use the high-security electronic lock system for opening and closing safes / containers for valuables and for the administration of the opening and closing procedures only.

## **1.4 Danger Due to Electric Energy**

Jobs which require the removal of the housing of units of the system, like described in the Assembly Instructions, may be performed by skilled electricians only (definition see p. 47), which have been trained and entitled to perform these jobs by INSYS MICROELECTRONICS or approved partner companies.

Caution

#### Danger of short circuit of electric components. Danger of damage to the system.

Follow the instructions on cleaning the system.

Perform jobs on hardware components like described in the Assembly Instructions. Unauthorised retrofitting and modifications are forbidden.

## 1.5 Responsibility of the Operating Company

In case the high security lock system is used in a business environment, the operating company has to take care to follow the legal requirements concerning occupational health and safety.

In addition to the safety warnings of this manual, also the laws and regulations concerning safety, the prevention of accidents and the protection of the environment have to be observed, which apply in the place where the system is operated.

#### **1.6 Personnel Requirements**

#### 1.6.1 Qualifications

Persons operating the electronic lock system CombiLock 200 simplex / pro / pro RFID have to be capable of reading and understanding this guide in order to be able to get acquainted with the assembly and operation procedures described und to be able to assemble and operate the system safely and securely.

The various tasks described in this manual demand different kinds of qualification of the persons, which are to perform these tasks.

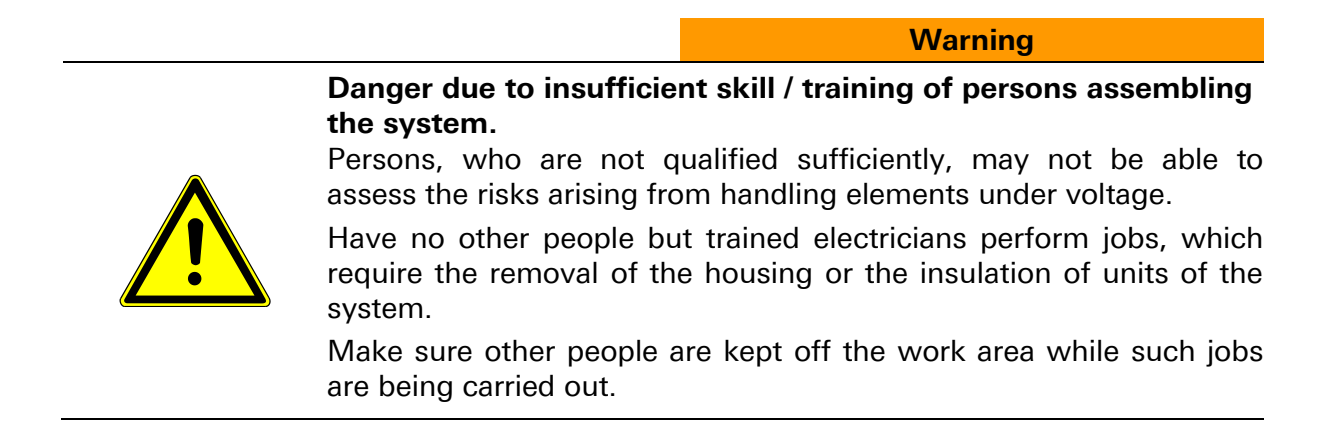

Skilled electricians only, which have been instructed about the system by INSYS MICROELECTRONICS or a partner company and have been authorised by one of these companies, may perform jobs, which require the removal of the housing of units of the system or the modification of the hardware configuration.

#### 1.6.1 Definition of 'Skilled Electrician'

Skilled electricians can perform jobs on electric systems. They are able to be aware of possible dangers autonomously and they can avoid them due to professional training, knowledge and experience and due to knowledge of the applicable standards and rules.

They have been trained especially for the working environment in which they operate and they know the relevant standards and rules.

### **1.7 Protection of the Environment**

The operating company has to see to it that all legally relevant aspects concerning environmental protection, which are valid at the place where the system is operated, are followed throughout the life cycle of the product.

Also see section "Disposal" on page 82.

#### **1.8** Notes on Lock Protection and Codes

| Caution                                                                                                    |
|----------------------------------------------------------------------------------------------------|
| The system is not protected with ex works versions of system manager – and master code.<br>Danger of unauthorised opening.                                                                                                    |
| Due to security reasons, change the ex works versions of codes as soon as possible.                                                                                                    |
| Caution                                                                                                    |
| <b>Like birthday dates and simple codes might be guessed at.</b><br><b>Danger of unauthorised opening.</b><br>Avoid using numbers that might be guessed at by people with access<br>to your personal data and avoid simple codes (123456, e.g.). |
| Caution                                                                                                    |
| If you register code at a lock but cannot repeat entering it, the                                                                                                    |

123456 is the opening code ex works. Please change it immediately.

Caution

# When the door of the safe is open, security sensitive parts of the high security lock system are unprotected. Danger of attempts at sabotage.

Unauthorised persons are not to be granted access to security sensitive parts of a high security lock system, especially not at times when the door of the safe in that the lock is integrated, stands open.

# 2 General Operating Instructions CombiLock

#### 2.1 Opening and Closing

#### 2.1.1 Opening the Electronic Lock with Code

0

With versions CombiLock 200 pro / RFID only: PID 1 to 9 for one of the users 1-9,

PID of for the master.

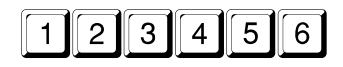

is the opening code ex works. After failure of power supply, battery change, for instance, and after 4 or more times of incorrect code input, as well as after a change of keypads, **enter PID and CODE twice**.

Open the electronic lock within 10 seconds after code input by rotating the keypad clockwise. If it is not opened within that time span, the lock will lock automatically.

(hu)

Entering incorrect code four times in sequence activates a lockout / blocked time lasting 10 seconds. Also see >Visual und Acoustic Signals<.

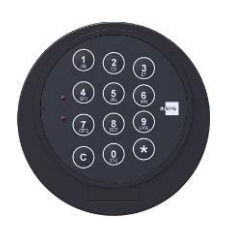

Electronic lock CLOSED Electronic lock
 OPEN

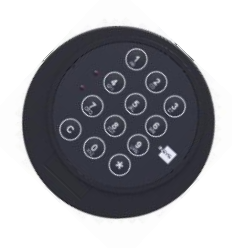

### 2.1.2 Closing the Electronic Lock

The electronic lock engages automatically 10 seconds after opening. In order to close it properly, rotate the keypad into its "home position".

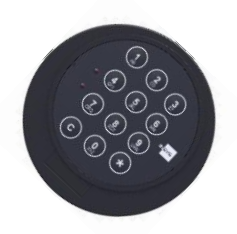

Electronic lock CLOSED Electronic lock
 OPEN

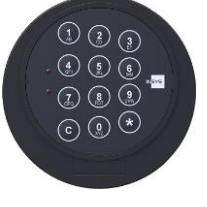

L M

After securing the safe, always examine whether the lock is locked properly: Try repeatedly to rotate the keypad. The lock is locked properly in case it is not possible to turn the keypad.

#### 2.1.3 Cancelling during Input

С

# **3** Operating Instructions CombiLock simplex

#### 3.1 Programming / Changing the Code 2 CombiLock simplex 200

(with the electronic lock open only):

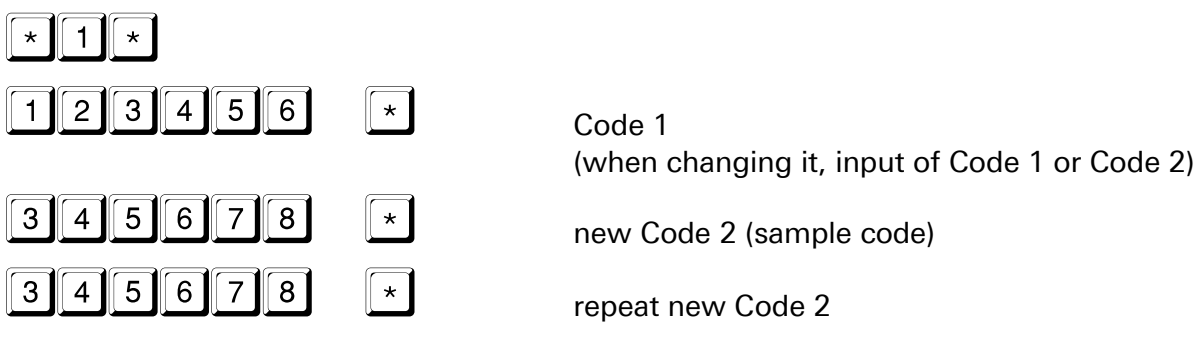

# 3.2 Deleting Code 2

(with the electronic lock open only):

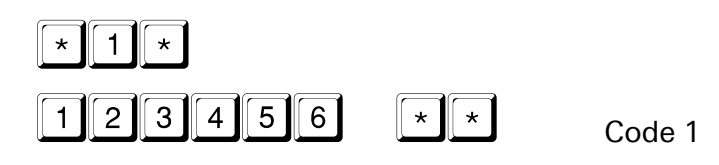

# 3.3 Additional Functions CombiLock 200 simplex

In order to **Open with Timed Unlocking Delay**, enter the Code a second time after the end of the Release period. In case the second code input is not entered within the set duration of the release period, opening with timed unlocking delay has to be restarted from the beginning.

| Timed delay | <b>1 - 3</b> Minutes> Release | 1 Minute  |
|-------------|-------------------------------|-----------|
| Timed delay | 4 - 10 Minutes> Release       | 2 Minutes |
| Timed delay | 11 - 99 Minutes> Release      | 3 Minutes |

| Sequence of functions with timed delay set to 6 minutes |   |                                                                            |                                                                                         |
|---------------------------------------------------------|---|----------------------------------------------------------------------------|-----------------------------------------------------------------------------------------|
| Enter Code 1 or 2                                       |   | er Code 1 or 2 again<br>ng the release period                              | Dpen lock within 10 sec<br>after entering the Code<br>for the 2 <sup>nd</sup> time<br>I |
| Timed delay<br>set to last 6 minutes                    | 5 | Release period lasts<br>2 minutes with timed delay<br>lasting 4-10 minutes | 10 sec time span<br>for opening,<br>cannot be set                                       |

#### 3.3.1 Switching On Timed Delay

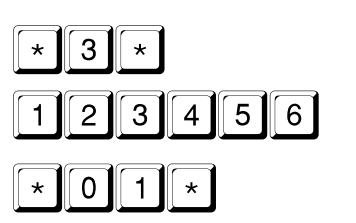

Code 1 (sample code illustrated)

Duration

| (from * 0 1 * for 1 minute) |
|-----------------------------|
| (to *99* for 99 minutes)    |

| 3.3.2 | Switching Of | f Timed Delay        |
|-------|--------------|----------------------|
| * 3 * |              |                      |
| 1234  | 4 5 6        | Code 1 (sample code) |
| *007  | k            |                      |

#### 3.3.3 Opening with Timed Delay

| 345678                                   | Code 1 or 2 (sample code illustrated)                                                                           |
|------------------------------------------|----------------------------------------------------------------------------------------------------|
|                                          | Wait for                                                                                                    |
| 15 x 🎜 and 🖗 green                       | Unlocking delay ends, release period starts                                                                     |
| 345678                                   | Enter Code 1 or 2 for the second time                                                                           |
| If you enter incor<br>entering, repeat 0 | rect Code during the Release Period or press C during Opening with Timed Delay starting at the beginning again. |

# 4. Operating Instructions CombiLock 200 pro

# 4.1 Changing the Master CODE

(start within 10 sec. after opening the lock):

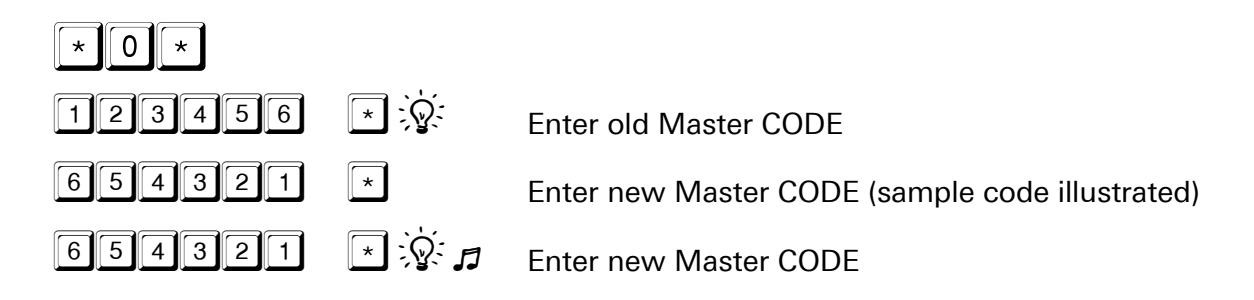

# 4.2 Programming / Changing a User CODE

(begin within 10 sec. after opening):

Max. 9 CODES can be programmed.

Ś

With the safe open, verify repeatedly whether the new code works properly.

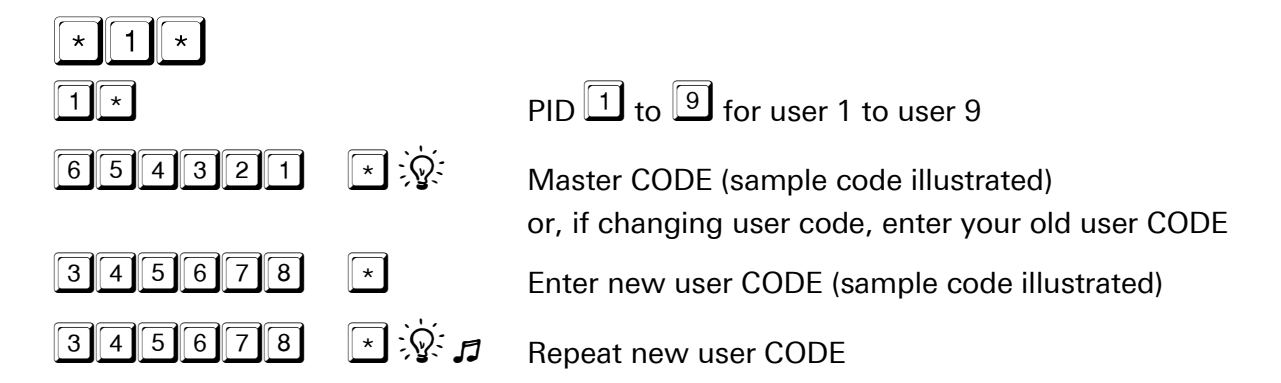

# 4.3 Deleting User CODE

(start within 10 seconds after opening the lock):

 $\widehat{\mathcal{F}}$  With the dual code function activated, not all user CODES can be deleted. In that case, at least one user CODE is to remain valid.

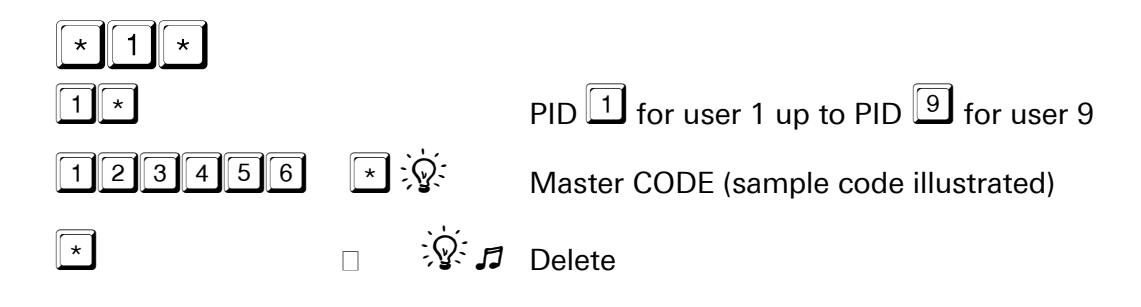

## 4.4 Activating the Dual Code Function

(start within 10 sec. after opening the lock):

With dual code activated, the lock can only be opened by entering 2 PIDs and 2 CODES.

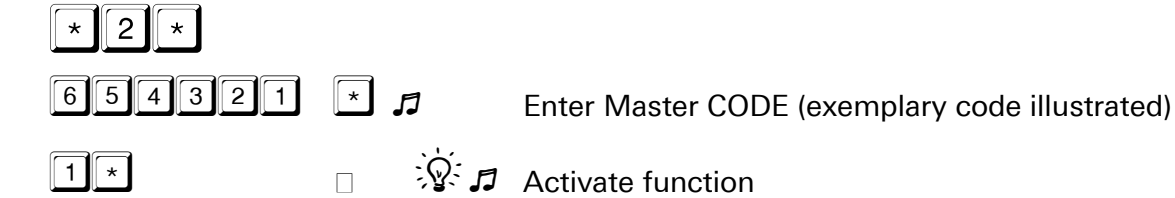

## 4.5 Deleting the Dual Code Function

(start within 10 sec. after opening the lock):

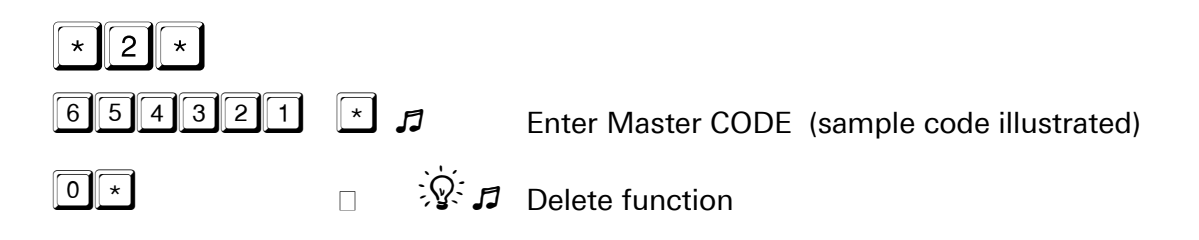

## 4.6 Opening with Dual Code

(4-eyes-principle)

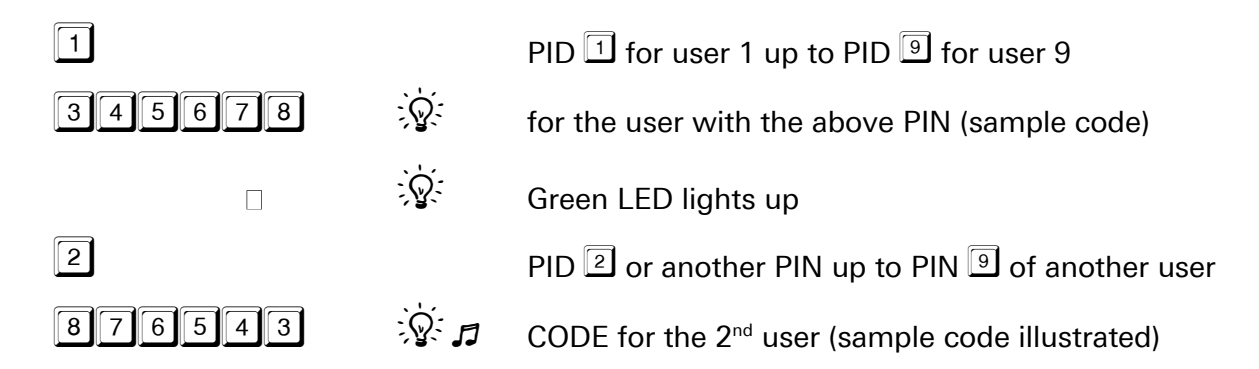

## 4.7 Timed Delay and Release Period

Sequence of functions with timed delay (01-99 minutes) and release period (00 minutes)

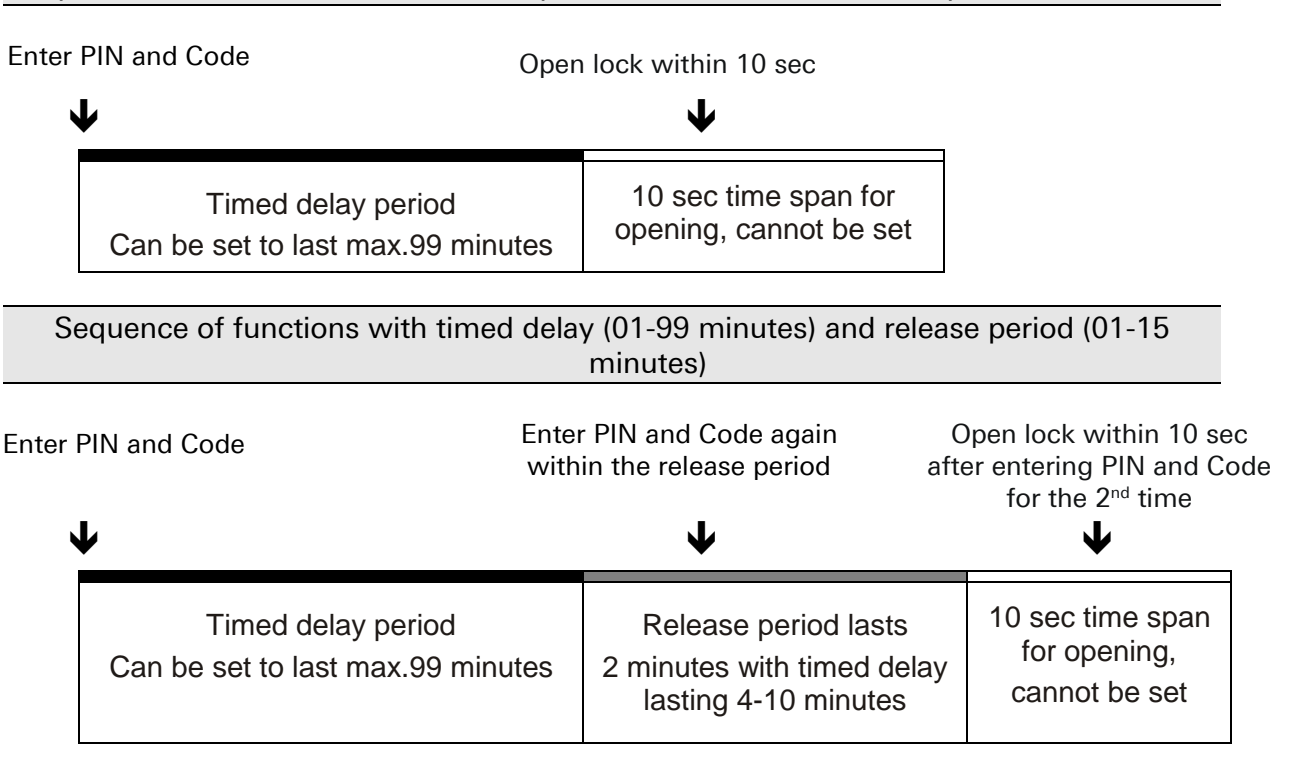

## 4.8 Setting Timed -, Alarm Delay and Release Period

Start within 10 sec. after opening the lock; parameters can also be set singularly.

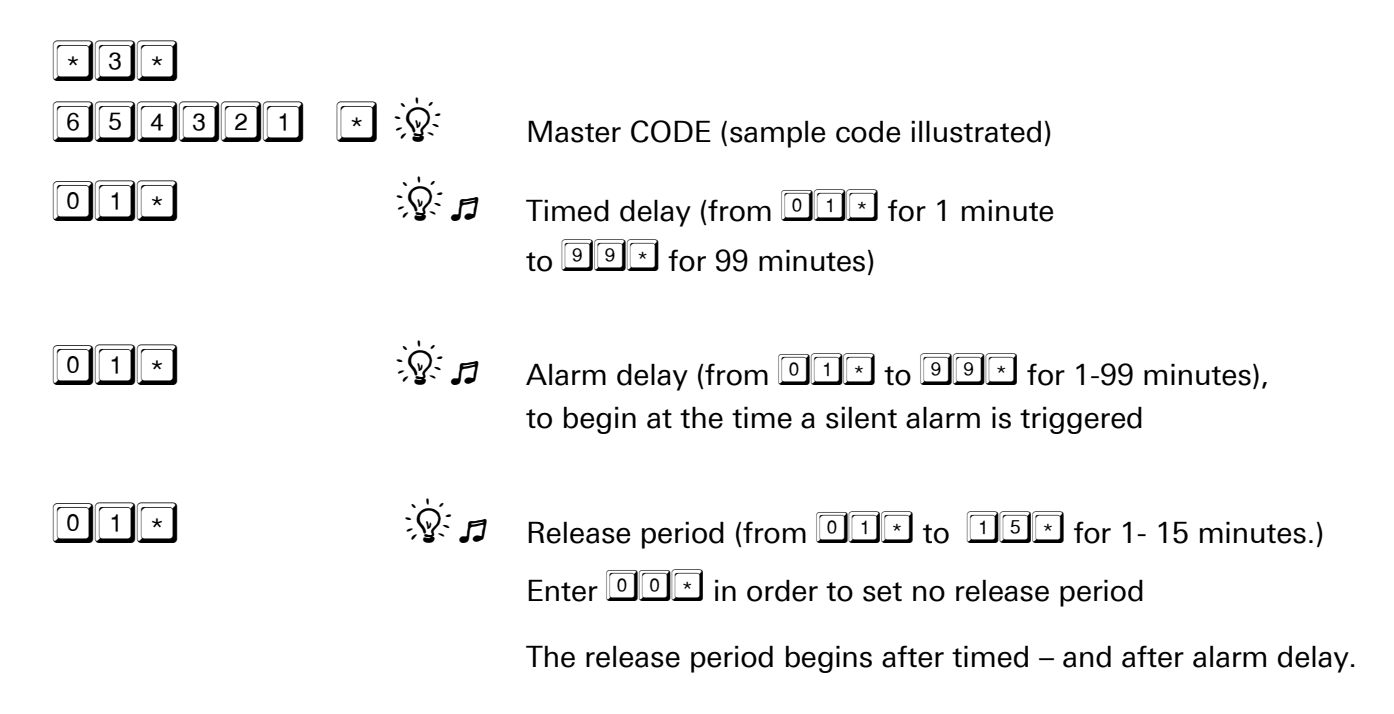

# 4.9 Deleting the Timed Delay, the Alarm Delay and the Release Period

(start within 10 sec. after opening the lock; parameters can also be deleted singularly)

| 654321 | *            | Master CODE (exemplary code illustrated) |
|--------|--------------|------------------------------------------|
| 00*    | \$ <b>1</b>  | Delete timed delay                       |
| 00*    | \$. <b>1</b> | Delete alarm delay                       |
| 00*    | \$ <b>5</b>  | Delete release period                    |

# 4.10 Opening with Timed Delay, Alarm Delay and Release Period

|        |          | PID 1 or any PIN up to PID 9 for one of the users 1-9 |
|--------|----------|-------------------------------------------------------|
| 345678 | <u>ک</u> | User CODE (sample code illustrated)                   |
|        | Green    | flashes (5 sec. interval)                             |
|        | 15 x 🎜   | Timed delay ends,<br>start of release period.         |
| 1      |          | PID 1 or any PIN up to PID 9 for one of the users 1-9 |
| 345678 | <u>}</u> | User CODE (sample code illustrated)                   |
|        |          | Lock cleared for opening.                             |

### 4.11 Disabling the Lock

(with electronic lock closed only):

 $\widehat{\mathcal{F}}$  After disabling the lock, it will remain inaccessible until the Master enables it again (see below).

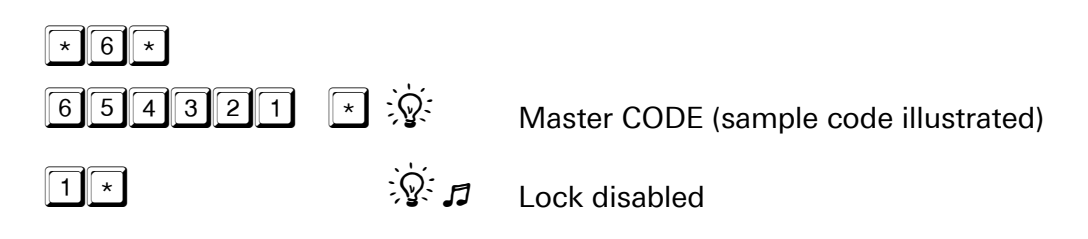

### 4.12 Enabling the Lock

(with electronic lock closed only):

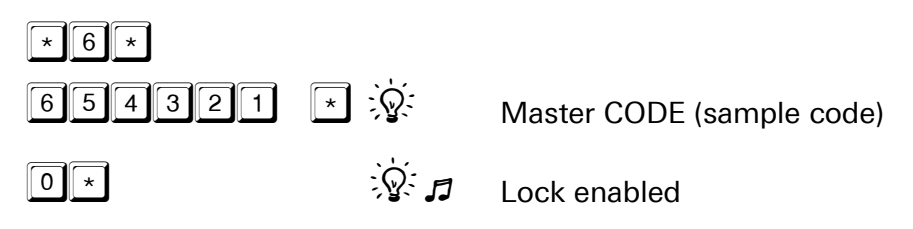

### 4.13 Setting the Time and Date

Enter the date and time by entering numbers only. Entries for weekdays: 1 = Monday / 2 = Tuesday / 3 = Wednesday / 4 = Thursday/ 5 = Friday / 6 = Saturday / 7 = Sunday

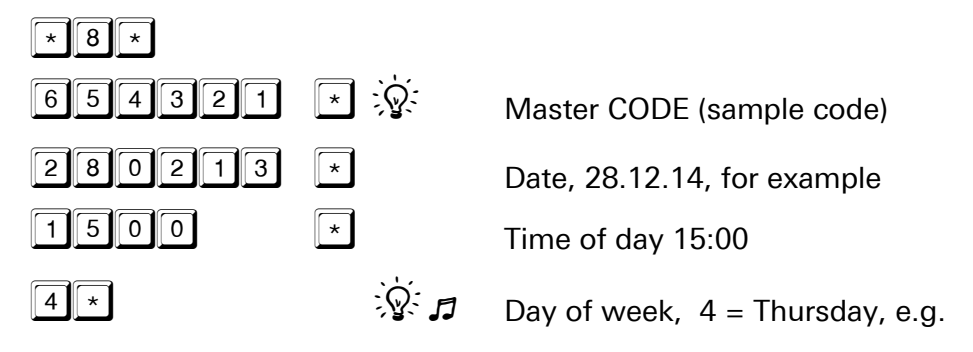

# 4.14 Additional Functions CombiLock 200 pro

The following additional functions can be implemented with the help of unit CombiXT and the configuring set:

| Function                                                 | Required accessories |                                   |
|----------------------------------------------------------|----------------------|-----------------------------------|
| runction                                                 | Unit CombiXT         | Parameterisation Set<br>CombiComm |
| Event recorder / Audit trail (256 events, date,<br>time) | -                    | •                                 |
| Silent alarm / Duress alarm                              | •                    | -                                 |
| External release                                         | •                    | -                                 |
| Open- / Close-signal                                     | •                    | -                                 |
| Mains power supply                                       | •                    | -                                 |

- required
- not required

#### 4.14.1 Optional Programming

for CombiLock 200 pro via PC software of optional parameterisation set CombiComm.

| Timer programs                                         |
|--------------------------------------------------------|
| Dual code (four-eye principle)                         |
| IO functions (silent alarm, audit trail, for instance) |
| Timed delay / release period                           |
| Date / time                                            |

The unit CombiXT and the parameterisation set CombiComm can be purchased from INSYS MICROELECTRONICS. Address see imprint.

# 5 Operation CombiLock 200 pro RFID5.1 General Information

**CombiLock 200 pro RFID** contains the functionality of version **CombiLock 200 pro** with contactless transponders as an additional medium of identification, which complements the commonly used PIN input.

Plastic cards and key fobs are available as transponders / security tokens.

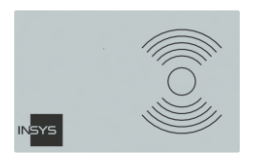

RFID transponder card (example)

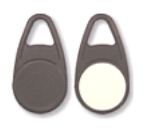

RFID transponder key fob / - tag (example)

A RFID transponder card or a RFID key fob can be made available for every user (user 1 to user 9) as an additional release medium in the system.

As soon as RFID transponders have been assigned to users, in order to open the system these users require a present an RFID tag besides entering their opening code. No transponder can be assigned to the master user (master code).

#### 5.2 Opening with Additional RFID Release

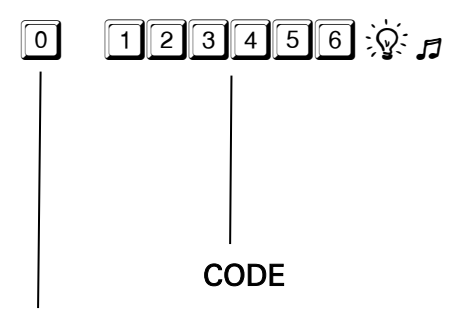

After the system has been separated from power supply, after a battery change, for example, after opening the keypad cover or after wrong code has been entered for at least 4 times

> enter PIN and Code twice.

PIN for Master =  $\bigcirc$ , for User 1 to 9 = 1 to 9

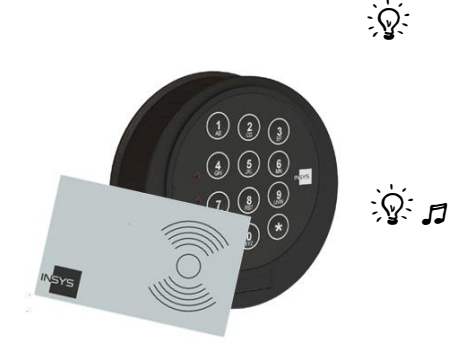

After the opening code has been entered:

The green LED is illuminated for about 10 seconds, during which the transponder signal can be received (RFID release).

Move the RFID transponder card or the RFID key fob close to digit 0. When the transponder has been identified, the green LED illumination ceases and the lock opens.

After code input, open the electronic lock within 10 seconds by turning the keypad. If the electronic lock is not opened within 10 seconds, it will close automatically.

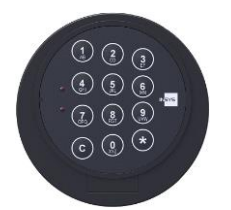

Lock CLOSED Lock OPEN

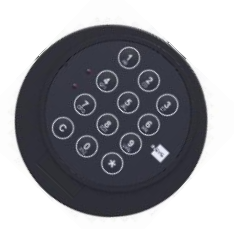

| Optical and acoustic signal output during PIN- and CODE input    |                                                                                                    |  |
|------------------------------------------------------------------|----------------------------------------------------------------------------------------------------|--|
| ିହି Red LED signal after the <b>PIN</b> has been entered.        | <ul> <li>Lock is closed:</li> <li>A timer program is active.</li> <li>Lock has been disabled by<br/>the master user.</li> <li>Lock has been disabled by<br/>the connected burglar alarm<br/>system.</li> </ul> |  |
| 12 tone signal after the CODE has been entered.                  | Invalid CODE entered.<br>Enter PIN and CODE again.                                                                                                    |  |
| 12 tone signal after the RFID-<br>transponder PIN has been read. | <ul> <li>Wrong RFID transponder</li> <li>RFID transponder cannot be read.</li> </ul>                                                                                                    |  |
| Green LED 🖗 flashes every second.                                | Open the electronic lock within 10 seconds by rotating the keypad.                                                                                                    |  |

## 5.3 Programming the RFID Release

#### 5.3.1 Assigning a RFID Transponder to a User

Start within 10 sec. after opening:

Max. 9 RFID tags (cards or key fobs) can be programmed.

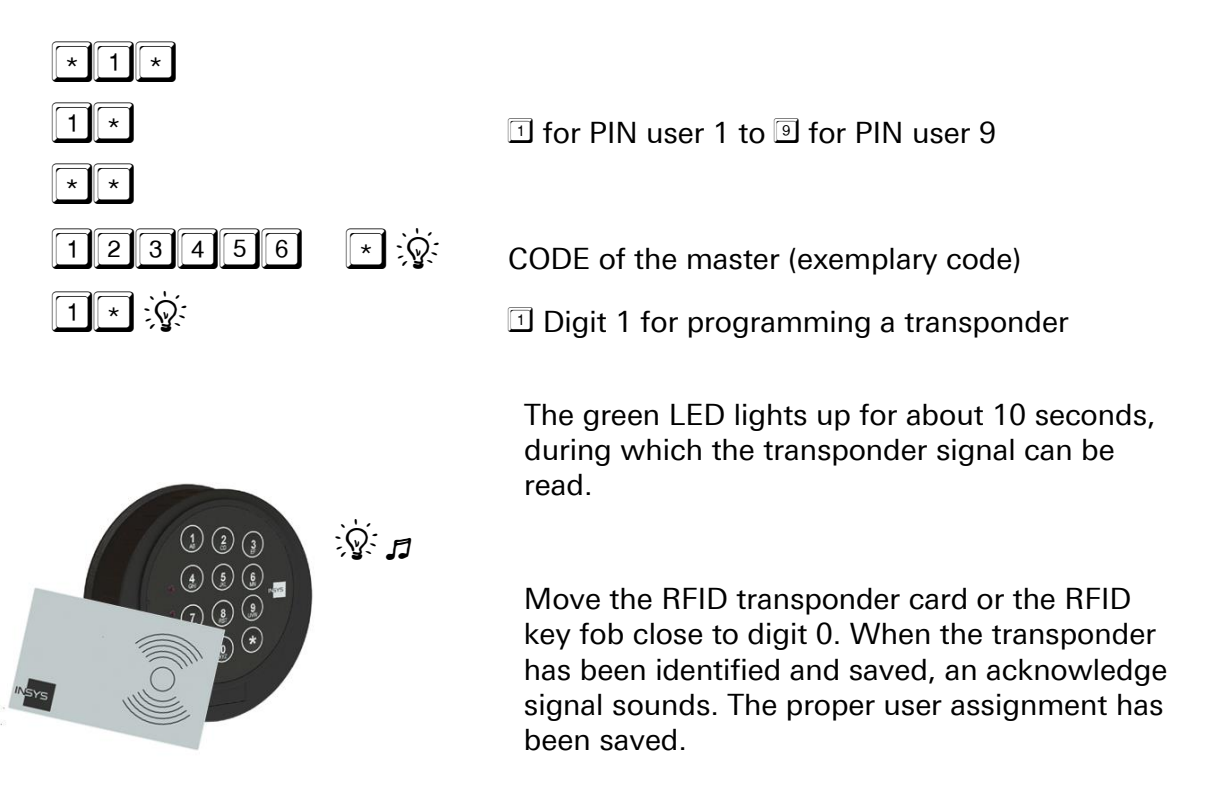

#### 5.3.2 Deleting the RFID Assignment

Start within 10 sec. after opening:

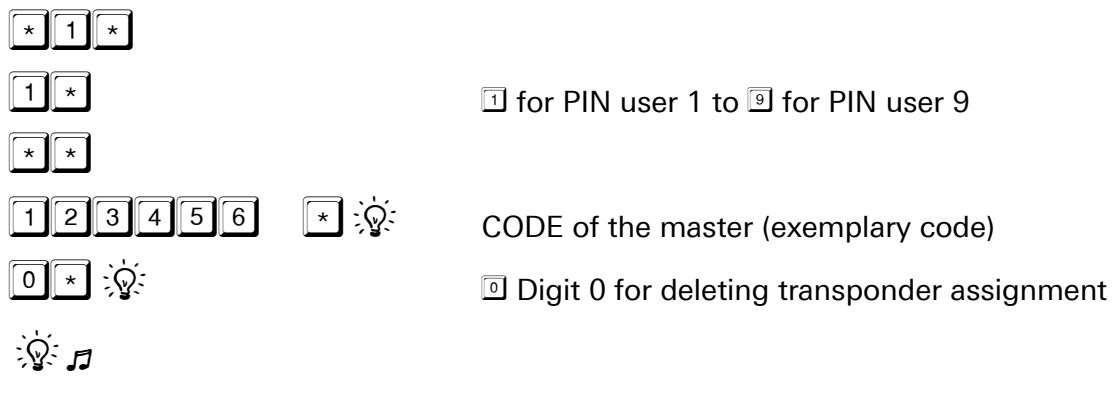

#### 5.3.3 Testing the Assignment of a RFID Transponder

Start within 10 sec. after opening:

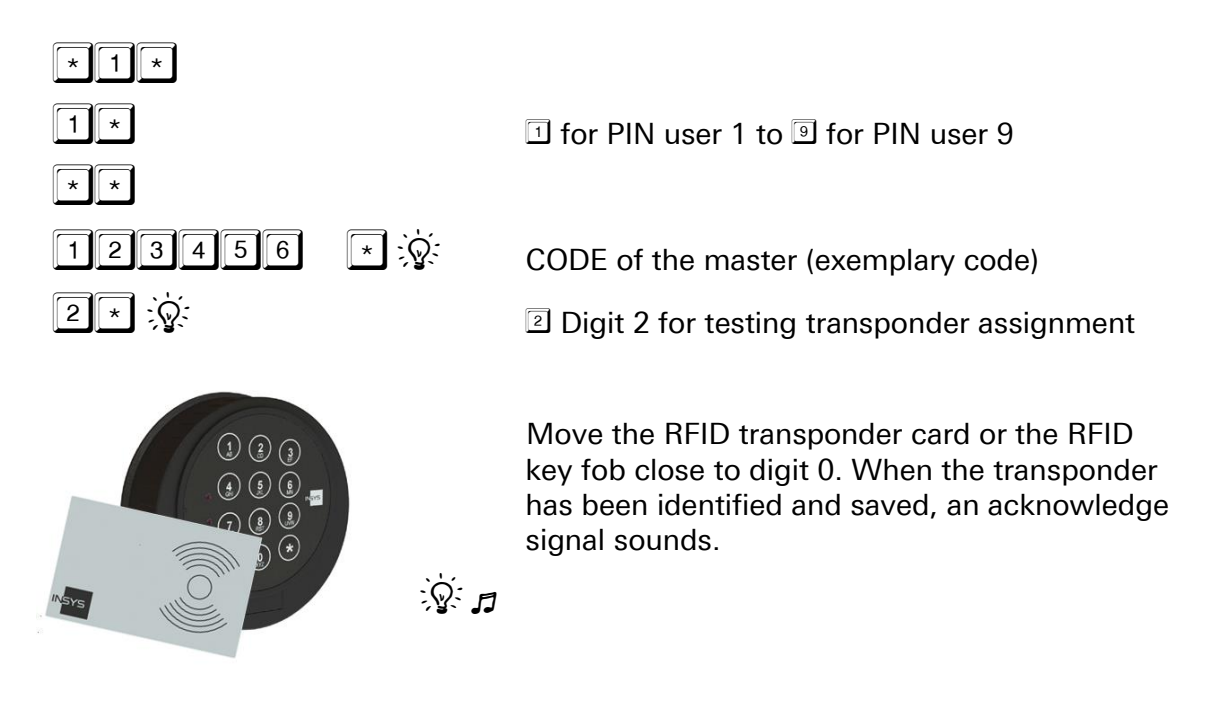

## 5.4 PC-Software CombiComm (Optional)

The settings of the RFID release (assignment and deletion) are logged in the lock and can be read and administrated via PC software CombiComm. Every additional RFID release of a user during the process of opening is logged as well.

Via CombiComm you can read and test the assignment of RFID transponders and users.

CombiLock 200 RFID is compatible with CombiComm Version 1.2.1.0 and higher.

| CombiComm - CombiLock pro/F                                        | RFID B                                                                                                    | x |
|--------------------------------------------------------------------|----------------------------------------------------------------------------------------------------|---|
| File Info<br>Interface Printer<br>Language Finish                  | IN <mark>SYS</mark> locks                                                                                                    | • |
| CombiComm                                                          |                                                                                                    |   |
| CombiLock pro/RFID B Settings Matrix Customers Timer programs Week | I/O functions             Internal        External blocking element CombiλT         Output       Input         Ext. block/release           Silent alarm       Alarm Opening Delay       00 minutes (00-99)         Status display       Release time       5 minutes         End of unlocking delay | Е |
| Overview<br>Audit Overview                                         | Delay time     00     minutes (00-99)       Release time     00     minutes (00-15)                                                                                                    |   |
| Read Send Read log                                                 | Date:  III.2015  System Time Day of Week: Wednesday Change Summer time / Winter time                                                                                                    |   |
| •                                                                  |                                                                                                    | P |

# 6 Trouble Shooting and Maintenance

# 6.1 Optic and Acoustic Signals

| Signal                           | Reason                                                                                     | Comment                                                                                                    |
|----------------------------------|--------------------------------------------------------------------------------------------|----------------------------------------------------------------------------------------------------|
| <b>∫</b> 2 x                     | Electronic lock <b>off</b>                                                                 | In order to switch on, press C for <b>2 sec</b> .                                                                                                    |
| green 1 x                        | Correct code entry.                                                                        |                                                                                                    |
| red and 12 x 🞜                   | Incorrect code entry.                                                                      | A lockout / blocked time of 10 sec.<br>follows after the code has been entered<br>incorrectly 4 times in succession. Each<br>additional incorrect entry prolongs the<br>lockout by 10 sec. Enter <b>PIN and valid</b><br><b>Code two times</b> after the lockout<br>ends. |
| green and 2 x 🞜                  | Modification /<br>Change OK.                                                               | The CODE change or the activation / deactivation of a supplementary function has been carried out properly.                                                                                                    |
| red and 12 x 🎜                   | Invalid attempt at change.                                                                 | Code change or switching on or off an additional function carried out incorrectly. Repeat process.                                                                                                    |
| green flashes every 5 sec.       | Timed delay is running.                                                                    | The electronic lock does not respond to any key entry while the timed delay is running.                                                                                                    |
| 15 x 🎜 then 🕅 green              | Release time is<br>running (Time delay<br>has ended).                                      | See section 3.8, Opening with Time Delay, Alarm Delay and Release Time.                                                                                                    |
| ະອີ້ red flashes every 5<br>sec. | Lockout / blocked<br>time is running.                                                      | Lockout / blocked time cannot be discontinued / interrupted!                                                                                                    |
| green and 2 x 🞜                  | Lockout / blocked<br>time has ended.                                                       | Signal indicating that the electronic lock can be opened with the correct Code.                                                                                                    |
| red and green flash              | Battery charge low –                                                                       | 2 x 1.5 volt MICRO batteries<br>Type AAA Alkaline (not rechargeable)<br>should be replaced shortly.                                                                                                    |
| intermittently 10 x and Warning. |                                                                                            | Codes remain the same after battery change. Enter <b>PIN and code twice</b> after replacing the battery.                                                                                                    |
| green and 1 x ♬ ,<br>then        | Keypad has been<br>tampered with or<br>changed, battery<br>compartment has<br>been opened. | In order to open the electronic lock,<br>enter PIN und CODE once again.                                                                                                    |

# 6.2 Special Signals CombiLock 200 RFID

| Optical and acoustic signal output during PIN- and CODE input    |                                                                                                    |  |
|------------------------------------------------------------------|----------------------------------------------------------------------------------------------------|--|
| Red LED signal after the <b>PIN</b> has been entered.            | <ul> <li>Lock is closed:</li> <li>A timer program is active.</li> <li>Lock has been disabled by<br/>the master user.</li> <li>Lock has been disabled by<br/>the connected burglar alarm<br/>system.</li> </ul> |  |
| 12 tone signal after the CODE has been entered.                  | Invalid CODE entered.<br>Enter PIN and CODE again.                                                                                                    |  |
| 12 tone signal after the RFID-<br>transponder PIN has been read. | <ul> <li>Wrong RFID transponder</li> <li>RFID transponder cannot be read.</li> </ul>                                                                                                    |  |
| Green LED States every second.                                   | Open the electronic lock within 10 seconds by rotating the keypad.                                                                                                    |  |

We shall not accept any liability for functional disruptions caused by incorrect operation or the use of force or improper treatment or for damage to materials or property that is, for example, attributable to not locking the safe properly.

In case the safe does not open even though you have proceeded correctly according to the present instructions, please contact the manufacturer of the safe.

# 6.3 Maintenance

Within typical office environment, the lock system is maintenance-free. Do not use lubricants or any other substances on or in the electronic lock.

With battery operation, change batteries when battery signal is emitted. In order to change batteries, open the keypad.

#### **Opening the Keypad**

In order to open keypad CombiControl CL38, insert the opener (within scope of delivery) into the boring on top of the keypad (see figure) and employing well dosed power press it downwards and to the front of the housing simultaneously.

With a finger nail or with a plastic card you can pull the front flap forward easily afterwards and have

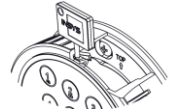

it come open, connected only by the hinge at the bottom.

#### **Closing the Keypad**

Close the front flap until it clicks into place.

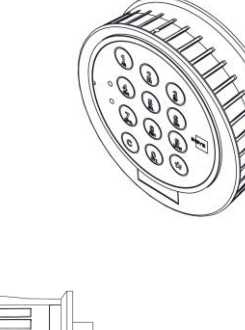

# 7 Assembly Instructions

for CombiLock 200 simplex, - pro und CombiLock 200 RFID

 $\bigcirc$  Assemble and install the electronic lock and the keypad according to these assembly instructions.

Use the screws delivered with the system or screws exactly meeting the specifications on the following pages. If requested, use screw retention fluid of medium strength.

The assembly instructions are part of the VdS approval. Failure to follow these instructions will invalidate that approval.

Caution

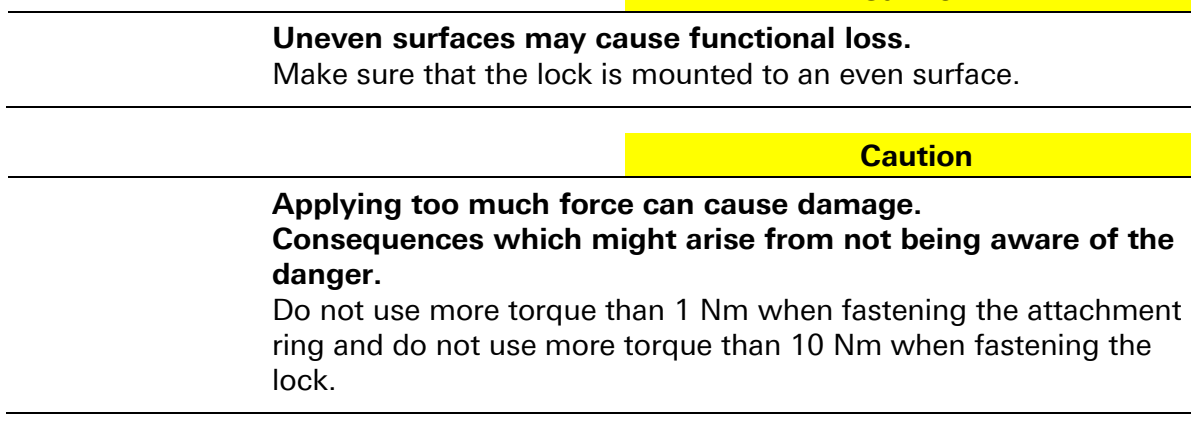

Make sure the electronic lock is protected against tampering from the outside.

### 7.1 Assembly - Overview

There are 2 variants of the spindle, A and B.

Spindle A (below on the left hand side) consists of two half pipe pieces and cuffs. Spindle variant B (below on the right) is a pipe.

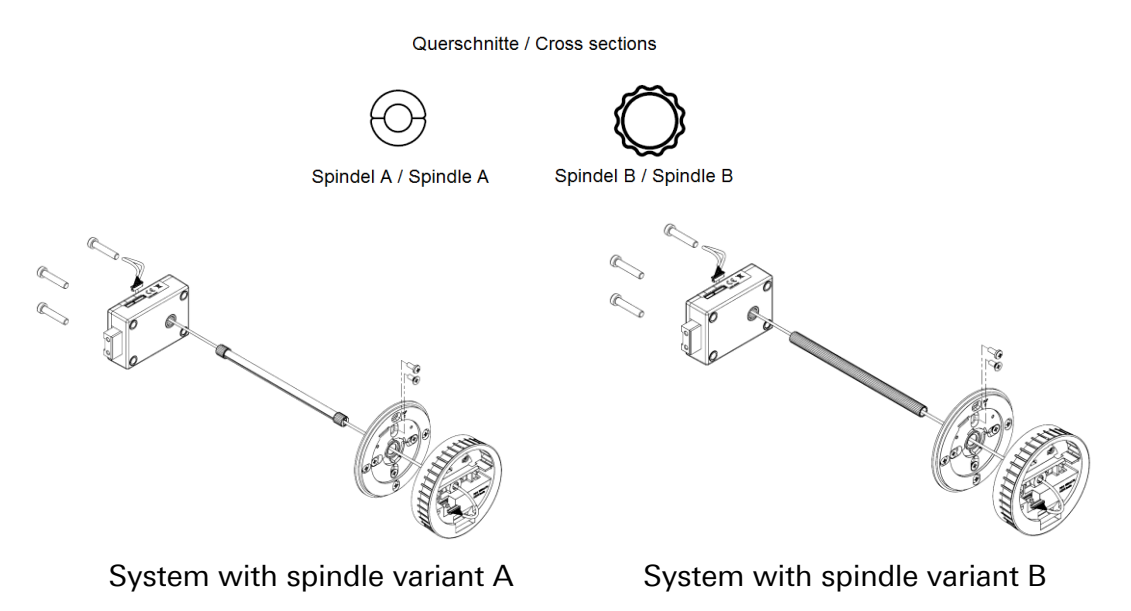

The attachment ring is to be mounted at the door with 4 cylinder screws M4x10. Fasten the lock using  $3 \times cylinder screws$ .

## 7.2 Assembly Sequence

#### 7.2.1 Checking on Bores / Drilling the Bores

Check whether there are bores required for the spindle, the attachment ring and the lock already drilled into the safe door. Also see drawings and text of sections 7.2.5 and 7.2.7.

If required and if you have a system with a **spindle variant A**:

Drill a hole of min. 8.2 mm, max. 12 mm in diameter into the door of the safe. Observe drawings and text of section 7.2.5.

If you have a system with a **spindle variant B**:

Drill a hole of min. 10.5 – max 13 mm in diameter (in fig. with 11mm), into the safe door. Observe drawings and text of section 7.2.5.

Drill further bores, if required, at this stage, or, as recommended, when following the steps of sections 7.2.5 and 7.2.7.

With a system containing the connecting spindle variant A, skip point 7.2.4 below. With a system containing the connecting spindle variant B, skip points 7.2.2 and 7.2.3 below.

#### 7.2.2 Shortening and Deburring the Spindle Variant A

Shorten the spindle to a length at least as long as the safe door is deep (depth safe door = D [Depth] mm) + connecting length in lock and operating unit (in all 15.9 mm with variant A and black adapters), spindle length [adapters black] = D mm + 15.9 mm). The spindle variant A with grey adapters (available since 10/2015) is to be shortened to a length that is the sum of the depth of the safe door and 14.4 mm. Spindle length [adapters grey] = D mm + 14.4 mm.

In case the keypad CombiControl CL38, available since April 2015, is not part of your system, for systems with the previous version of CombiControl the spindle length = T mm + 19 mm.

Ex works, the spindle comes deburred. Shortening the spindle by sawing causes burrs. Shorten the spindle variant A to the length given above, if required, and manually remove burrs from the spindle, if required.

Caution

A spindle with burrs might lead to damages to contact areas within the adapter, so that the assembled spindle might have too much torsional backlash.

Take care to remove all burrs from places where sawing took place before assembling the spindle.

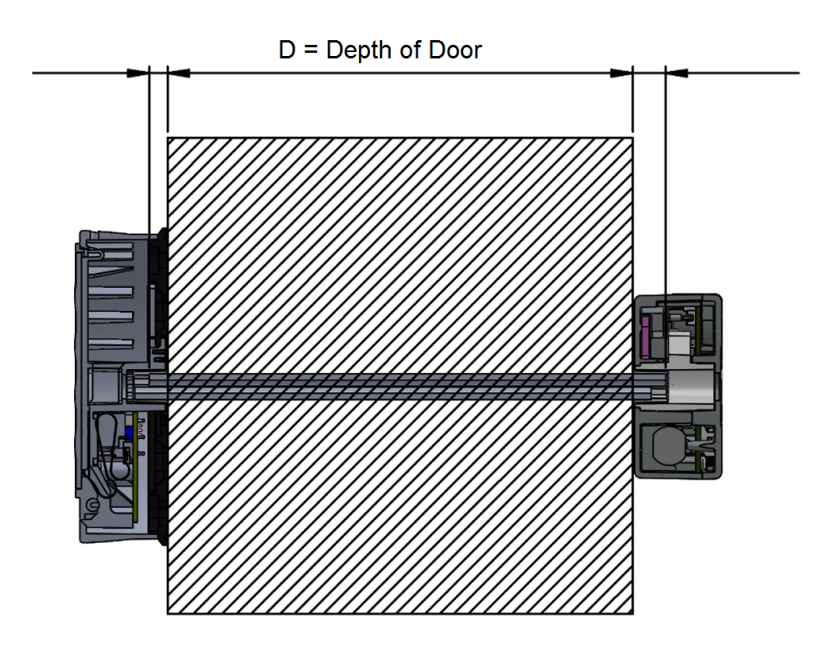

#### 7.2.3 Preassembling and Mounting the Spindle Variant A

The following figures illustrate where upper and lower seating are within the adapter. The lower spindle half pipe (the side of it that was deburred ex works) should lie evenly upon the lower seating.

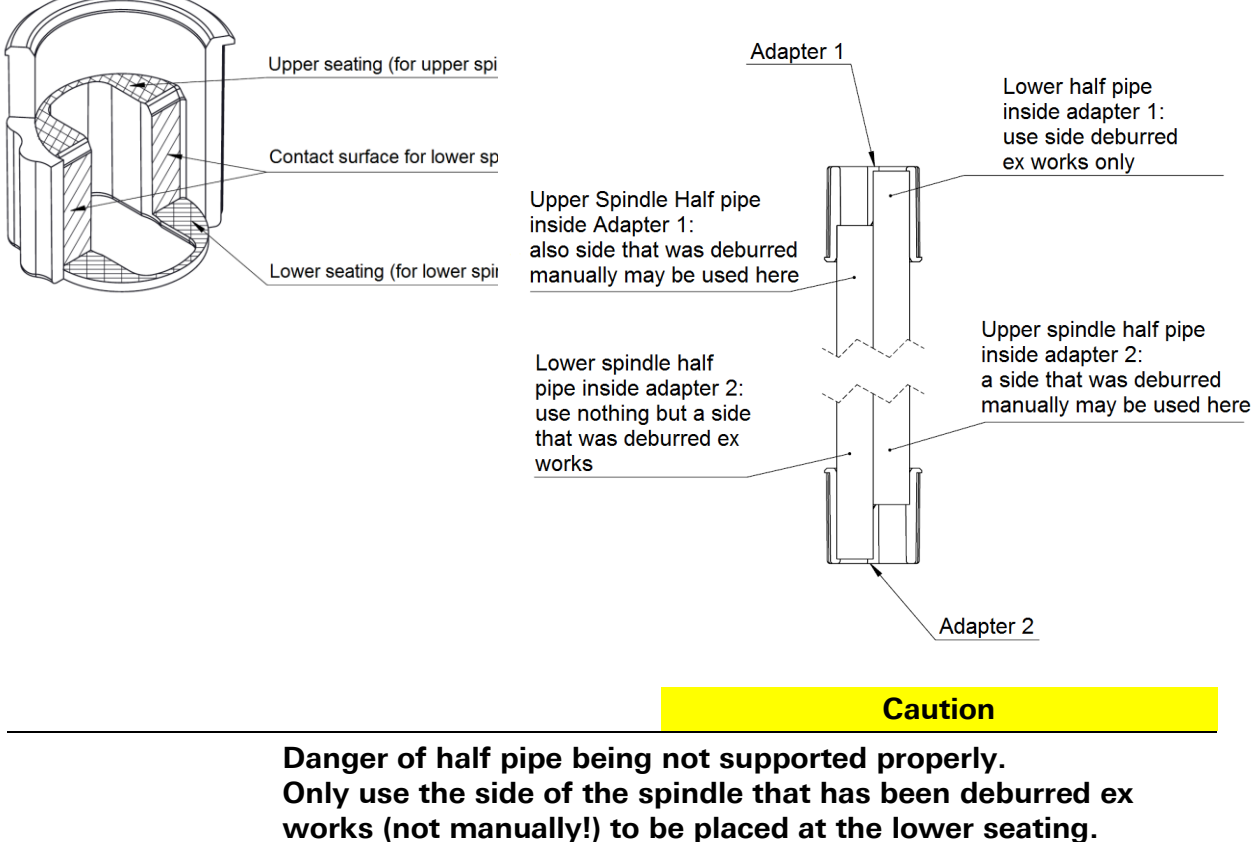

Use manually deburred spindle sides as upper spindle half pipes that are placed upon the upper seating only, never on the lower one.

1. Put the cable from the retrofit kit into the spindle half pipes.

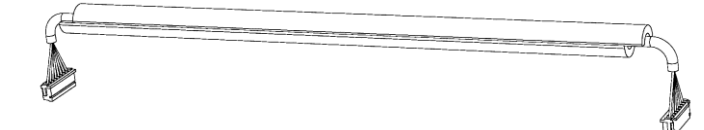

2. Thread cable within spindle half pipes through the safe door.

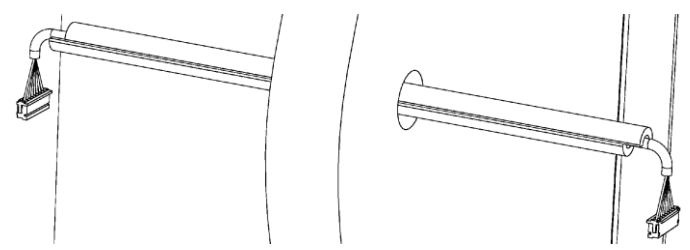

3. Attach an adapter on both cable ends.

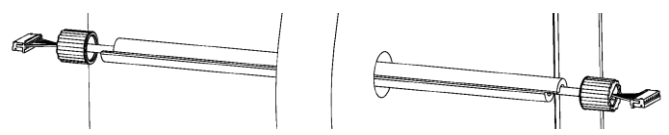

Make sure the open adapter side faces the spindle half pipes.

4. Push the lower spindle half pipes (deburred ex works!) all the way into the adapters.

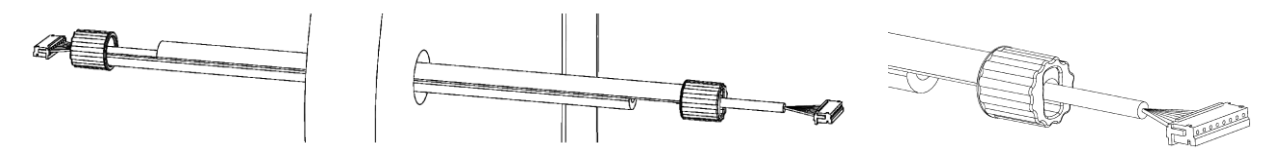

5. Push the premounted spindle half pipes all the way into each other.

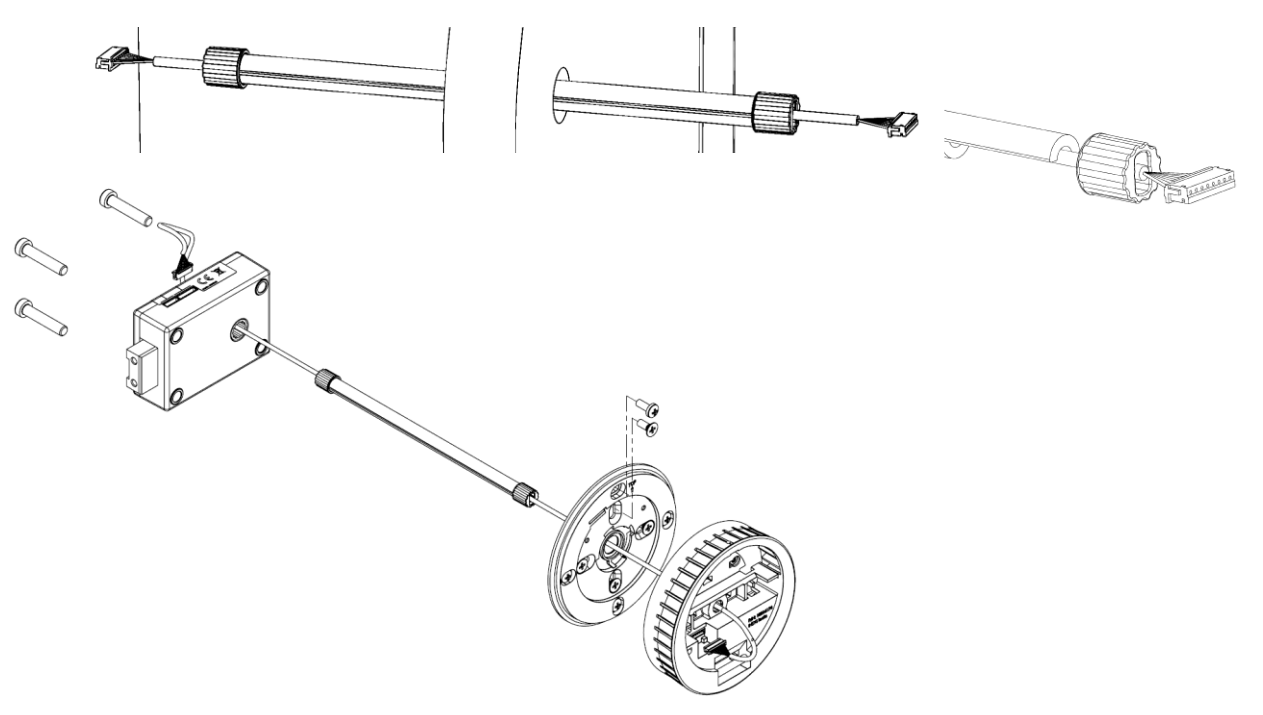

You have successfully assembled the spindle A.

#### 7.2.4 Shorten Spindle B and mount it

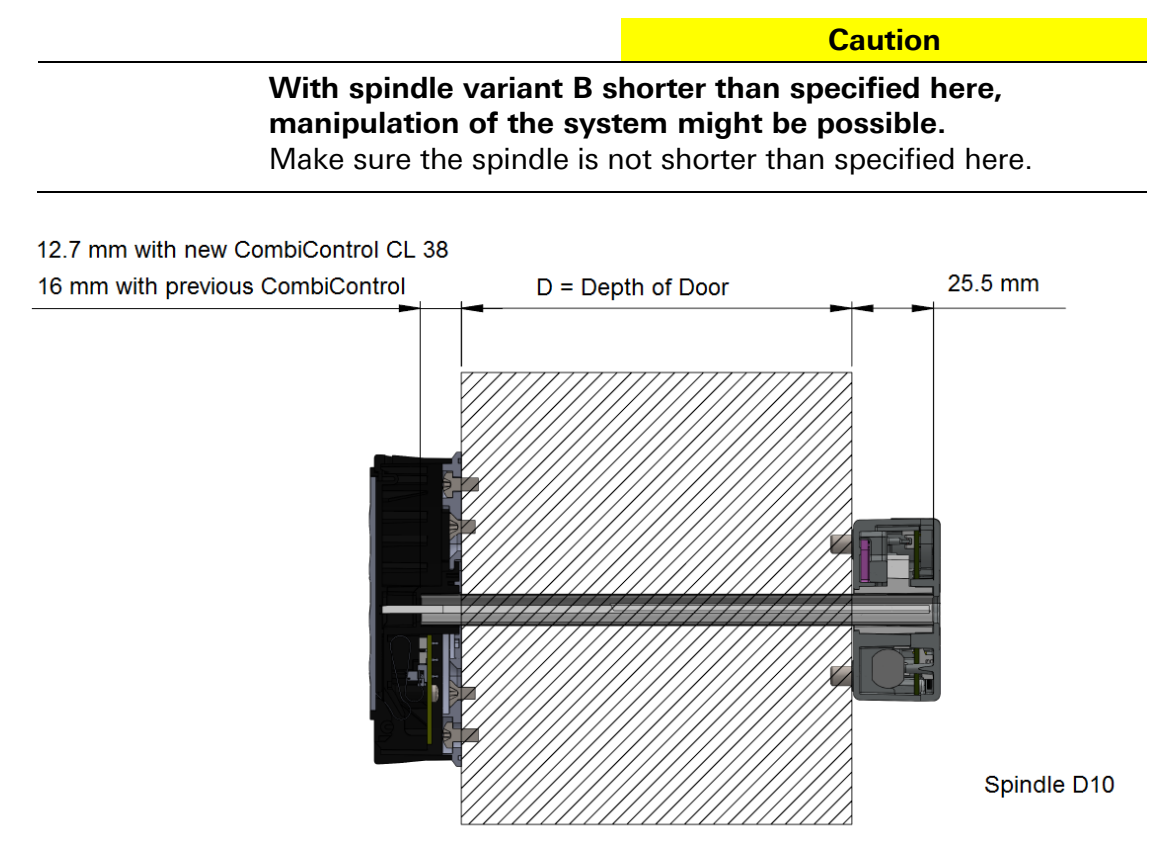

Shorten the spindle:

- to depth of safe door (Depth safe door = D mm) + length attached to lock and to operating unit (with spindle variant B a total of approx. 38.2 mm). Required spindle length with new **CombiControl CL38** = D mm + 38.2 mm.

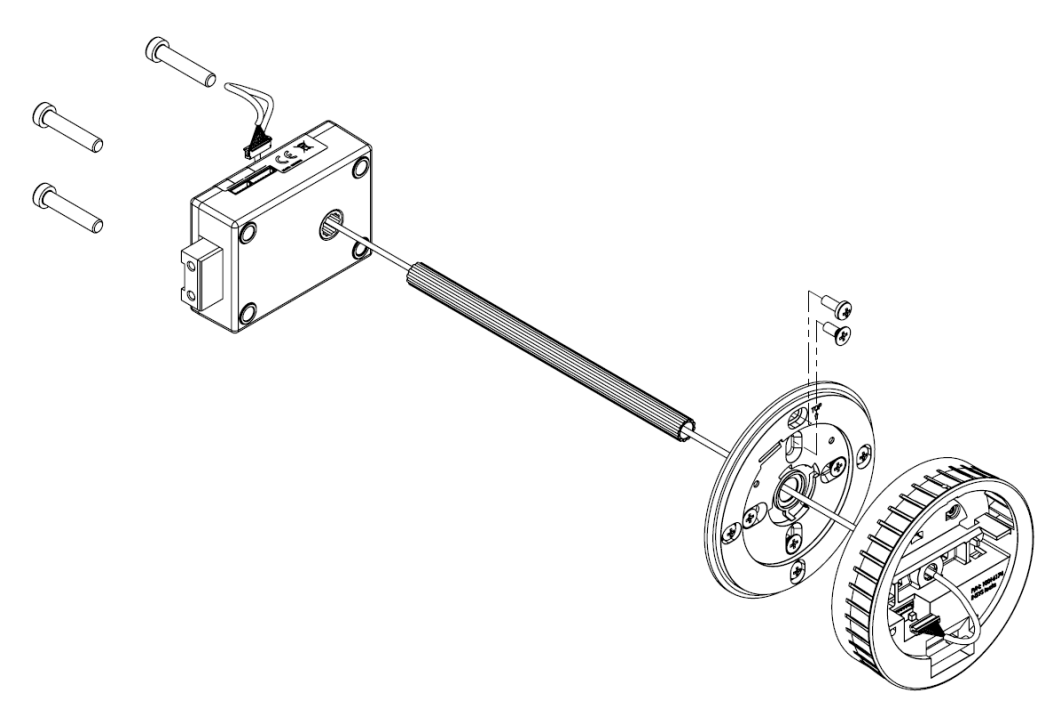

Shorten spindle variant B for system with **previous** CombiControl to spindle length = T mm + 41.5 mm (see above) and lead the wires through the spindle centre.

#### 7.2.5 Mounting the Attachment Ring

Mount the attachment ring for keypad CombiControl according to the illustration.

In order to do this, if required, drill 4 M4 threaded holes, and, if not carried out already (see section 7.2.1 above):

drill 1 bore for spindle variant B, Ø min. 10.5 – max. 13 mm (11 mm in ill. to the right) or drill 1 bore for spindle variant A, Ø min. 8.2 mm, max. 12 mm into the safe door.

#### Attachment ring for keypad

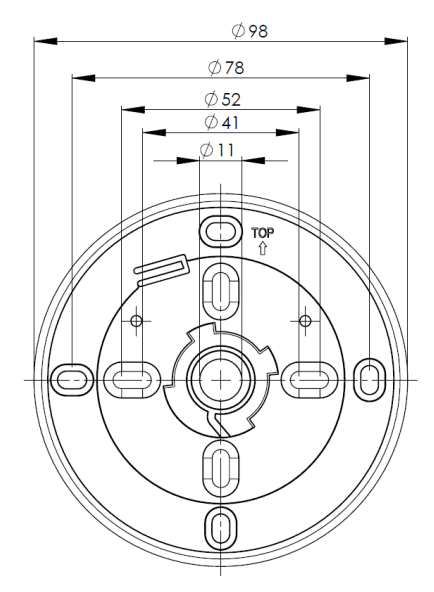

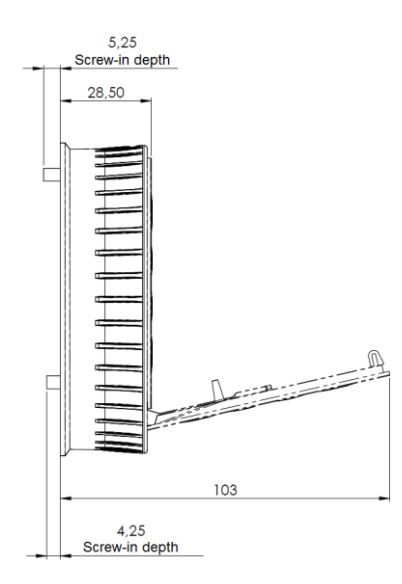

After that, with four M4x8 machine screws fasten the attachment ring with a max. torque of 1 Nm ensuring that there is no damage in the area where the ring is secured.

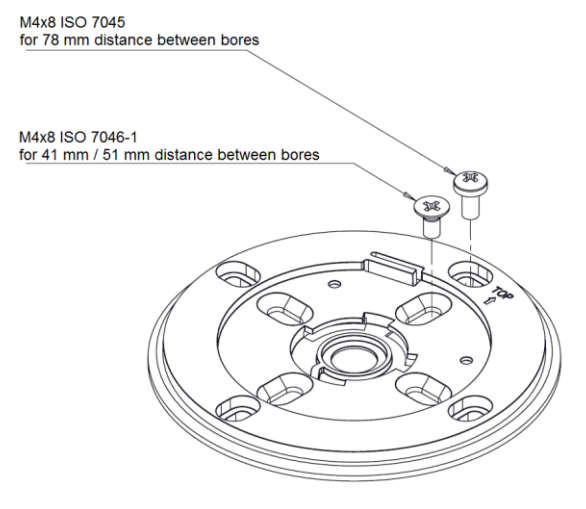

Keypad centre axis is congruent with lock centre axis.

#### 7.2.6 Mounting the Keypad

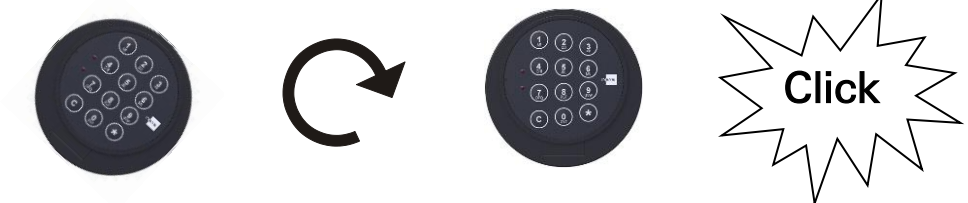

Mount the keypad onto the attachment ring at an angle of about 20 ° and afterwards rotate the keypad clockwise to the right until it fits. See illustrations above. With the keypad aligned in vertical direction, it is not released, but blocked.

In order to release the keypad (to change keypads, for example), open it first (see section ,Opening the Keypad' on page 63) and release it (see section ,Releasing the Keypad' on page 70).

#### 7.2.7 Releasing the Keypad

In order to release the keypad (to change keypads, for example), open it first (see section ,Opening the Keypad' on page 63).

Release the keypad by gently pressing the protruding plastic piece that prevents the housing from turning freely round the basic ring with a small screwdriver to the top while turning the housing anti-clockwise.

The keypad is released.

#### 7.2.8 Drilling Holes for the Lock

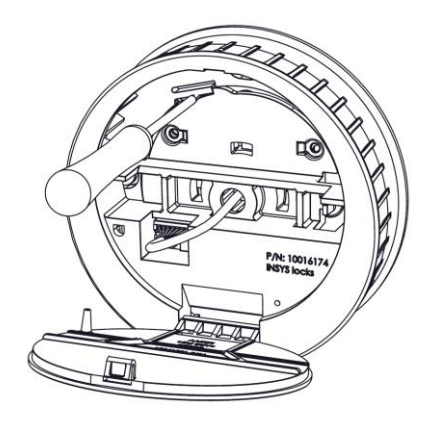

Caution

**Uneven surfaces may cause functional loss.** Make sure that the lock is mounted onto an even surface.

Drill 3 threaded holes M6 according to the drawing below in order to prepare the attachment of the electronic lock.

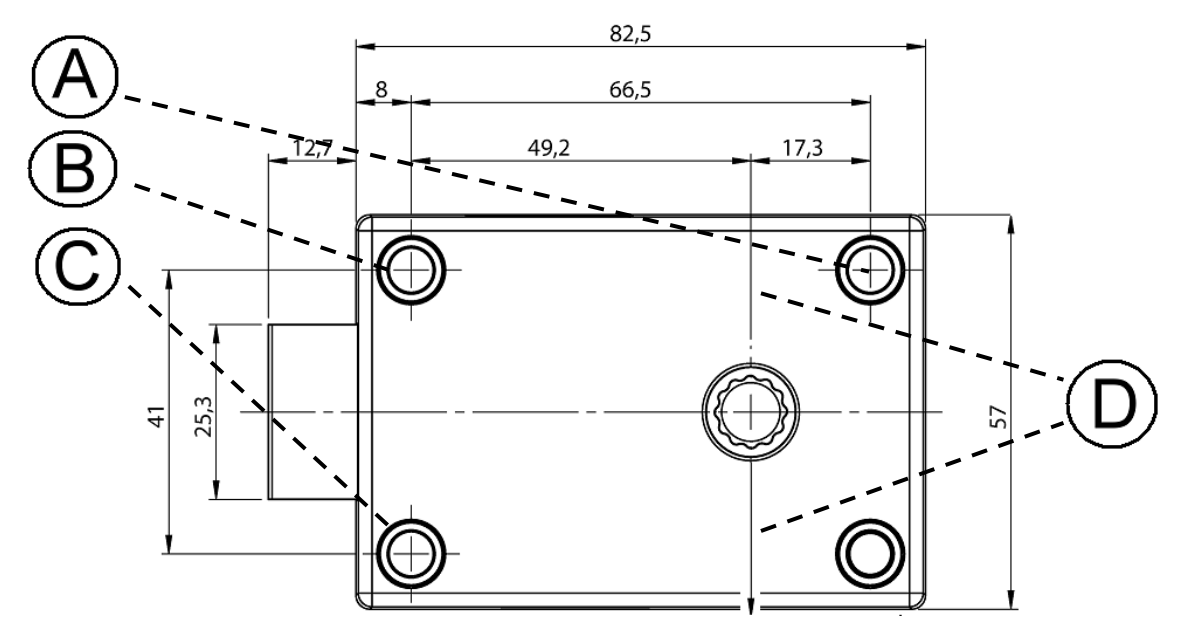

- A) Bore for the attachment of the lock
- B) Bore for the attachment of the lock
- C) Bore for the attachment of the lock
- D) Centre shaft of electronic lock

# 7.3 Mounting the Lock

Also see the assembly overview above.

Applying too much force can cause damage. Consequences which might arise from not being aware of the danger.

Do not use more torque than 1 Nm when fastening the attachment ring and do not use more torque than 10 Nm when fastening the lock.

1. Check whether there are suitable bores in the safe door. If required, drill bores, at this stage above all for the spindle variant A ( $\emptyset$  min. 8.2 mm, max. 12 mm).

Drill further bores, if required, before carrying out steps 3 - 6 (see below).

- 2. Shorten spindle halves / shorten spindle. Assemble spindle variant A using 2 halve pipes. Thread the cable with its plugs through the spindle. Lead the spindle through the safe door bore. Attach 2 adapters and stick together.
- 3. Thread the keypad connector cable with its plug through the spindle variant B and the centre axis of the electronic lock.
- 4. Insert the connecting spindle into the keypad and adjust its position in relation to the electronic lock.
- 5. Slip-on the locked electronic lock onto the spindle.
- 6. Use three steel machine screws (M6 x 30 mm, DIN 6912, flat form or the corresponding inch threads) to affix the electronic lock so that permanent and secure support is provided.

In order to avoid malfunctions, tighten down the mounting screws with a torque of max. 10 Nm. If required, additionally use screw retention liquid of medium mechanical strength

**Installation options:** The electronic lock must always be located at right angles to the keypad (four installation positions, each offset 90° from the other).

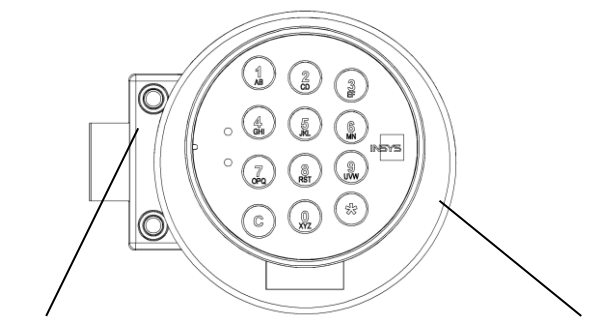

INSYS Lock 200 simplex / pro / pro RFID

CombiControl CL38

Sample installation of electronic lock system CombiLock 200 simplex / pro / pro RFID

 $\widehat{\mathcal{F}}$  The bolt is not to be subjected to tension or pressure after installation.

## 7.4 Installation with Blocking Device

The blocking element CombiXT is optional and not included in the scope of delivery.

#### System Overview with Blocking Device CombiXT

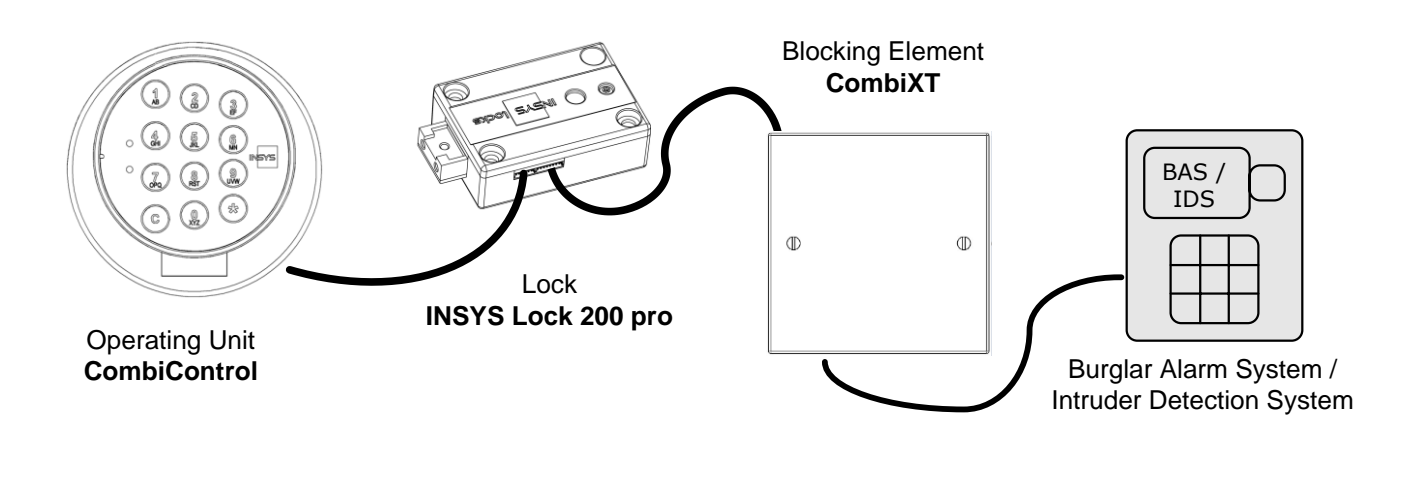

Caution

With power supply connected improperly: Danger of malfunction / material damage Never use power pack / - adapter and batteries at the same time.

#### Installation Procedure for mounting CombiXT

- Mounting of the blocking device CombiXT (see chapter 3)
- Connecting CombiXT to lock INSYS Lock 200 pro (see chapter 4)
- Connecting CombiXT to the burglar alarm system (BAS / IDS) (see chapter 5)
- Activating the blocking unit at the operating unit CombiControl (see chapter 6)
- Function test of the blocking unit (see chapter 7)
## 7.4.1 Mounting the Blocking Device CombiXT

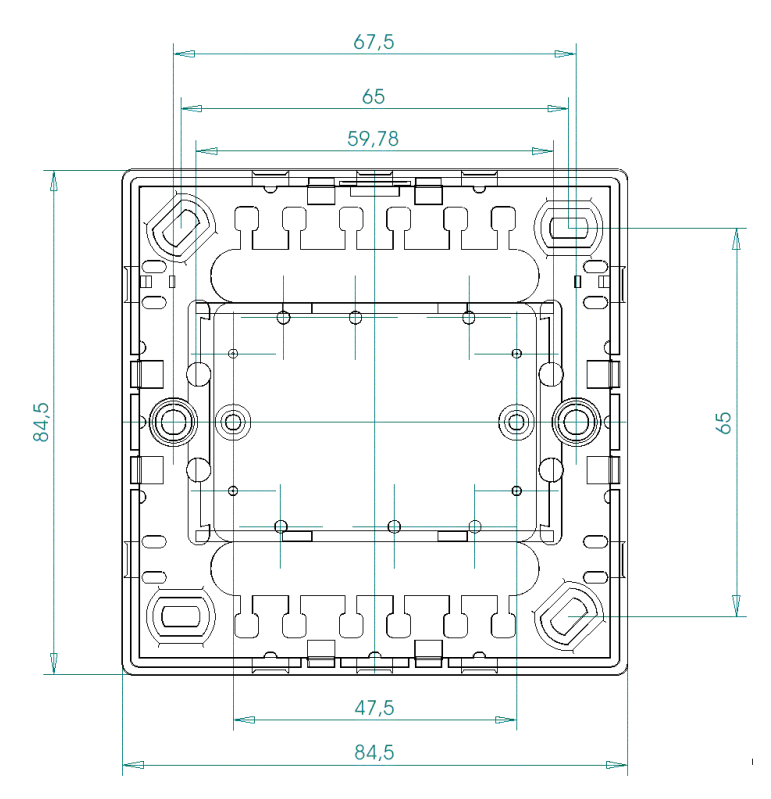

Mount the blocking device CombiXT in a secured area using the two screws (M3x10) that come with the device. Apply a torque of max. 1 Nm.

# 7.4.2 Connecting CombiXT to the Lock

Connect the CombiXT blocking device to the lock by attaching the adapter cable to the BU1 socket of CombiXT (see illustration in section 7.4.3 below) and to the terminal socket at the lock.

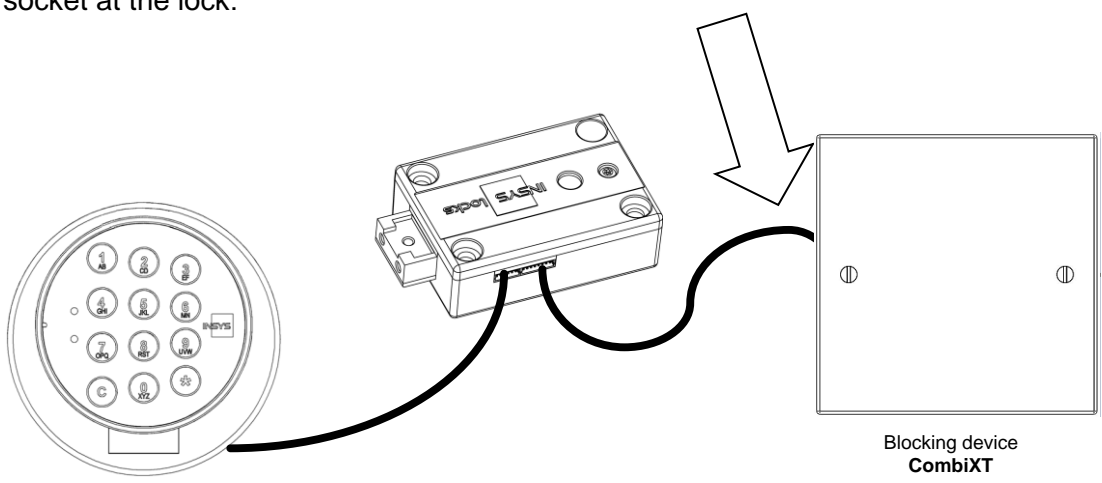

## 7.4.3 Connecting CombiXT to the Burglar Alarm System

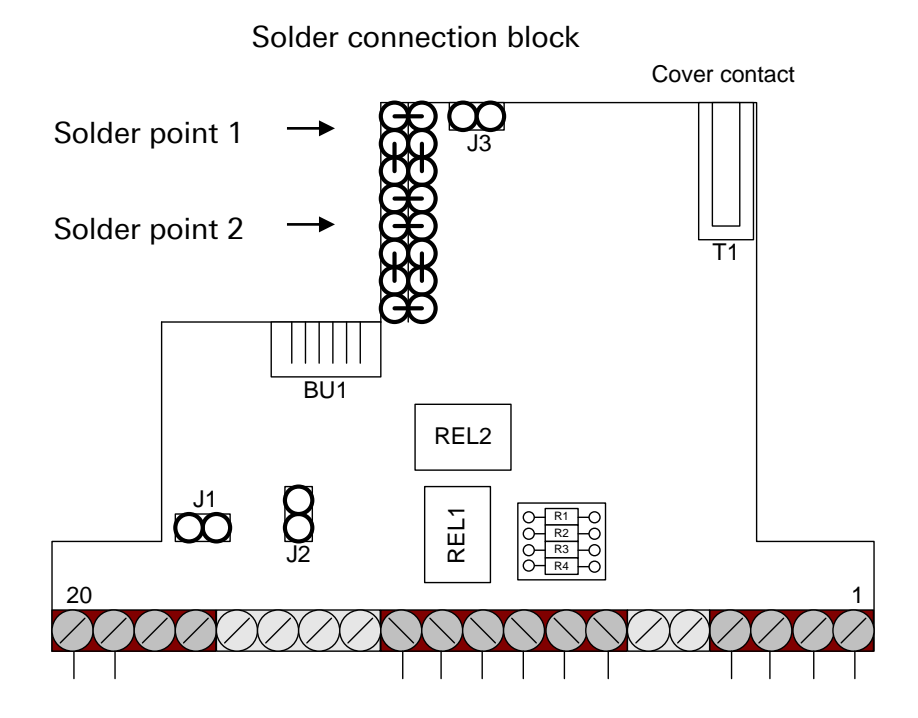

| Terminal | Description                                  |
|----------|----------------------------------------------|
| 1        | SABO1 (anti-tamper contact)                  |
| 2        | SABO2                                        |
| 3        | GND                                          |
| 4        | 12VDC                                        |
| 5        |                                              |
| 6        |                                              |
| 7        | Status relay : NO (lock open)                |
| 8        | Status relay : NC (lock closed )             |
| 9        | Status relay : C                             |
| 10       | Alarm relay : NO (duress - / silent alarm)   |
| 11       | Alarm relay : NC                             |
| 12       | Alarm relay : C                              |
| 13       |                                              |
| 14       |                                              |
| 15       |                                              |
| 16       |                                              |
| 17       |                                              |
| 18       |                                              |
| 19       | Release contact                              |
| 20       | GND                                          |
| BU1      | Socket for adapter cable for lock connection |

### **Release Contact**

With the release contact closed, the lock is released / cleared. With the contact open, the lock is disabled / blocked and cannot be opened.

| Contact closed: | Lock is released / cleared                      |
|-----------------|-------------------------------------------------|
|                 | (terminals 19 and 20 electrically connected)    |
| Contact open:   | Lock blocked / disabled (opening is impossible) |
|                 | (terminals 19 and 20 open)                      |

### Note:

With the BAS emitting live signals (12V) as release signals only, use jumper 1.

### Alarm Contact:

If a user enters an alarm code when opening (=opening code, last digit+1,) at operating unit CombiControl, a duress - / silent alarm will be triggered at the output relay. The contact closes for about 1 sec.

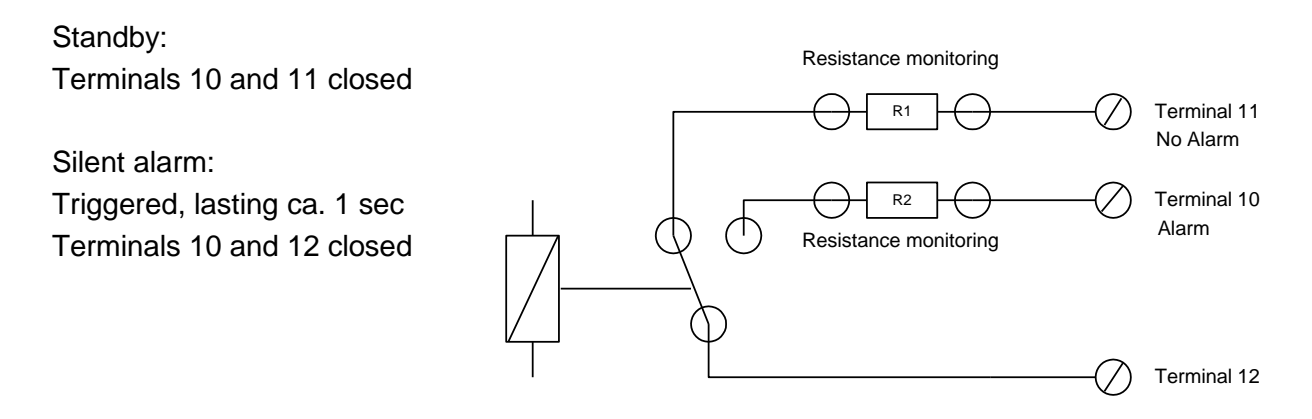

### **Status Contact**

The current state of the lock (open /closed) is indicated via relay 'status'.

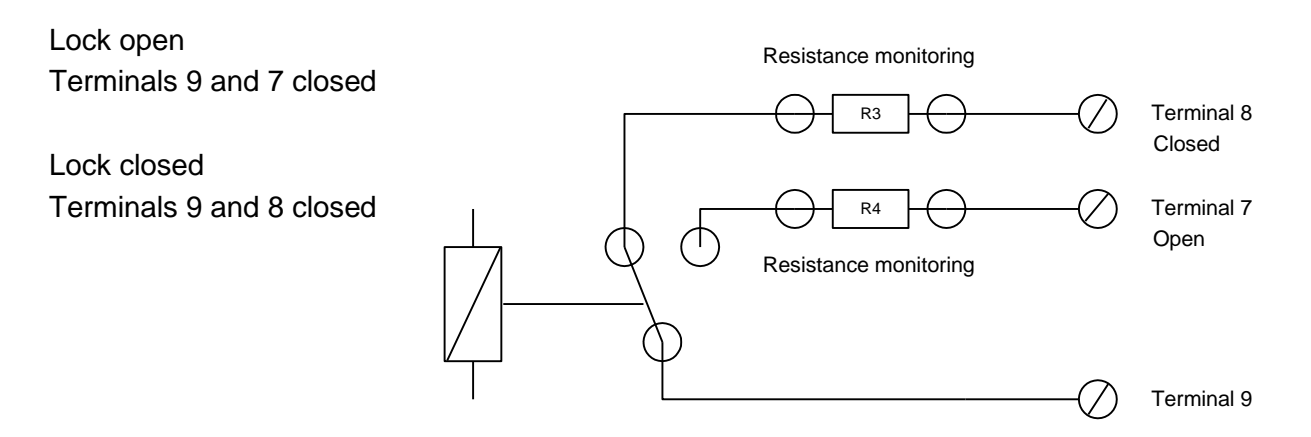

## Anti-Tamper Circuit

CombiXT features an anti-tamper circuit implemented as a cover contact. You can add elements to the anti-tamper circuit. If no further anti-tamper elements are to be included, plug the jumper J3 next to the cover contact. You may solder on a resistor for monitoring the anti-tamper circuit as a replacement for the jumper.

In standby mode / idle state, the anti-tamper circuit is closed.

|                                    | Cover contact                       |  |
|------------------------------------|-------------------------------------|--|
| Terminal 1                         | O O O O                             |  |
| Connection for Anti-Tamper Circuit |                                     |  |
| Terminal 2                         | Resistance monitoring<br>(optional) |  |

## Solder Connection Block

#### for boltwork- and door contacts

Optionally 2 boltwork – and 2 door contacts can be applied at the blocking device. You can apply resistors at the contacts in order to have the contacts monitored. Solder the wires on at the solder points.

Example of contact connection:

Solder point 1:

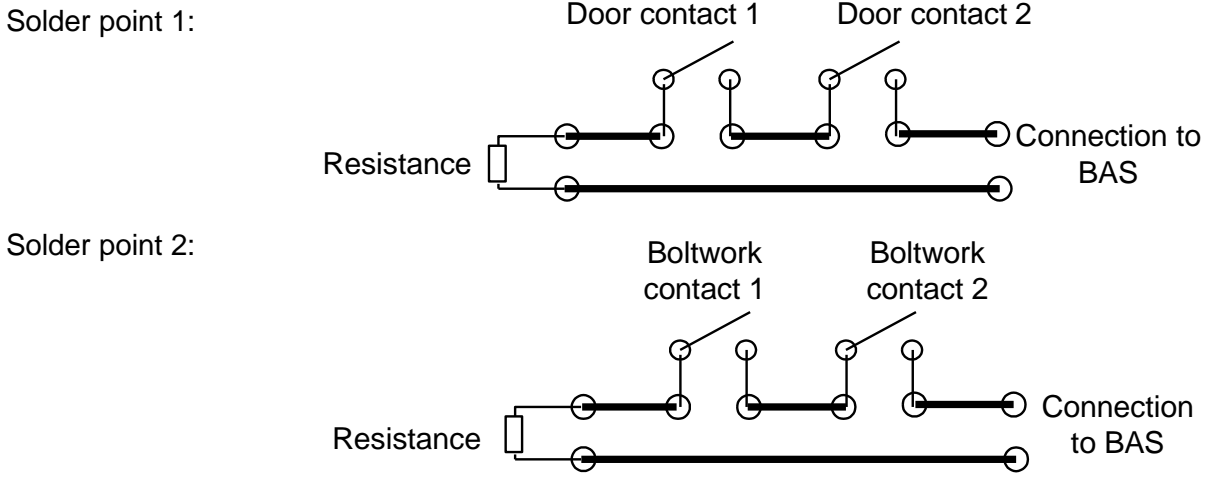

### Note:

Via the solder connection block you can connect these contacts to the burglar alarm system. Apart from providing that option, the solder connection block does not have any functional relevance for the lock / system.

### Supply voltage

Caution

With power supply connected improperly: Danger of malfunction / material damage Never use power pack / - adapter and batteries at the same time.

Use terminal screws 3 and 4 to connect the supply voltage. Terminal 4 : 12VDC Terminal 3 : GND

# Attention:Make sure to use stabilized 12V direct current!Make sure to maintain proper polarity!

## 7.4.4 Activating the Blocking Device via Operating Unit

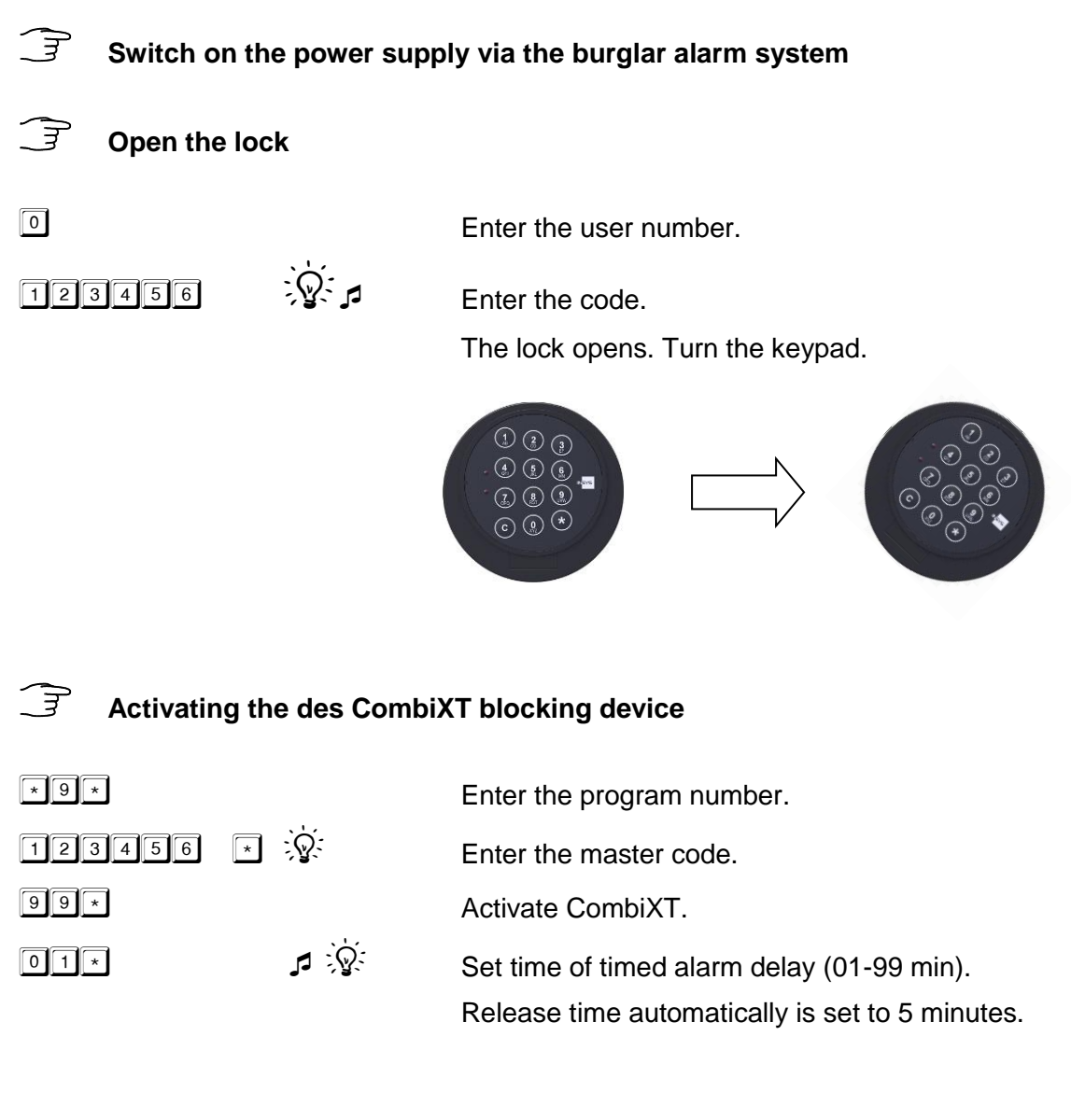

### 7.4.5 Deactivating the des CombiXT blocking device

| *9*    | Enter the program number. |
|--------|---------------------------|
| 123456 | Enter the master code.    |
| 00*    | Delete = 00 *             |

Automatic deletion of the timed alarm delay.

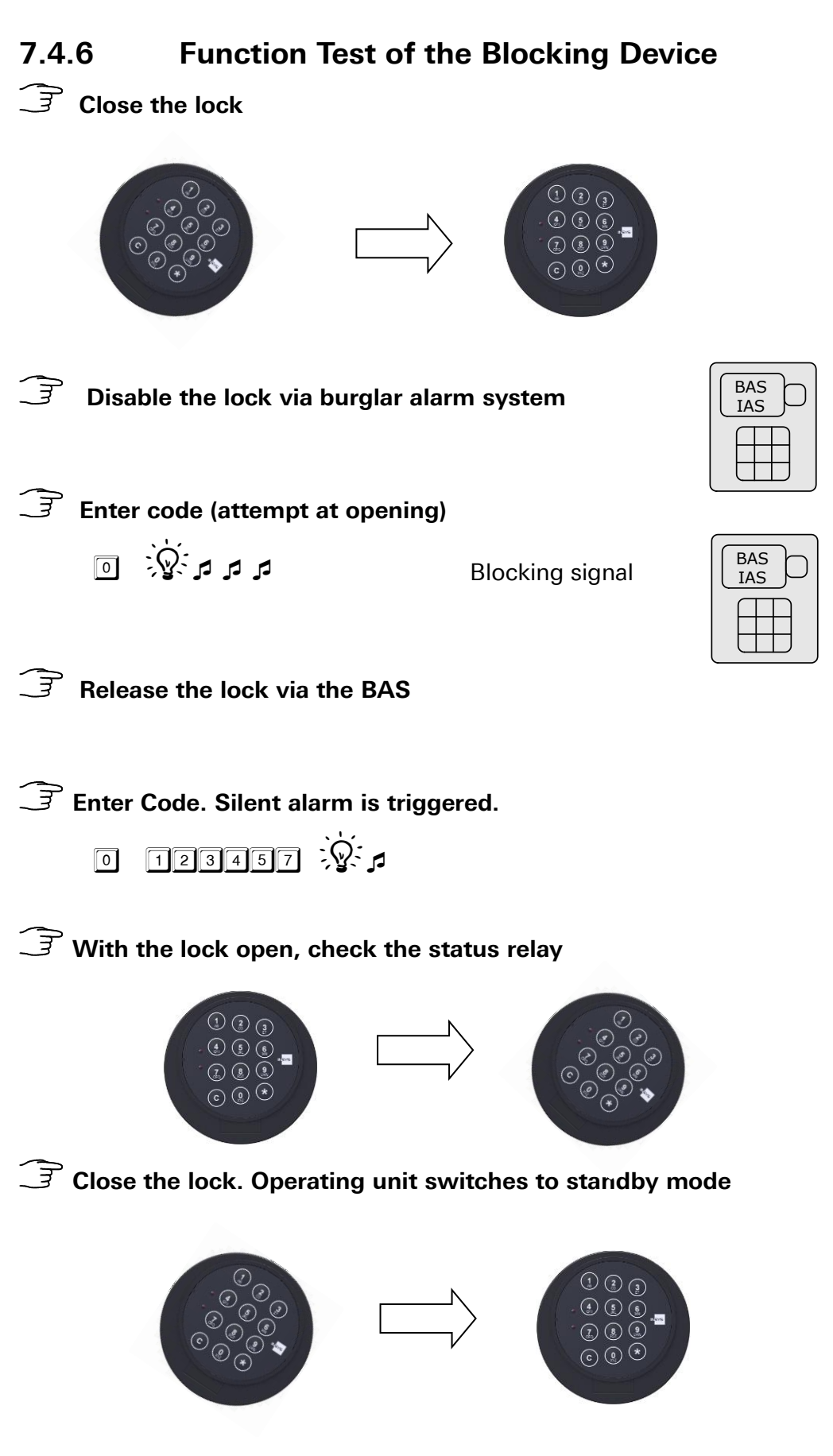

The electronic lock engages automatically 10 seconds after opening. In order to close it properly, rotate the keypad into its "home position".

# 7.5 Survey Installation CombiLock 200 pro RFID

The blocking element PowerXT is optional and not included in the scope of the standard delivery.

្តាា

 $\mathcal{S}$  Only skilled electricians, which have been trained and entitled by INSYS or approved partner companies, may perform assembly jobs.

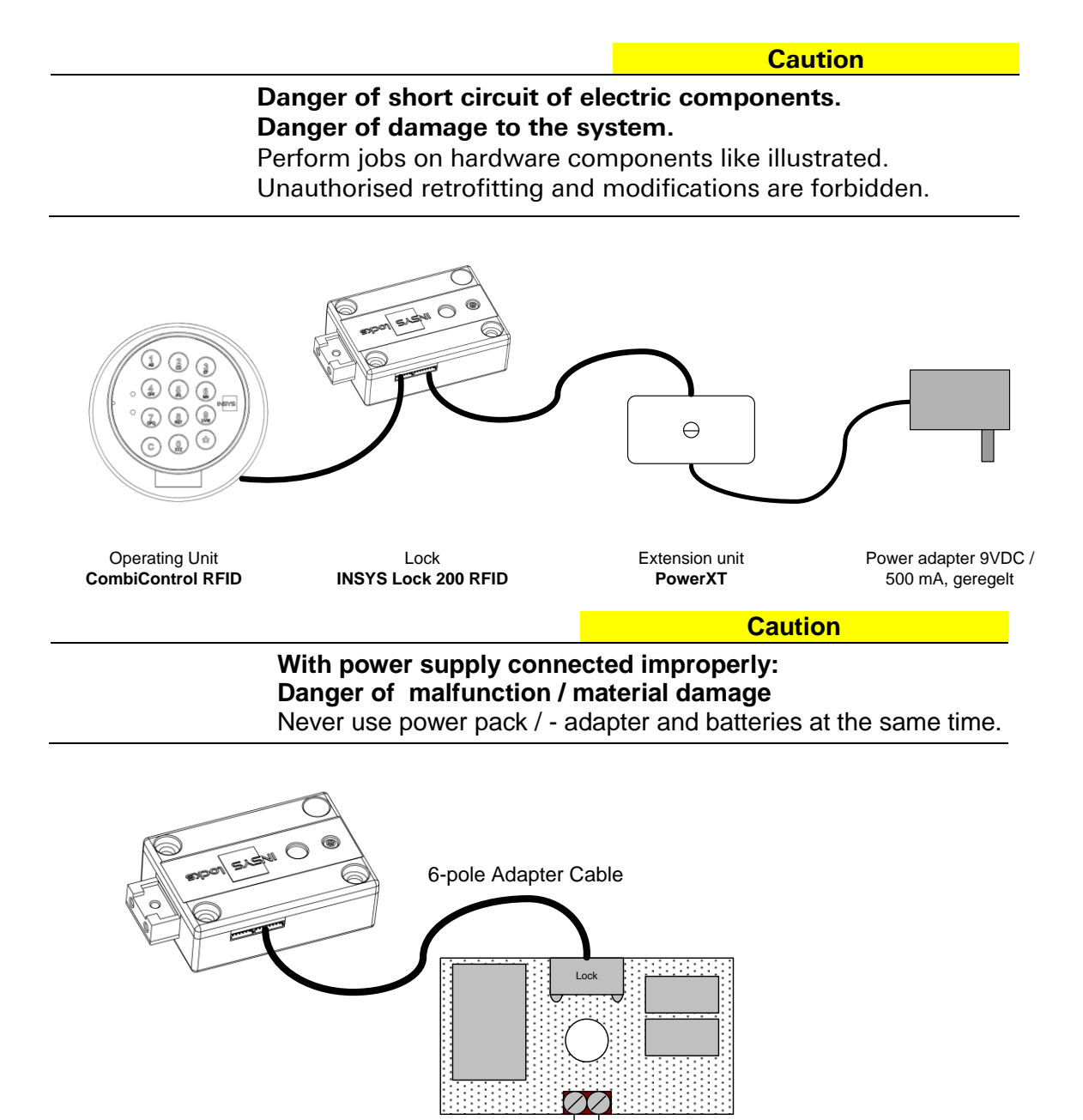

VDC

# 8 Technical Data

The components of the system do not interact with common, non-acrid materials.

### **Operating unit CombiControl CL38**

Voltage supply 3 V Current consumption ca.1 µA Battery comp., 2 x 1.5 V AA No display Dimensions 98 mm (diameter) x 28.5 mm (depth) Weight ca. 104 g Environment 0 to 50°C, 75 % relative air humidity Environmental class II according to VdS Protection type IP 30

### Lock INSYS Lock 200 simplex / pro / RFID

| Voltage supply                                    |        |                     | 3 V               |  |
|---------------------------------------------------|--------|---------------------|-------------------|--|
| Current consumption standby                       |        |                     | ca.1 µA (simplex) |  |
| Current consumption standby                       |        |                     | ca.5 µA (pro)     |  |
| Current consumption when switching                |        |                     | ca. 100 mA        |  |
| Dimensions                                        | 82.5 m | ım x 57 mm x 27.5 m | ım (L x B x H)    |  |
| Weight                                            | ca. 36 | ōg                  |                   |  |
| Environment 0 to 50°C, 75 % relative air humidity |        |                     |                   |  |
| Environmental class II according to VdS           |        |                     |                   |  |
| Protection type IP 30                             |        |                     |                   |  |

### **Blocking element CombiXT**

| Voltage supply:                                                                  | 12VDC                                                                                                    |
|----------------------------------------------------------------------------------|----------------------------------------------------------------------------------------------------|
| Standby operation:                                                               | ca. 20 mA                                                                                                |
| Per relais :                                                                     | ca. 35 mA                                                                                                |
| Dimensions:                                                                      | 100 x 60 x 25 mm (L x B x H)                                                                             |
| Weight                                                                           | ca. 85 g                                                                                                 |
| Environment:                                                                     | 0-50°C, 75% r.F                                                                                          |
| Environmental class                                                              | II according to VdS                                                                                      |
| Protection type:                                                                 | IP 30                                                                                                    |
| Dimensions:<br>Weight<br>Environment:<br>Environmental class<br>Protection type: | ca. 35 mA<br>100 x 60 x 25 mm (L x B x H)<br>ca. 85 g<br>0-50°C, 75% r.F<br>II according to VdS<br>IP 30 |

# 9 Disposal

Dispose of **plastic parts**, **electronic parts and cables** by taking them to a certified waste recycling company near to you where these materials are collected for later recycling and reuse or send them to the following address:

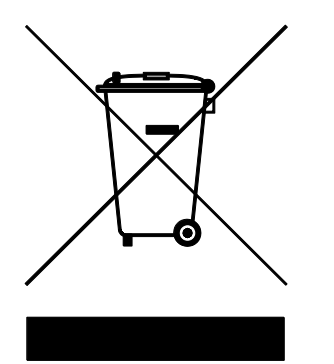

Frankenberg Metallhandel Niederlassung Coburg Gärtnersleite 8 D 96450 Coburg, Germany Telefon: +49 9561 235344 Fax: +49 9561 235319 E-Mail: info@recycling-coburg.de Internet: http://www.recycling-coburg.de

Please send the **locks**, marked 'zur Entsorgung / to be disposed of', to the following address:

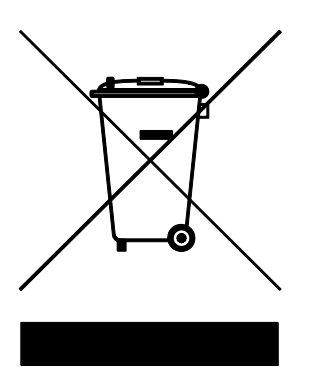

INSYS MICROELECTRONICS GmbH Hermann-Köhl-Str. 22 93049 Regensburg, Germany Telefon: +49 941 58692 220 Telefax: +49 941 58692 45 E-Mail: info@insys-locks.de Internet: http://www.insys-locks.de

# **Support / Hotline**

INSYS MICROELECTRONICS GmbH Hermann-Köhl-Str. 22 D 93049 Regensburg Tel.: 49 941 58692 220 Fax.: 49 941 58692 45 E-Mail: support@insys-locks.com Internet: http://www.insys-locks.com

Irrtum und technische Änderungen vorbehalten! Errors and technical change without notice excepted!